### DTEK60

Verze:: 6.0

>\

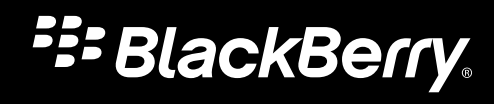

Vydáno: 2016-10-06 SWD-20161006121027020

# Obsah

| Nastavení a základní informace       | 5  |
|--------------------------------------|----|
| Rychlé seznámení se zařízením        | 5  |
| Vložení karty SIM                    | 6  |
| Vložení paměťové karty               | 7  |
| Zapnutí nebo vypnutí zařízení        | 9  |
| Přechod mezi domovskými obrazovkami  | 9  |
| Používání navigačních tlačítek       | 9  |
| Gesta dotykové obrazovky             |    |
| Přizpůsobení zařízení                | 14 |
| Vyhledání nápovědy k aplikacím       |    |
|                                      | 10 |
| Telefon a hias                       |    |
| Ikony telefonnino novoru             |    |
| Zjištění vlastního telefonního čísla |    |
| Změna vyzváněcího tónu               |    |
| Uskutečnění hovoru                   |    |
| Přijetí nebo odmítnutí hovoru        |    |
| Blokování hovorů                     |    |
| Náhlavní soupravy Bluetooth          | 20 |
| Zobrazení historie hovorů            |    |
| Nastavení telefonu                   |    |
| Volání přes síť LTE                  |    |
| Volání přes síť Wi-Fi                | 24 |
|                                      | 00 |
| Bezaratova pripojeni a site          |    |
| Připojení                            |    |
| Nastavení                            |    |
| Změna nastavení zařízení             | 47 |
| Zobrazení                            |    |
| Klávesa pro usnadnění                |    |

| Oznámení                      | 51 |
|-------------------------------|----|
| Úložiště a USB                | 57 |
| Baterie a napájení            | 60 |
| Uživatelé                     |    |
| Pokročilé interakce           |    |
| Poloha                        |    |
| Účty                          |    |
| Záloha a obnova dat           | 70 |
| Usnadnění                     | 72 |
| Aktualizace softwaru zařízení |    |
| Tisk                          |    |

| Zabezpečení                             | 77 |
|-----------------------------------------|----|
| Zámky, hesla a ochrana dat              | 77 |
| Vyhledání a ochrana ztraceného zařízení |    |
| Nastavení zabezpečení                   |    |

| Aplikace Google <sup>™</sup>                                 | 92 |
|--------------------------------------------------------------|----|
| Vyhledání nápovědy k aplikacím Google <sup>™</sup>           | 92 |
| Stažení aplikace z obchodu Google Play <sup>™</sup>          | 92 |
| Informace o aplikaci Google <sup>™</sup> a funkci Now on Tap | 92 |
| Google Chrome <sup>™</sup>                                   | 93 |
| Mapy Google <sup>™</sup>                                     | 93 |
| Google Messenger                                             | 93 |
|                                                              |    |
| Právní upozornění                                            | 94 |

# Nastavení a základní informace Rychlé seznámení se zařízením

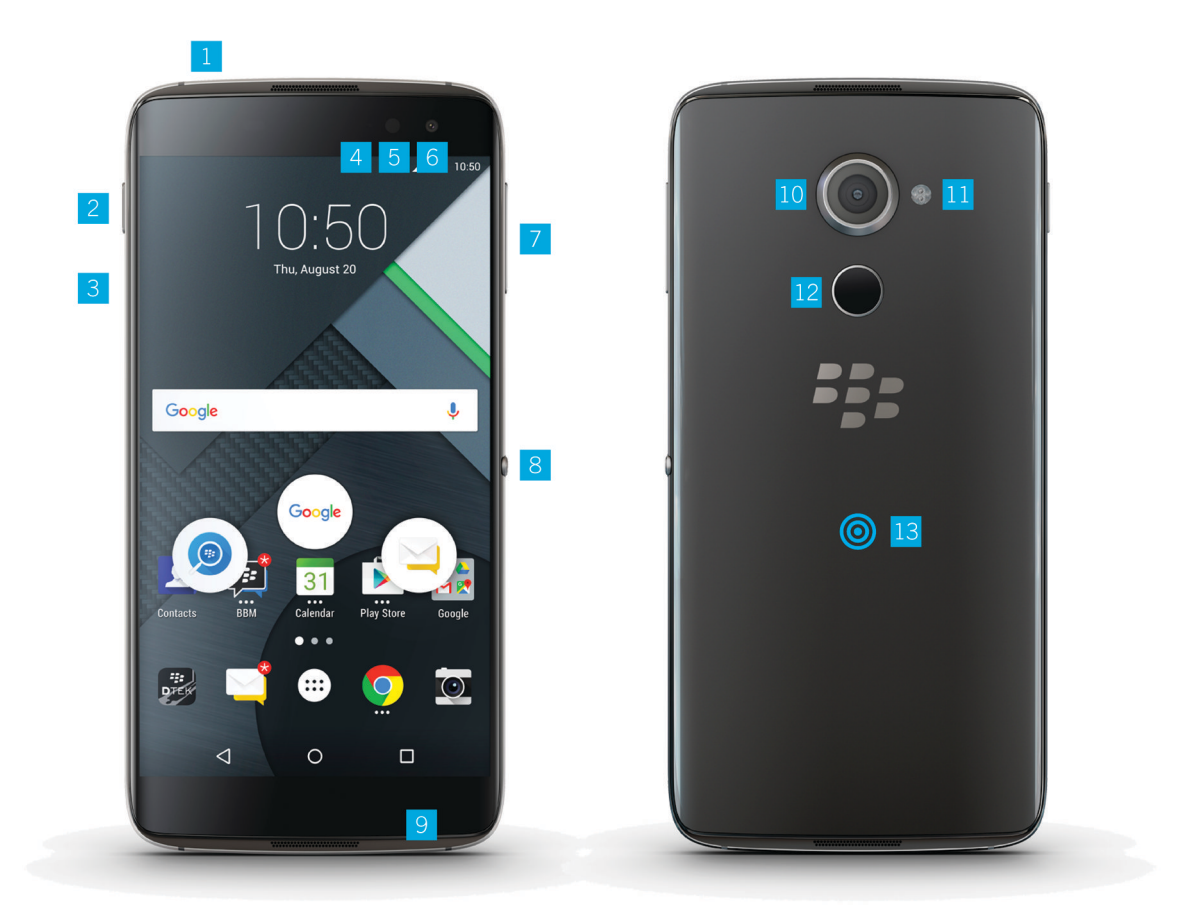

- 1. Zdířka pro náhlavní soupravu
- 2. Tlačítko napájení
- 3. Držák karty nano SIM a paměťové karty (microSD)
- 4. Indikační dioda LED
- 5. Přední blesk

- 6. Přední fotoaparát
- 7. Tlačítko zvýšení/snížení hlasitosti
- 8. Tlačítko pro usnadnění
- 9. Port USB Type-C
- 10. Zadní fotoaparát
- 11. Zadní blesk
- 12. Čtečka otisků prstů
- 13. Aktivní zóna NFC

# Vložení karty SIM

Zařízení používá kartu nano SIM. Pokud nemáte kartu SIM nebo požadovaný typ karty SIM, obraťte se na svého operátora.

**UPOZORNĚNÍ:** Nepoužívejte větší kartu SIM oříznutou na menší velikost. Zařízení nemusí kartu SIM rozpoznat nebo se karta SIM může zaseknout, pokud je silnější než karta nano SIM.

1. Zasuňte špičku nástroje, který je součástí balení, do příslušného otvoru na levé straně zařízení a uvolněte držák. Pokud nástroj dodávaný se zařízením nemáte, můžete použít i kancelářskou sponku.

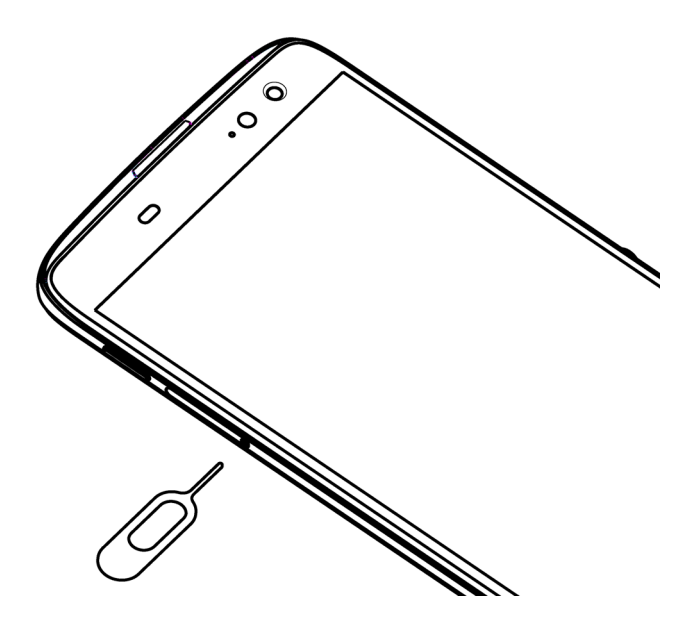

- 2. Vysuňte držák a položte jej na rovný povrch.
- Uchopte kartu SIM tak, aby kovové kontakty směřovaly od vás. Přiložte zkosený roh karty SIM na zkosený roh v menší části držáku.
- 4. Vložte kartu SIM do držáku.

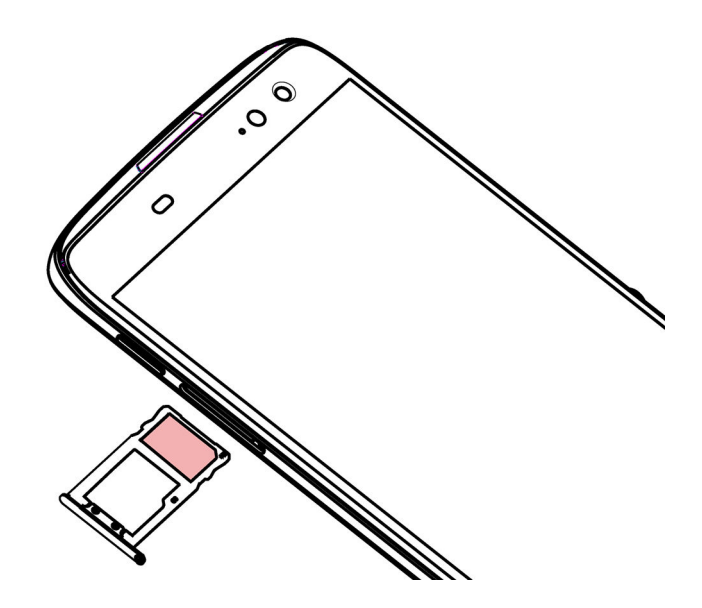

5. Zasuňte držák zpět do slotu.

# Vložení paměťové karty

Pokud chcete mít k dispozici větší prostor k ukládání obrázků, videí, hudby a dokumentů, můžete do zařízení vložit paměťovou kartu (kartu microSD).

1. Zasuňte špičku nástroje, který je součástí balení, do příslušného otvoru na levé straně zařízení a uvolněte držák. Pokud nástroj dodávaný se zařízením nemáte, můžete použít i kancelářskou sponku.

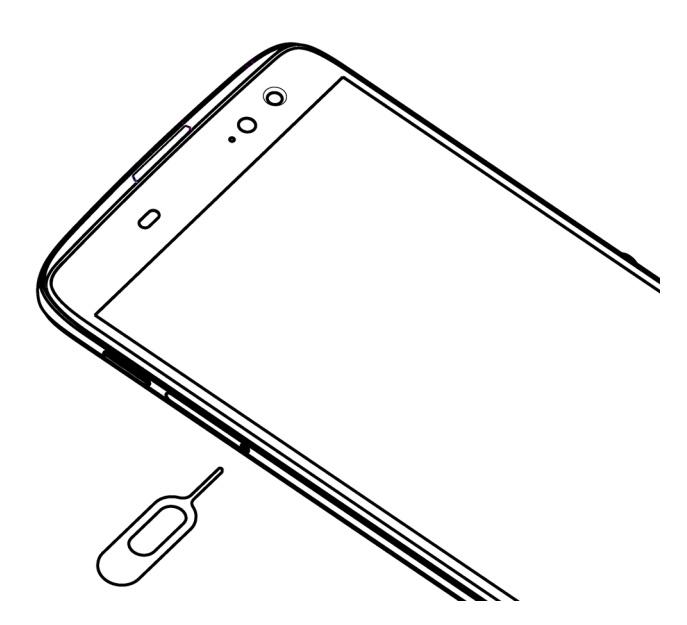

- 2. Vysuňte držák a položte jej na rovný povrch.
- 3. Uchopte paměťovou kartu tak, aby kovové kontakty směřovaly od vás. Přiložte zkosený roh paměťové karty na zkosený roh ve větší části držáku.
- 4. Vložte paměťovou kartu do držáku.

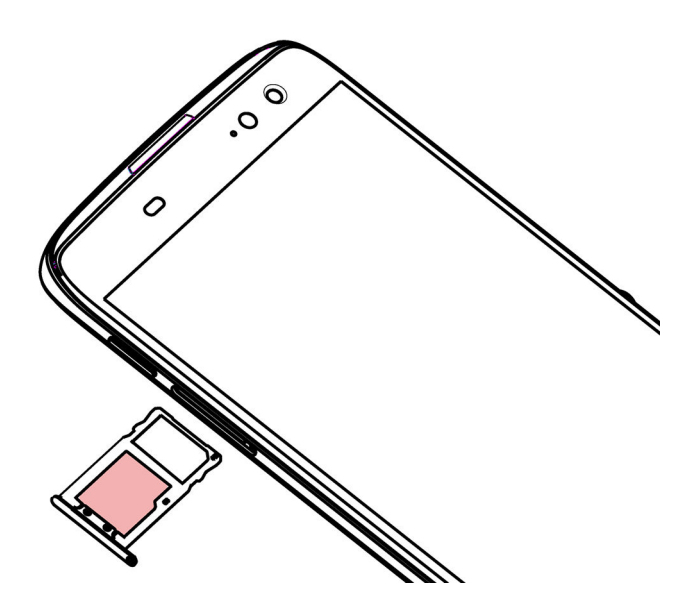

5. Zasuňte držák zpět do slotu.

# Zapnutí nebo vypnutí zařízení

Stiskněte a přidržte tlačítko napájení na levé straně zařízení.

- Chcete-li zařízení vypnout, klepněte na možnost Vypnout.
- Chcete-li zařízení vypnout a poté jej opět zapnout, klepněte na možnost Restartovat.

# Vypnutí obrazovky

Stiskněte tlačítko napájení na levé straně zařízení.

Obrazovku opět zapnete stisknutím tlačítka napájení nebo dvojitým klepnutím na obrazovku.

# Přechod mezi domovskými obrazovkami

Mezi domovskými obrazovkami můžete přecházet pomocí gesta na obrazovce.

Přejeďte prstem doleva nebo doprava po obrazovce.

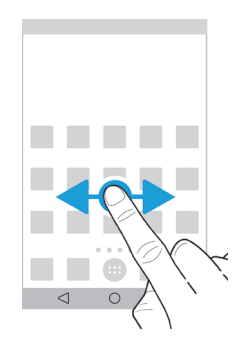

# Používání navigačních tlačítek

V dolní části obrazovky jsou vždy zobrazena navigační tlačítka bez ohledu na to, jakou akci v zařízení právě provádíte.

Proveďte libovolný z následujících kroků:

Pokud se chcete vrátit na předchozí obrazovku, klepněte na možnost

- Pokud chcete přejít na domovskou obrazovku, klepněte na možnost O.
- Pokud chcete zobrazit poslední otevřené aplikace a obrazovky, klepněte na ikonu 🔲 .

# Gesta dotykové obrazovky

Během chvilky si můžete osvojit gesta, která lze používat na dotykové obrazovce.

#### Probuzení zařízení

Dvakrát klepněte na obrazovku.

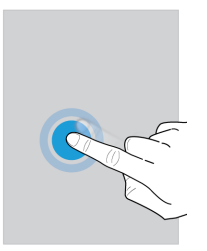

#### Výběr položek

Proveďte libovolný z následujících kroků:

- Chcete-li vybrat položku, klepněte na ni. Pokud lze položku otevřít, otevře se.
- Chcete-li vybrat více položek, například fotky nebo skladby ke sdílení nebo e-mailové zprávy k odstranění, stiskněte a přidržte jednu položku. Klepněte na další položky. Chcete-li výběr položky zrušit, znovu na ni klepněte.

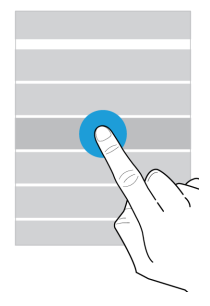

#### Procházení a přechod mezi položkami

Posunutím prstu lze procházet seznam nebo přecházet mezi položkami, například fotkami.

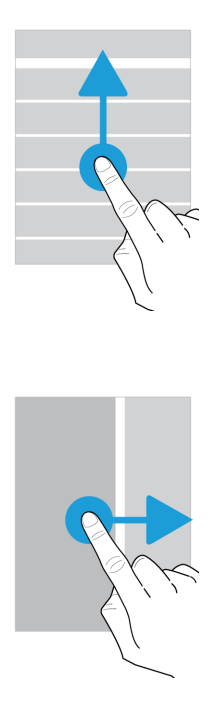

#### Kontrola oznámení

Kdykoli můžete zkontrolovat nejnovější oznámení (například e-mailové a textové zprávy).

Přejeďte prstem od horního okraje obrazovky směrem dolů. Klepněte na oznámení nebo potažením prstu dolů zobrazte další oznámení.

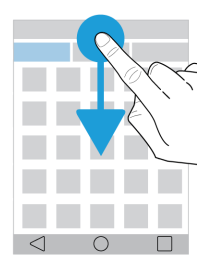

#### Zobrazení nabídky Rychlé nastavení

Můžete zobrazit nabídku Rychlé nastavení, z níž je možné rychle zapnout či vypnout běžná nastavení, jako je síť Wi-Fi a režim Letadlo.

Přejeďte jednou dvěma prsty nebo dvakrát jedním prstem od horního okraje obrazovky směrem dolů.

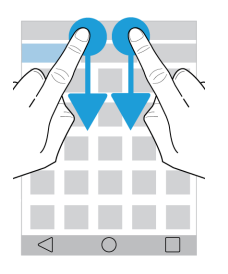

#### Otevření aplikace

Kdekoli v zařízení můžete otevřít některou ze tří výchozích aplikací.

Přejeďte prstem od dolní části obrazovky směrem nahoru. Přesuňte prst na aplikaci, kterou chcete otevřít. Zvedněte prst.

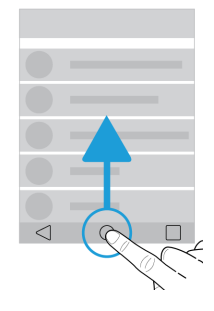

#### Použití posuvníku

Pomocí posuvníku na obrazovce můžete procházet soubor, například skladbu či video, nebo upravit nastavení, jako je jas obrazovky.

Přesuňte posuvník doleva nebo doprava.

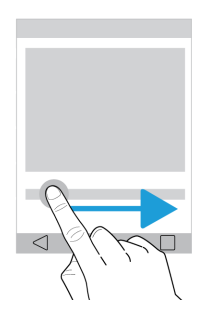

#### Přiblížení nebo oddálení obrazovky

Pokud chcete zobrazit detaily, například fotky nebo části mapy, můžete zvětšit zobrazení.

Chcete-li zobrazení přiblížit, roztáhněte dva prsty od sebe.

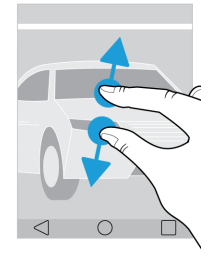

Chcete-li zobrazení oddálit, přitáhněte prsty k sobě.

Rada: V některých případech lze zobrazení přiblížit nebo oddálit dvojitým klepnutím.

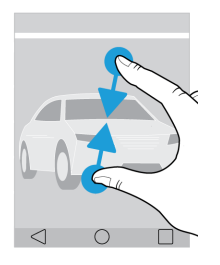

# Přizpůsobení zařízení

Tato část popisuje, jak můžete upravit nastavení zařízení a přizpůsobit si jej. Můžete například změnit vyzváněcí tón nebo nastavit obrázek jako tapetu.

- Změna nastavení zařízení
- Změna vyzváněcího tónu
- Změna tapety
- Rychlá volba
- Přidání aplikace, widgetu nebo zástupce na domovskou obrazovku
- Změna velikosti písma
- Změna zobrazení posledních aplikací a obrazovek
- Nastavení nebo změna zámku obrazovky

# Vyhledání nápovědy k aplikacím

Další informace o aplikacích, jako napříkladBlackBerry Hub, Kalendář BlackBerry, Fotoaparát BlackBerry nebo BlackBerry DTEK, naleznete na webové stránce help.blackberry.com.

# Telefon a hlas

# Ikony telefonního hovoru

| Ikona      | Popis                                                                         |
|------------|-------------------------------------------------------------------------------|
| <b>↓</b> ) | Zapnutí reproduktoru                                                          |
| K          | Ztlumení vlastního mikrofonu                                                  |
|            | Rada: Vlastní mikrofon můžete ztlumit také stisknutím tlačítka pro usnadnění. |
| II         | Přidržení hovoru                                                              |
| <b>!!</b>  | Zobrazení číselníku                                                           |
| 4 t        | Zahájení nového hovoru (s přidržením stávajícího hovoru)                      |

# Zjištění vlastního telefonního čísla

Otevřete aplikaci Telefon. V horní části obrazovky se zobrazí vaše telefonní číslo.

Pokud se v horní části obrazovky nezobrazí vaše telefonní číslo, operátor zřejmě nepřidal vaše telefonní číslo na kartu SIM. Další informace získáte u operátora.

# Změna vyzváněcího tónu

- 1. Přejeďte jednou dvěma prsty nebo dvakrát jedním prstem od horního okraje obrazovky směrem dolů.
- 2. Klepněte na možnost 🏚 > Zvuk a oznámení > Vyzváněcí tón telefonu.
- 3. Klepněte na vyzváněcí tón a poté na možnost **OK**.

Rada: Pokud chcete jako vyzváněcí tón použít vlastní skladbu nebo zvuk, přesuňte požadovaný soubor .mp3 do složky Ringtones v zařízení. V zařízení může být potřeba nejprve nainstalovat aplikaci správce souborů z obchodu Google Play<sup>™</sup>.

# Uskutečnění hovoru

V aplikaci Telefon proveďte jeden z následujících kroků:

- Chcete-li vytočit číslo, klepněte na možnost 🗰 a zadejte číslo. Klepněte na možnost 🐛 .
- Chcete-li zavolat na nedávno použité číslo, na kartě 🕓 klepněte u jména nebo čísla na možnost 🐛 .
- Chcete-li zavolat kontaktu, na kartě 🟩 klepněte na požadovaný kontakt. Klepněte na číslo kontaktu.
- Chcete-li zavolat oblíbenému kontaktu, na kartě 🛧 klepněte na požadovaný kontakt.

## Rychlá volba

Čísla, která chcete rychle vytočit, můžete uložit do oblíbených kontaktů nebo přidat jako zástupce na domovskou obrazovku.

#### Přidání kontaktu do seznamu oblíbených kontaktů v aplikaci Telefon

- 1. V aplikaci Telefon na kartě 🟩 klepněte na požadovaný kontakt.
- 2. Klepněte na možnost 🕁 .

Chcete-li kontakt odebrat ze seznamu oblíbených kontaktů, stiskněte jej a přidržte. Přetáhněte kontakt na ikonu 🗙 a poté uvolněte prst.

#### Přidání telefonního čísla na domovskou obrazovku

Na domovskou obrazovku můžete přidat zástupce telefonního čísla. Číslo pak můžete vytočit klepnutím a zástupce.

- 1. Na domovské obrazovce klepněte na možnost 🐽.
- 2. Klepněte na možnost **Zástupci**.
- 3. Stiskněte a přidržte zástupce **Přímé vytáčení**, a jakmile se zobrazí domovská obrazovka, uvolněte prst.
- 4. Klepněte na číslo.

### Zahájení konferenčního hovoru

Chcete-li mít možnost přijmout další hovor během probíhajícího hovoru, je nutné zapnout funkci čekání hovorů.

- 1. Zahajte hovor s prvním účastníkem.
- 2. Chcete-li přidat dalšího účastníka, proveďte jeden z následujících kroků:

- Pokud chcete účastníkovi zavolat, klepněte na možnost 
   Vytočte číslo nebo klepněte do oblasti nad číselníkem, vyhledejte požadovaný kontakt, klepněte na něj a poté klepněte na možnost
- Požádejte druhého účastníka, ať vám zavolá. Přijměte hovor stisknutím a přidržením možnosti 
   v prstem tak, aby zakrýval ikonu
   , a poté prst zvedněte.
- 3. Pokud chcete hovory spojit, klepněte na možnost 🐧 .

Chcete-li do konferenčního hovoru přidat další osoby, opakujte kroky 2 až 3.

#### Odebrání osob z konferenčního hovoru

- 1. Během konferenčního hovoru klepněte na možnost Správa konferenčního hovoru.
- 2. Proveďte některý z následujících kroků:
  - Pokud chcete odebrat osobu z konferenčního hovoru a zavěsit, klepněte na možnost 
    .
  - Pokud chcete odebrat osobu z konferenčního hovoru a ponechat ji v samostatném hovoru, klepněte na možnost
     \*\*\*

# Přijetí nebo odmítnutí hovoru

V závislosti na tom, zda je zařízení uzamčeno nebo odemčeno, se zobrazují různé možnosti.

- 1. Hovor můžete přijmout jedním z následujících způsobů:
  - Pokud je zařízení odemčeno, v oznámení hovoru klepněte na možnost Přijmout.
  - Pokud je zařízení uzamčeno, stiskněte a přidržte ikonu 📞 , následně přejedte prstem tak, aby zakrýval ikonu 📞 , a poté uvolněte prst.
- 2. Hovor můžete odmítnout jedním z následujících způsobů:
  - Pokud je zařízení odemčeno, v oznámení hovoru klepněte na možnost Odmítnout.
  - Pokud je zařízení uzamčeno, stiskněte a přidržte ikonu 📞 , následně přejeďte prstem tak, aby zakrýval ikonu 

     a poté uvolněte prst.

### Odmítnutí hovoru a odeslání rychlé odpovědi

Když hovor odmítnete odesláním rychlé zprávy, je volající přesměrován do hlasové schránky a obdrží jako odpověď vaši textovou zprávu. Pokud nemáte hlasovou schránku, uslyší volající tón obsazené linky. Informace o přizpůsobení rychlých odpovědí naleznete v části Změna výchozích rychlých odpovědí.

1. Proveďte některý z následujících kroků:

- Pokud je zařízení uzamčeno, v oznámení hovoru klepněte na možnost Odpovědět.
- Pokud je zařízení uzamčeno, stiskněte a přidržte ikonu 📞 , následně přejeďte prstem tak, aby zakrýval ikonu 📮 , a poté uvolněte prst.
- 2. Klepněte na zprávu nebo zadejte vlastní zprávu a poté klepněte na možnost **Odeslat**.

## Ztišení vyzváněcího tónu při přijetí hovoru

Pokud obdržíte volání a je zapnuté vyzvánění nebo vibrace, můžete rychle ztišit vyzvánění a vypnout vibrace zařízení. I po ztišení vyzvánění můžete hovor přijmout nebo odmítnout.

Když obdržíte příchozí volání, stiskněte tlačítko pro zvýšení/snížení hlasitosti.

# Blokování hovorů

## Blokování příchozích a odchozích hovorů

Pomocí funkce blokování hovorů můžete zablokovat všechny příchozí či odchozí hovory nebo zakázat všechny příchozí či odchozí hovory při roamingu. Informace o blokování konkrétních telefonních čísel vám poskytne operátor. V závislosti na vašem operátorovi nemusí být tato funkce podporována.

- 1. V aplikaci Telefon klepněte v pravém horním rohu obrazovky na možnost : > Nastavení > Hovory > Blokování hovorů.
- 2. Podle potřeby zaškrtněte příslušná políčka.

Při první aktivaci blokování hovorů budete vyzváni k vytvoření hesla, kterým lze nastavení blokování hovorů uzamknout. Chcete-li změnit heslo pro blokování hovorů, klepněte na možnost **Změnit heslo blokování hovorů**.

### Blokování volajícího

Pokud nechcete přijímat hovory z určitého čísla, můžete ho přesměrovat přímo do hlasové schránky.

Číslo musí být přidáno jako kontakt v aplikaci Kontakty.

- 1. V aplikaci Kontakty klepněte na kontakt.
- 2. Klepněte na možnost 🌶 > 🗄 .
- 3. Zaškrtněte políčko Hovory do hlasové schránky.

Rada: V aplikaci vytvořte kontakt, jako jméno zadejte Vždy přesměrovat do hlasové schránky a zaškrtněte políčko Hovory do hlasové schránky. Pokud obdržíte volání z čísla, ze kterého chcete všechny další hovory přesměrovat přímo do hlasové

schránky, v aplikaci telefon na kartě 🕔 klepněte na dané číslo. Klepněte na možnost **Přidat do kontaktu** a poté na kontakt **Vždy přesměrovat do hlasové schránky**. Klepněte na možnost 🗸.

### Omezení telefonních čísel, na která lze volat

Po zapnutí funkce povolených čísel je možné volat a odesílat textové zprávy (zprávy SMS a MMS) pouze na telefonní čísla uvedená v seznamu povolených čísel.

Tato funkce musí být nastavena operátorem na kartě SIM. V závislosti na vašem operátorovi nemusí být tato funkce podporována.

- 1. V aplikaci Telefon klepněte v pravém horním rohu obrazovky na možnost 📜 .
- 2. Klepněte na možnost Zapnout funkci Povolená telefonní čísla.
- 3. Zadejte bezpečnostní kód karty SIM od operátora.
- 4. Klepněte na možnost **OK**.
- 5. Klepněte na možnost Seznam povolených telefonních čísel > : > Přidat kontakt.
- 6. Zadejte jméno a telefonní číslo.
- 7. Klepněte na možnost **Uložit**.

# Náhlavní soupravy Bluetooth

Jestliže je k zařízení připojena náhlavní souprava Bluetooth, příchozí hovory se automaticky přepojí do náhlavní soupravy. Další informace o technologii Bluetooth a také o navázání připojení a spárování se zařízeními Bluetooth naleznete v části Technologie Bluetooth.

### Přesunutí hovoru z náhlavní soupravy do zařízení

- 1. Během hovoru klepněte v aplikaci Telefon na možnost .
- 2. Proveďte některý z následujících kroků:
  - Pokud chcete hovor přepojit do zařízení, klepněte na možnost Sluchátko.
  - Pokud chcete hovor přepojit do reproduktoru zařízení, klepněte na možnost Reproduktor.

## Zamezení přepojení hovorů do náhlavní soupravy Bluetooth

Když náhlavní soupravu Bluetooth odpojíte od aplikace Telefon, hovory se přepojí do zařízení.

- 1. Přejeďte jednou dvěma prsty nebo dvakrát jedním prstem od horního okraje obrazovky směrem dolů.
- 2. Klepněte na možnost Bluetooth.
- 3. U spárované náhlavní soupravy, kterou chcete odpojit, klepněte na možnost 🟚 .
- 4. Zrušte zaškrtnutí políčka **Zvuk telefonu**.

# Zobrazení historie hovorů

- 1. V aplikaci Telefon klepněte v pravém horním rohu obrazovky na možnost 🚦 > Historie hovorů.
- 2. Proveďte libovolný z následujících kroků:
  - Chcete-li zobrazit podrobné informace o určitém hovoru, klepněte na jméno nebo telefonní číslo a poté na možnost **Podrobnosti hovoru**.
  - Chcete-li zobrazit pouze zmeškané hovory, klepněte na možnost Zmeškané.
  - Chcete-li odstranit hovor z historie hovorů, klepněte na jméno nebo telefonní číslo. Klepněte na možnost Podrobnosti hovoru > 1.
  - Chcete-li vymazat historii hovorů, klepněte na možnost : > Vymazat historii volání > OK.

# Nastavení telefonu

### Nastavení hlasové schránky

V závislosti na vašem operátorovi nemusí být tato funkce podporována. Další informace získáte u operátora.

- 1. V aplikaci Telefon klepněte v pravém horním rohu obrazovky na možnost : > Nastavení > Hovory > Schránka...
- 2. Proveďte libovolný z následujících kroků:
  - Chcete-li nastavit hlasovou schránku, klepněte na možnost Konfigurace. Pokud je pole Číslo hlasové schránky prázdné, klepněte na možnost Číslo hlasové schránky a poté zadejte číslo hlasové schránky. Pokud číslo hlasové schránky neznáte, obraťte se na operátora.
  - Chcete-li vybrat profil oznámení, klepněte na možnost Zvuk.
  - Chcete-li nastavit oznámení hlasové schránky s vibracemi, zaškrtněte políčko Vibrace.

Chcete-li zavolat do své hlasové schránky, v aplikaci Telefon stiskněte a přidržte volbu 1.

### Zobrazení nebo skrytí čísla při odchozím hovoru

V závislosti na vašem operátorovi nemusí být tato funkce podporována.

- 1. V aplikaci Telefon klepněte v pravém horním rohu obrazovky na možnost : > Nastavení > Hovory > Další nastavení > ID volajícího.
- 2. Klepněte na možnost **Zobrazit číslo** nebo **Skrýt číslo**.

### Zapnutí či vypnutí čekání hovorů

V závislosti na vašem operátorovi nemusí být tato funkce podporována.

- 1. V aplikaci Telefon klepněte v pravém horním rohu obrazovky na možnost : > Nastavení > Hovory > Další nastavení.
- 2. Klepněte na políčko **Další hovor na lince**.

### Nastavení přesměrování hovorů

V závislosti na vašem operátorovi nemusí být tato funkce k dispozici.

- 1. V aplikaci Telefon klepněte v pravém horním rohu obrazovky na možnost : > Nastavení > Hovory > Přesměrování hovorů.
- Pokud chcete změnit číslo, na které budou hovory přesměrovány, klepněte na možnost pro přesměrování hovorů a zadejte číslo.

### Změna výchozích rychlých odpovědí

- 1. V aplikaci Telefon klepněte v pravém horním rohu obrazovky na možnost : > Nastavení > Rychlé odpovědi.
- 2. Klepněte na rychlou odpověď, kterou chcete změnit.
- 3. Zadejte novou zprávu.
- 4. Klepněte na možnost **OK**.

Pokud chcete obnovit výchozí rychlé odpovědi, klepněte na obrazovce **Rychlé odpovědi** na možnost : > **Obnovit výchozí** aplikaci.

# Volání přes síť LTE

## Zapnutí funkce Voice over LTE a videohovorů LTE

Funkce Voice over LTE a videohovory LTE využívají připojení 4G LTE a umožňují tak přenos hlasových hovorů a videohovorů ve vysoké kvalitě. Chcete-li uskutečnit videohovor LTE, musí být zapnutá funkce Voice over LTE.

V závislosti na vašem operátorovi nemusí být tato funkce podporována. Další informace získáte u operátora.

- 1. Přejeďte jednou dvěma prsty nebo dvakrát jedním prstem od horního okraje obrazovky směrem dolů.
- 2. Klepněte na možnost 🏚 .
- 3. V závislosti na dostupných možnostech proveďte některý z následujících kroků:
  - Klepněte na možnost Pokročilé volání.
  - Klepněte na možnost Více > Mobilní sítě > Nastavení IMS.
- 4. Nastavte přepínač **Pokročilé volání**, **IMS** nebo **Vylepšené služby 4G LTE** do polohy Zapnuto.
- 5. Nastavte přepínač Pouze hovory HD Voice, Voice over LTE nebo Vylepšený režim 4G LTE do polohy Zapnuto.
- 6. Chcete-li povolit videohovory, nastavte přepínač Hovory HD Video nebo Videohovory LTE do polohy Zapnuto.

### Uskutečnění videohovoru LTE

Pokud operátor podporuje videohovory LTE, můžete uskutečnit videohovor s uživateli, kteří mají tuto funkci k dispozici.

- 1. V aplikaci Telefon proveďte jeden z následujících kroků:
  - Pokud chcete vytočit číslo, klepněte na možnost 🗰 a zadejte číslo.
  - Chcete-li zavolat kontaktu, klepněte na možnost 🟩 a poté na kontakt.
  - Chcete-li rychle vytočit kontakt, klepněte na možnost ★ a poté na kontakt.
- 2. Klepněte na možnost 🔳 .

Poznámka: V závislosti na operátorovi nemusí být možné uskutečnit videohovorLTE přímo z karty V takovém případě kontaktu zavolejte a po spojení hovoru klepněte na možnost ■ > Videohovor.

#### Přepnutí na hlasový hovor

Během videohovoru klepněte na možnost 🔳 .

Pokud chcete videohovor obnovit, znovu klepněte na možnost 🔳 .

#### Přepínání mezi předním a zadním fotoaparátem

Během videohovoru proveďte některý z následujících kroků:

- Klepněte na možnost 🖽 .
- Klepněte na možnost : > Přepnout fotoaparát.

#### Přidržení videohovoru

Během videohovoru proveďte některý z následujících kroků:

- Klepněte na možnost
- Klepněte na možnost : > Podržet hovor.

#### Jednostranné sdílení videa

Pokud má kontakt, se kterým voláte, k dispozici funkci videohovorů LTE, můžete s ním během hovoru sdílet video, aniž by kontakt musel odesílat video vám.

- 1. Během hlasového hovoru klepněte na možnost 🔳 .
- 2. Klepněte na možnost Jednosměrné video nebo Přenést sdílení videa.

# Přijetí videohovoru LTE

- 1. Když obdržíte příchozí volání, stiskněte a přidržte ikonu 📞 .
- 2. Proveďte některý z následujících kroků:
  - Chcete-li hovor přijmout jako videohovor, přejeďte prstem tak, aby zakrýval ikonu 🔳 .
  - Chcete-li hovor přijmout jako hlasový hovor, přejeďte prstem tak, aby zakrýval ikonu 📞 .

# Volání přes síť Wi-Fi

# Zapnutí volání přes síť Wi-Fi

Pomocí zařízení je možné volat přes síť Wi-Fi, i když je slabý signál mobilní sítě nebo není mobilní síť k dispozici.

V závislosti na vašem operátorovi nemusí být tato funkce podporována. Další informace získáte u operátora.

- 1. Přejeďte jednou dvěma prsty nebo dvakrát jedním prstem od horního okraje obrazovky směrem dolů.
- Klepněte na možnost 🏚 > Více > Volání přes síť Wi-Fi.
- 3. Nastavte přepínač Volání přes síť Wi-Fi do polohy Zapnuto.
- 4. Pokud chcete být informování o volání přes síť Wi-Fi, nastavte přepínač Stav volání přes síť Wi-Fi do polohy Zapnuto.
- 5. Klepněte na možnost Předvolby volání přes síť Wi-Fi > Předvolby připojení.

- Pokud chcete použít síť Wi-Fi, i když je k dispozici mobilní signál, klepněte na možnost Přednostně síť Wi-Fi.
- Pokud chcete vždy používat síť Wi-Fi a nikdy nepoužívat mobilní síť, klepněte na možnost Pouze síť Wi-Fi.
- Pokud chcete volat přes síť Wi-Fi, pouze když není k dispozici mobilní signál, klepněte na možnost **Přednostně** mobilní síť.

### Uskutečnění hovoru přes síť Wi-Fi

Zkontrolujte, zda je v horní části obrazovky zařízení zobrazena ikona 🧐 .

- 1. V aplikaci Telefon klepněte na možnost 👪 .
- 2. Zadejte číslo.
- 3. Klepněte na možnost 🧐 .

# Bezdrátová připojení a sítě

Připojení

### Ikony bezdrátového připojení

V horní části obrazovky se mohou zobrazit následující ikony, které informují o kvalitě aktuálního bezdrátového připojení zařízení.

| Ikona                              | Popis                                                                                                    |
|------------------------------------|----------------------------------------------------------------------------------------------------|
|                                    | Velikost výplně vyjadřuje sílu signálu mobilní sítě. Pokud je<br>signál slabý, může se kvůli zachování připojení zvýšit<br>spotřeba energie zařízení.                                                                                      |
| lte 4glte 4g 3g+ 3g 2g 1X H+ H G E | Zařízení je připojeno k mobilní síti a může využívat všechny<br>funkce v rámci mobilního tarifu.                                                                                                    |
| lte 4gite 4g 3g+ 3g 2g 1x h+ h g e | Zařízení je připojeno k uvedenému typu sítě, ale nejsou<br>k dispozici všechny funkce sítě. Pravděpodobně bude<br>možné spojit telefonní hovor, ale zřejmě nebudete mít<br>přístup k internetu nebo možnost prohlížet e-mailové<br>zprávy. |
| Δ                                  | Pokrytí signálem mobilní sítě není k dispozici. Je možné<br>uskutečňovat pouze tísňová volání.                                                                                                    |
| R                                  | Zařízení je v režimu roamingu. Mohou být účtovány další<br>poplatky.                                                                                                    |
| ◆ ▼                                | Velikost výplně vyjadřuje sílu signálu sítě Wi-Fi. Pokud je<br>signál slabý, může se kvůli zachování připojení zvýšit<br>spotřeba energie zařízení.                                                                                        |
| <b>▼</b> !                         | Zařízení je připojeno k síti Wi-Fi, ale není k dispozici<br>připojení k internetu. Zařízení tedy používá mobilní síť.                                                                                                    |
| *                                  | V zařízení je vypnutá funkce Wi-Fi.                                                                                                    |
| <b>ଦ୍ୟ</b>                         | Zařízení je připojeno k síti VPN.                                                                                                    |
| *                                  | Zařízení je v režimu Letadlo a všechna připojení<br>k bezdrátové síti jsou vypnutá. Můžete znovu zapnout<br>funkci Wi-Fi a technologii Bluetooth, ale nikoli připojení<br>k mobilní síti.                                                  |
| ×                                  | V zařízení není vložena karta SIM.                                                                                                    |

Pokud je zařízení připojeno k jinému zařízení nebo se pokouší navázat připojení k jinému zařízení pomocí režimu mobilního hotspotu, tetheringu internetu, technologie Bluetooth, kabelu USB nebo funkce NFC, zobrazí se v horní části obrazovky následující ikony.

| Ikona | Popis                                                                                                    |
|-------|----------------------------------------------------------------------------------------------------|
| @     | Režim mobilního hotspotu je zapnutý.                                                                                                    |
| *     | Technologie Bluetooth je zapnutá. Jestliže je ikona<br>v rámečku, je zařízení připojeno k jinému zařízení pomocí<br>tetheringu přes rozhraní Bluetooth.                    |
| Ŷ     | Zařízení je připojeno k jinému zařízení pomocí kabelu USB.<br>Jestliže je ikona v rámečku, je zařízení připojeno k jinému<br>zařízení pomocí tetheringu přes rozhraní USB. |
| Ø     | Funkce NFC je zapnutá.                                                                                                    |

### Zapnutí režimu Letadlo

Když zapnete režim Letadlo, v zařízení se vypnou veškerá připojení.

- 1. Přejeďte jednou dvěma prsty nebo dvakrát jedním prstem od horního okraje obrazovky směrem dolů.
- 2. Klepněte na možnost 📩 > Více.
- 3. Nastavte přepínač **Režim Letadlo** do polohy Zapnuto.

Po zapnutí režimu Letadlo můžete povolit určitá připojení, například k síti Wi-Fi nebo pomocí technologieBluetooth. Tato funkce umožňuje například připojení k síti Wi-Fi v letadle.

### Mobilní síť

Pomocí připojení k mobilní síti můžete ze zařízení volat a v případě, že máte datový tarif, také využívat datové služby, například procházení internetu.

Pokud je v zařízení nastaven roaming a cestujete mimo oblast s pokrytím vašeho operátora, zařízení se ve většině případů automaticky připojí ke vhodné síti. Jestliže si nejste jisti, zda je v zařízení nastaven roaming nebo jaké poplatky se za tuto službu platí, doporučujeme před cestou vše ověřit u operátora.

#### Připojení k mobilní síti

Aby bylo možné připojit se k mobilní síti, musí být vypnutý režim Letadlo.

Zařízení by se po vložení karty SIM mělo automaticky připojit k mobilní síti vašeho operátora. Pokud se zařízení nepřipojí automaticky, můžete mobilní síť vybrat ručně.

1. Vložte do zařízení kartu SIM.

- 2. V případě potřeby přejeďte jednou dvěma prsty nebo dvakrát jedním prstem od horního okraje obrazovky směrem dolů.
- 3. Klepněte na možnost 🏚 > Více > Mobilní sítě > Síťoví operátoři.
- 4. Klepněte na síť.

Chcete-li vypnout připojení k mobilní síti, zapněte režim Letadlo.

#### Nastavení preferovaného typu sítě

- 1. Přejeďte jednou dvěma prsty nebo dvakrát jedním prstem od horního okraje obrazovky směrem dolů.
- Klepněte na možnost 📩 > Více > Mobilní sítě > Preferovaný typ sítě.
- 3. Klepněte na požadovaný typ sítě.

#### Ruční změna mobilní sítě

Pokud se nemůžete připojit k mobilní síti nebo je signál sítě slabý, můžete zkusit ručně změnit síť.

- 1. Přejeďte jednou dvěma prsty nebo dvakrát jedním prstem od horního okraje obrazovky směrem dolů.
- 2. Klepněte na možnost 🏚 > Více > Mobilní sítě > Síťoví operátoři.
- 3. Klepněte na síť.

#### Vypnutí datových služeb v mobilní síti

Chcete-li vypnout datové služby, musí být v zařízení vložena karta SIM.

Pokud vypnete datové služby, nemůže zařízení odesílat ani přijímat data prostřednictvím mobilní sítě a nemusí správně fungovat řada funkcí a aplikací.

- 1. Přejeďte jednou dvěma prsty nebo dvakrát jedním prstem od horního okraje obrazovky směrem dolů.
- 2. Klepněte na možnost 🏚 > Využití dat.
- 3. V případě potřeby klepněte na kartu **Mobilní**.
- 4. Nastavte přepínač **Mobilní data** do polohy Vypnuto.

Chcete-li datové služby zapnout, nastavte přepínač Mobilní data do polohy Zapnuto.

#### Vypnutí datových služeb při roamingu

V závislosti na vašem tarifu můžete v zařízení vypnout datové služby (e-mailové zprávy, zprávy PIN, textové zprávy s přílohami a služby prohlížeče) tak, aby zůstaly dostupné pouze základní funkce textových zpráv a telefonu. Vypnutím datových služeb při roamingu se vyhnete zvýšeným poplatkům za roaming. Další informace získáte u operátora.

1. Přejeďte jednou dvěma prsty nebo dvakrát jedním prstem od horního okraje obrazovky směrem dolů.

- 2. Klepněte na možnost 🏚 > Více > Mobilní sítě.
- 3. Klepněte na možnost Datové služby při roamingu.
- 4. Proveďte některý z následujících kroků:
  - Chcete-li vypnout datové služby, klepněte na možnost Vypnuto.
  - Chcete-li před použitím datových služeb při roamingu zobrazit dotaz, klepněte na možnost Dotázat se.

# Změna nastavení názvu přístupového bodu u výchozího připojení k internetu

Zařízení na základě nastavení názvu přístupového bodu (APN) navazuje datové připojení k bezdrátové síti operátora. Pokud změníte tarif bezdrátových služeb nebo pokud nejsou výchozí nastavení platná pro daného operátora, může být potřeba změnit nastavení názvu přístupového bodu. V závislosti na operátorovi nemusí být možné nastavení názvu přístupového bodu změnit.

- 1. Přejeďte jednou dvěma prsty nebo dvakrát jedním prstem od horního okraje obrazovky směrem dolů.
- 2. Klepněte na možnost 🏚 > Více > Mobilní sítě > Názvy přístupových bodů.
- 3. Proveďte některý z následujících kroků:
  - Chcete-li vytvořit nový název přístupového bodu, klepněte na možnost (+).
  - Chcete-li změnit název stávajícího přístupového bodu, klepněte na něj.
- 4. Vyplňte pole. Jestliže nemáte k dispozici potřebné údaje, obraťte se na operátora.
- 5. Klepněte na možnost : > **Uložit**.

Chcete-li obnovit výchozí nastavení názvu přístupového bodu, klepněte na možnost : > Obnovit výchozí.

#### Změna tarifu bezdrátových služeb

Chcete-li změnit tarif bezdrátových služeb, musí být v zařízení vložena karta SIM.

Někteří operátoři neumožňují provést změnu údajů o tarifu bezdrátových služeb v zařízení.

- 1. Přejeďte jednou dvěma prsty nebo dvakrát jedním prstem od horního okraje obrazovky směrem dolů.
- 2. Klepněte na možnost 🏚 > Více > Mobilní tarif.
- 3. Postupujte podle pokynů na obrazovce.

#### Odstraňování problémů: Mobilní síť

#### Nelze se připojit k mobilní síti

Zkuste provést následující kroky:

- Zkontrolujte, zda je režim Letadlo vypnutý. Přejeďte jednou dvěma prsty nebo dvakrát jedním prstem od horního okraje obrazovky směrem dolů. Klepněte na možnost Více. Zkontrolujte, zda je přepínač Režim Letadlo nastaven do polohy Vypnuto.
- Zkuste použít jinou mobilní síť. Postup ruční změny mobilní sítě
- Zkontrolujte, zda je karta SIM správně vložena do zařízení. Postup vložení karty SIM

## Síť Wi-Fi

Díky připojení k síti Wi-Fi lze v zařízení využívat datové služby. Oproti mobilní síti však nejsou za používání sítě Wi-Fi účtovány poplatky v rámci datového tarifu.

Po připojení k síti Wi-Fi uloží zařízení informace o dané síti. Pokud se zařízení nachází v dosahu uložené sítě Wi-Fi a je zapnutá funkce Wi-Fi, může se k této síti automaticky připojit.

Zařízení může být zároveň připojeno k mobilní síti i k síti Wi-Fi. Zařízení se při používání základních datových funkcí, jako je procházení internetu nebo stahování aplikací, nejprve pokusí připojit k uložené síti Wi-Fi a teprve poté k mobilní síti. Když ponecháte zapnutou funkci Wi-Fi, může se baterie vybíjet o něco rychleji.

#### Připojení k síti Wi-Fi

- 1. Přejeďte jednou dvěma prsty nebo dvakrát jedním prstem od horního okraje obrazovky směrem dolů.
- 2. Klepněte na možnost 🏚 > Wi-Fi.
- 3. V případě potřeby nastavte přepínač do polohy Zapnuto.
- 4. Klepněte na síť.
- 5. V případě potřeby proveďte některý z následujících kroků:
  - Zadejte heslo sítě Wi-Fi a poté klepněte na možnost Připojit.
  - Pokud se chcete připojit k pracovní síti Wi-Fi, zadejte uživatelské jméno a heslo a poté klepněte na možnost Připojit.
  - Chcete-li se připojit k veřejné síti, klepněte na oznámení o přihlášení a případně přijměte licenční smlouvu. Je-li třeba, klepněte na možnost : > Použít tuto síť tak, jak je.

#### Ruční přidání sítě Wi-Fi

Pokud se zařízení automaticky nepřipojí k uložené síti Wi-Fi, můžete připojení k síti Wi-Fi nastavit ručně. Jestliže neznáte potřebné údaje, sdělí vám je správce sítě nebo osoba zodpovědná za síť Wi-Fi.

- 1. Přejeďte jednou dvěma prsty nebo dvakrát jedním prstem od horního okraje obrazovky směrem dolů.
- 2. Klepněte na možnost 🏚 > Wi-Fi.
- 3. V případě potřeby nastavte přepínač do polohy Zapnuto.
- 4. Klepněte na možnost : > Přidat síť.
- 5. Do pole Síť zadejte název SSID sítě.

- 6. V rozevíracím seznamu Zabezpečení vyberte typ zabezpečení sítě.
- 7. V případě potřeby klepněte na možnost Rozšířené možnosti a zadejte další informace.
- 8. Klepněte na možnost **Uložit**.

#### Připojení k síti Wi-Fi pomocí serveru proxy

Pomocí serveru proxy se můžete připojit k libovolné síti Wi-Fi. Chcete-li změnit nastavení serveru proxy, je nutné, abyste byli v dosahu příslušné sítě Wi-Fi.

- 1. Přejeďte jednou dvěma prsty nebo dvakrát jedním prstem od horního okraje obrazovky směrem dolů.
- 2. Klepněte na možnost 🏚 > Wi-Fi.
- 3. V případě potřeby nastavte přepínač do polohy Zapnuto.
- 4. Stiskněte a přidržte požadovanou síť.
- 5. Klepněte na možnost Upravit síť.
- 6. Klepněte na možnost **Rozšířené možnosti**. Může být potřeba přejet prstem nahoru, aby se tato možnost zobrazila.
- 7. V rozevíracím seznamu Proxy proveďte jednu z následujících akcí:
  - Pokud chcete nastavit server proxy, klepněte na možnost **Ručně** a poté zadejte nastavení serveru proxy.
  - Pokud chcete použít server proxy, který už je pro síť nastaven, klepněte na možnost Automatická konfigurace proxy a poté potvrďte nastavení serveru proxy.
- 8. Klepněte na možnost **Uložit**.

#### Odstranění uložené sítě Wi-Fi

Pokud nechcete, aby se zařízení automaticky připojovalo k uložené síti Wi-Fi, můžete odstranit její údaje.

- 1. Přejeďte jednou dvěma prsty nebo dvakrát jedním prstem od horního okraje obrazovky směrem dolů.
- 2. Klepněte na možnost 🏚 > Wi-Fi.
- 3. V případě potřeby nastavte přepínač do polohy Zapnuto.
- 4. Klepněte na síť a poté na možnost **Odstranit**.

#### Sdílení údajů o připojení k síti Wi-Fi pomocí technologie NFC

Zkontrolujte, zda je zapnutá funkce NFC.

Můžete ostatním uživatelům umožnit, aby se připojili k síti Wi-Fi chráněné heslem pouhým přiložením zařízení. Můžete tak například povolit návštěvě přístup k domácí síti Wi-Fi.

Pokud síť Wi-Fi, například pracovní síť Wi-Fi, vyžaduje uživatelské jméno a heslo, nelze údaje o připojení Wi-Fi sdílet pomocí technologie NFC.

- 1. Přejedte jednou dvěma prsty nebo dvakrát jedním prstem od horního okraje obrazovky směrem dolů.
- 2. Klepněte na možnost 🏚 > Wi-Fi.

- 3. V případě potřeby nastavte přepínač do polohy Zapnuto.
- 4. Stiskněte a přidržte název sítě.
- 5. Klepněte na možnost Sdílet pomocí technologie NFC.
- 6. Postupujte podle pokynů na obrazovce.

#### Nastavení statické adresy IP pro připojení Wi-Fi

Chcete-li změnit nastavení sítě Wi-Fi, je nutné, abyste byli v jejím dosahu.

Když zařízení připojíte k síti Wi-Fi, zařízení ve výchozím nastavení přiřadí připojení adresu IP. Můžete nastavit statickou adresu IP, která zůstává stejná při každém připojení zařízení k síti Wi-Fi.

- 1. Přejeďte jednou dvěma prsty nebo dvakrát jedním prstem od horního okraje obrazovky směrem dolů.
- 2. Dvakrát klepněte na možnost 🏚 > Wi-Fi.
- 3. V případě potřeby nastavte přepínač do polohy Zapnuto.
- 4. Stiskněte a přidržte požadovanou síť.
- 5. Klepněte na možnost **Upravit síť**.
- 6. Klepněte na možnost **Rozšířené možnosti**. Může být potřeba přejet prstem nahoru, aby se tato možnost zobrazila.
- 7. V rozevíracím seznamu Nastavení adresy IP klepněte na možnost Statická.
- 8. Upravte pole adresy IP.
- 9. Klepněte na možnost **Uložit**.

#### Změna rozšířených nastavení připojení Wi-Fi

Můžete změnit rozšířená nastavení připojení Wi-Fi. Lze například nastavit, zda má připojení k síti Wi-Fi zůstat aktivní, když je zařízení v režimu spánku. Také je možné změnit frekvenční pásmo sítě Wi-Fi. Můžete rovněž zjistit adresu MAC (Media Access Control) a adresu IP zařízení.

- 1. Přejeďte jednou dvěma prsty nebo dvakrát jedním prstem od horního okraje obrazovky směrem dolů.
- 2. Klepněte na možnost 🏚 > Wi-Fi.
- 3. V případě potřeby nastavte přepínač do polohy Zapnuto.
- 4. Klepněte na možnost : > Pokročilé.

#### Rozšířená nastavení připojení Wi-Fi

| Nastavení       | Popis                                                                                                    |
|-----------------|----------------------------------------------------------------------------------------------------|
| Oznamování sítě | Pokud chcete zobrazit oznámení, když se zařízení nachází v dosahu veřejné sítě<br>Wi-Fi, nastavte tento přepínač do polohy Zapnuto. |

| Nastavení                       | Popis                                                                                                    |
|---------------------------------|----------------------------------------------------------------------------------------------------|
| Wi-Fi aktivní i v režimu spánku | Pokud chcete zachovat připojení k síti Wi-Fi, i když je zařízení v režimu spánku,<br>klepněte na tuto možnost. Pokud vypnete připojení Wi-Fi, když je zařízení<br>v režimu spánku, může se zvýšit objem přenášených mobilních dat.                                                                                                    |
| Frekvenční pásmo Wi-Fi          | Klepnutím lze nastavit frekvenční písmo. Když nastavíte frekvenční pásmo<br>5 GHz, bude se zařízení připojovat pouze k přístupovým bodům v pásmu 5 GHz.<br>Když nastavíte frekvenční pásmo 2,4 GHz, bude se zařízení připojovat pouze<br>k přístupovým bodům v pásmu 2,4 GHz. Když nastavíte automatickou volbu<br>frekvenčního písma, zařízení se pokusí připojit k pásmu se silnějším signálem. |
| Instalace certifikátů           | Klepnutím na tuto možnost lze nainstalovat digitální certifikáty, které umožňují<br>identifikaci zařízení, například při připojení k síti VPN nebo Wi-Fi.                                                                                                    |
| Wi-Fi Direct                    | Klepnutím na tuto možnost se připojíte k dostupným zařízením kompatibilním<br>se standardem Wi-Fi Direct.                                                                                                    |
| Tlačítko WPS                    | Klepnutím na tuto možnost zapnete nebo vypnete funkci Chráněné nastavení<br>Wi-Fi.                                                                                                    |
| Zadání kódu WPS PIN             | Po klepnutí na tuto možnost můžete zadat kód PIN pro funkci Chráněné<br>nastavení Wi-Fi.                                                                                                    |

#### Odstraňování problémů: Připojení Wi-Fi

#### Nelez se připojit k síti Wi-Fi

Nejprve zkontrolujte následující možnosti:

- Zkontrolujte, zda je funkce Wi-Fi zapnutá. Přejeďte jednou dvěma prsty nebo dvakrát jedním prstem od horního okraje obrazovky směrem dolů. Klepněte na možnost 🏚 > Wi-Fi. Zkontrolujte, zda je přepínač nastaven do polohy Zapnuto.
- Zkuste zapnout a vypnout režim Letadlo. Postup zapnutí režimu letadlo
- Zkontrolujte, zda je heslo sítě Wi-Fi zadáno správně.
- Vypněte zařízení a poté jej znovu zapněte.
- Odstraňte údaje používané k připojení k síti Wi-Fi a poté se zkuste připojit znovu. Postup odstranění uložené sítě Wi-Fi
- Ověřte, zda je režim mobilního hotspotu je vypnutý. Pokud je režim mobilního hotspotu zapnutý, zařízení se nemůže připojit k síti Wi-Fi. Přejeďte jednou dvěma prsty nebo dvakrát jedním prstem od horního okraje obrazovky směrem dolů. Klepněte na možnost > Více > Tethering a mobilní hotspot. Zkontrolujte, zda je přepínač Mobilní hotspot nastaven do polohy Vypnuto.
- Odpojte modem nebo směrovač na dobu 15 sekund a poté jej znovu připojte.
- Zkuste zařízení připojit k jiné síti Wi-Fi na jiném místě. Pokud se k jiné síti Wi-Fi lze připojit, může se jednat o problém specifický pro síť Wi-Fi v původním místě.

Vyzkoušejte další možnosti:

- Zkuste zvolit jiný typ ověření. Přejeďte jednou dvěma prsty nebo dvakrát jedním prstem od horního okraje obrazovky směrem dolů. Klepněte na možnost > Wi-Fi. Stiskněte a přidržte síť Wi-Fi a poté klepněte na možnost Upravit síť. Klepněte na možnost Metoda EAP a poté na jiný typ ověření.
- Ověřte, zda je čas v zařízení správný a zda je synchronizovaný s časem sítě. Pokud jsou časy odlišné, mohlo by to bránit připojení zařízení (při připojení k síti může být například vyžadován určitý certifikát v zařízení, který má datum vypršení platnosti).
- Pokud zařízení používáte k pracovním účelům, může vaše společnost uplatňovat pravidla pro přístupové body bezdrátové sítě. Další informace získáte u správce.

Pokud se stále nemůžete připojit, obraťte se na svého poskytovatele internetových služeb.

### Technologie Bluetooth

Bezdrátová technologie Bluetooth umožňuje navázat přímé připojení mezi vaším zařízením a jiným zařízením podporujícím technologii Bluetooth. Prostřednictvím připojení Bluetooth můžete například přehrávat hudbu na samostatném reproduktoru, volat pomocí náhlavní soupravy, sdílet soubory nebo připojit zařízení k zařízení Android Wear<sup>™</sup> či soupravě do vozidla.

Před připojením k jinému zařízení Bluetooth je potřeba, abyste ve svém zařízení zapnuli technologii Bluetooth a poté obě zařízení spárovali. Některá spárovaná zařízení, například soupravy do vozidla, se k zařízení připojují automaticky.

#### Zapnutí technologie Bluetooth

Pokud zapnete technologii Bluetooth, lze zařízení vyhledat a je viditelné pro ostatní zařízení Bluetooth v blízkém okolí.

- 1. Přejeďte jednou dvěma prsty nebo dvakrát jedním prstem od horního okraje obrazovky směrem dolů.
- 2. Klepněte na možnost 🏚 > **Bluetooth**.
- 3. Nastavte přepínač do polohy Zapnuto.

Chcete-li technologii Bluetooth vypnout, nastavte přepínač do polohy Vypnuto.

#### Spárování a připojení zařízení k zařízení Bluetooth

Ověřte, zda je v zařízení, ke kterému se chcete připojit, zapnutá technologie Bluetooth.

- 1. Přejeďte jednou dvěma prsty nebo dvakrát jedním prstem od horního okraje obrazovky směrem dolů.
- 2. Klepněte na možnost 🔹 > Bluetooth.
- 3. V případě potřeby nastavte přepínač do polohy Zapnuto.
- 4. Chcete-li zařízení spárovat, klepněte v seznamu Dostupná zařízení na název zařízení a postupujte podle zobrazených pokynů. Pokud budete vyzváni k zadání párovacího kódu, zkuste zadat kód 0000 nebo 1234 nebo se podívejte do dokumentace k zařízení.
- 5. Chcete-li navázat připojení mezi zařízeními, klepněte v seznamu Spárovaná zařízení na název zařízení.

Zařízení spolu nyní mohou komunikovat přes připojení Bluetooth.

#### Změna názvu zařízení pro připojení Bluetooth

Pokud zapnete technologii Bluetooth, je název zařízení viditelný pro ostatní zařízení Bluetooth v blízkém okolí.

- 1. Přejeďte jednou dvěma prsty nebo dvakrát jedním prstem od horního okraje obrazovky směrem dolů.
- 2. Klepněte na možnost 🏚 > Bluetooth.
- 3. V případě potřeby nastavte přepínač do polohy Zapnuto.
- 4. Klepněte na možnost : > Přejmenovat toto zařízení.
- 5. Zadejte nový název zařízení.
- 6. Klepněte na možnost **Přejmenovat**.

#### Změna nastavení spárovaného zařízení Bluetooth

Některá zařízení Bluetooth podporují více funkcí technologie Bluetooth. Můžete zapnout nebo vypnout určitou funkci spárovaného zařízení Bluetooth. V případě potřeby můžete také změnit název spárovaného zařízení zobrazený v zařízení.

- 1. Přejeďte jednou dvěma prsty nebo dvakrát jedním prstem od horního okraje obrazovky směrem dolů.
- 2. Klepněte na možnost 🏚 > **Bluetooth**.
- 3. Klepněte na možnost 🏚 u zařízení, jehož nastavení chcete změnit.
- 4. Proveďte změny.
- 5. Klepněte na možnost **OK**.

#### Odstranění spárovaného zařízení Bluetooth

Pokud už se k zařízení Bluetooth nechcete připojovat, můžete jej odstranit ze seznamu spárovaných zařízení.

- 1. Přejeďte jednou dvěma prsty nebo dvakrát jedním prstem od horního okraje obrazovky směrem dolů.
- 2. Klepněte na možnost 🏚 > **Bluetooth**.
- 3. Klepněte na možnost 🏚 u zařízení, které chcete změnit.
- 4. Klepněte na možnost **Odstranit**.

#### Zobrazení seznamu souborů přijatých přes připojení Bluetooth

- 1. Přejeďte jednou dvěma prsty nebo dvakrát jedním prstem od horního okraje obrazovky směrem dolů.
- 2. Klepněte na možnost 🏚 > Bluetooth.
- 3. V případě potřeby nastavte přepínač do polohy Zapnuto.

4. Klepněte na možnost : > **Zobrazit přijaté soubory**.

#### Změna účtů, k nimž může zařízení Bluetooth přistupovat

Pokud zařízení Bluetooth podporuje profil přístupu ke zprávám (Message Access Profile, MAP), můžete mu povolit přístup k účtům textových zpráv (SMS a MMS) a e-mailových zpráv, když je připojeno k vašemu zařízení.

- 1. Přejeďte jednou dvěma prsty nebo dvakrát jedním prstem od horního okraje obrazovky směrem dolů.
- 2. Klepněte na možnost 🏚 > Bluetooth.
- 3. V případě potřeby nastavte přepínač do polohy Zapnuto.
- 4. Klepněte na možnost : > **Pokročilé**.
- 5. Podle potřeby nastavte přepínače do polohy Vypnuto.

# Informace o používání funkce Google Voice Search<sup>™</sup> při připojení k soupravě do vozidla

Když je zařízení připojeno k soupravě do vozidla Bluetooth, můžete používat funkci Google Voice Search<sup>™</sup>. Google Voice Search<sup>™</sup> umožňuje vyhledávat informace v zařízení nebo na internetu a také aktualizovat informace v zařízení pomocí hlasu. Můžete například zjistit předpověď počasí, vyhledat restauraci nebo vytvořit schůzku.

Chcete-li funkci Google Voice Search<sup>™</sup> používat, když je zařízení připojeno k soupravě do vozidla, je nutné nastavit technologii Bluetooth pro funkciGoogle Voice Search<sup>™</sup>. Je nutné, aby bylo zařízení spárováno se soupravou do vozidla a bylo k ní připojeno. Kontakty musí být synchronizovány se soupravou do vozidla.

Další informace o používání soupravy do vozidla naleznete v dokumentaci dodané s vozidlem.

#### Zapnutí technologie Bluetooth pro funkci Google Voice Search™

Chcete-li používat funkci Google Voice Search<sup>™</sup>, když je zařízení připojeno k soupravě do vozidla Bluetooth, je nutné nastavit přepínač náhlavní soupravy Bluetooth v nastavení funkce Google Voice Search<sup>™</sup> do polohy Zapnuto. Díky tomuto nastavení lze přehrávat a zaznamenávat zvuk v připojeném zařízení Bluetooth.

- 1. Přejeďte jednou dvěma prsty nebo dvakrát jedním prstem od horního okraje obrazovky směrem dolů.
- 2. Klepněte na možnost 🏚 > Google > Vyhledávání a Chytré karty > Hlasové vyhledávání.
- 3. Nastavte přepínač **Náhlavní souprava Bluetooth** do polohy Zapnuto.

#### Používání funkce Google Voice Search<sup>™</sup> ze soupravy do vozidla

Kontakty musí být synchronizovány se soupravou do vozidla.

Když je zařízení připojeno k soupravě do vozidla pomocí technologie Bluetooth, přehrávají se hlasové reakce funkce Google Voice Search<sup>™</sup> na požadavky v reproduktorech vozidla. Pokud aplikace Google Voice Search<sup>™</sup> nedokáže reagovat na požadavek, zobrazí výsledky hledání v zařízení.

1. V soupravě do vozidla vyhledejte v kontaktech záznam **#VoiceSearch**.
- 2. Ze soupravy do vozidla zavolejte kontaktu #VoiceSearch.
- 3. Vyslovte otázku nebo požadavek.

#### Podporované profily Bluetooth

Toto zařízení Bluetooth Smart Ready podporuje následující profily.

| Profil                                                                                                    | Popis                                                                                                    |
|----------------------------------------------------------------------------------------------------|----------------------------------------------------------------------------------------------------|
| Rozšířený profil distribuce zvuku<br>(Advanced Audio Distribution Profile,<br>A2DP)                                  | Tento profil umožňuje přenášet datovým proudem zvukové soubory ze zařízení<br>do zařízení Bluetooth s podporou stereofonního zvuku, jako jsou stereofonní<br>náhlavní soupravy, reproduktory nebo soupravy do vozidla.                                                                                |
| Profil vzdáleného ovládání zvuku/videa<br>(Audio/Video Remote Control Profile,<br>AVRCP)                             | Tento profil umožňuje používat tlačítka na zařízení Bluetooth, jako je náhlavní<br>souprava, k provádění určitých činností, například k úpravě hlasitosti nebo<br>k přechodu na následující či předchozí mediální soubor v zařízení. Umožňuje<br>také zobrazení údajů o skladbě v zařízení Bluetooth. |
| Profil identifikace zařízení (Device<br>Identification Profile, DID)                                                 | Tento profil umožňuje zařízením Bluetooth získat informace o modelu zařízení<br>a zajistit tak podporu funkcí "plug and play", jako je automatické stahování<br>potřebných ovladačů.                                                                                                    |
| Profil handsfree (Hands-Free Profile,<br>HFP)                                                                        | Tento profil umožňuje připojení zařízení k náhlavním soupravám a soupravám<br>do vozidla Bluetooth a volání pomocí funkce handsfree. Podporuje zvuk ve<br>vysoké kvalitě.                                                                                                    |
| Profil náhlavní soupravy (Headset<br>Profile, HSP)                                                                   | Tento profil umožňuje připojení zařízení k náhlavní soupravě Bluetooth.                                                                                                    |
| Profil zařízení standardu HID (Human<br>Interface Device Profile, HID)                                               | Tento profil umožňuje připojení zařízení k zařízení Bluetooth, jako je například<br>klávesnice nebo myš.                                                                                                    |
| Profil zařízení standardu HID<br>prostřednictvím profilu GATT (Human<br>Interface Device over Gatt Profile,<br>HOGP) | Tento profil umožňuje připojení zařízení k zařízení Bluetooth Smart, jako je<br>například klávesnice nebo myš.                                                                                                    |
| Profil přístupu ke zprávám (Message<br>Access Profile, MAP)                                                          | Tento profil umožňuje zobrazit, procházet a číst zprávy ze zařízení v soupravě<br>do vozidla. Pokud souprava do vozidla tyto funkce podporuje, můžete ve vozidle<br>rovněž odstraňovat, vytvářet a odesílat zprávy.                                                                                   |
| Profil nabízení objektů (Object Push<br>Profile, OPP)                                                                | Tento profil umožňuje odesílání a přijímání souborů mezi zařízením a zařízením<br>Bluetooth.                                                                                                    |
| Profil sítě PAN (Personal Area Network<br>Profile, PAN)                                                              | Tento profil umožňuje sdílení síťového připojení zařízení, když jste připojeni<br>k počítači s podporou technologie Bluetooth. Pomocí tohoto profilu lze také<br>zařízení připojit k jinému zařízení, které sdílí síťové připojení.                                                                   |

| Profil                                                                  | Popis                                                                                                    |
|-------------------------------------------------------------------------|----------------------------------------------------------------------------------------------------|
| Profil přístupu k seznamu kontaktů<br>(Phone Book Access Profile, PBAP) | Tento profil umožňuje soupravě do vozidla Bluetooth přístup k informacím<br>o kontaktech a historii posledních hovorů v zařízení. Při příchozím hovoru<br>rovněž umožňuje zobrazení jména volajícího na soupravě do vozidla. |
| Profil sériového portu (Serial Port                                     | Tento profil umožňuje připojení zařízení k zařízením Bluetooth, která podporují                                                                                                    |
| Profile, SPP)                                                           | přenos dat pomocí profilu sériového portu.                                                                                                    |
| Profil vzdáleného přístupu ke kartě SIM                                 | Tento profil umožňuje zařízení Bluetooth, například soupravě do vozidla, přístup                                                                                                    |
| (Remote SIM Access Profile, rSAP)                                       | ke kartě SIM v zařízení.                                                                                                    |

#### Odstraňování problémů: Připojení Bluetooth

#### Zařízení nelze spárovat se zařízením Bluetooth

- Zkontrolujte, zda je ve vašem zařízení i v zařízení, ke kterému se chcete připojit, zapnutá technologie Bluetooth.
- Pokud chcete znovu vyhledat zařízení Bluetooth v okolí, klepněte na obrazovce Bluetooth na možnost : > Aktualizovat.
- Pokud zařízení Bluetooth vyžaduje zadání přístupového klíče, který neznáte, zkuste zadat hodnotu 0000 nebo 1234, případně se podívejte do dokumentace dodané se zařízením Bluetooth.
- Pokud je zařízení Bluetooth napájeno z baterie, připojte ho ke zdroji napájení a opakujte akci. Při nízké úrovni nabití baterie se spárování s jiným zařízením nemusí zdařit.
- Ověřte, zda je zařízení kompatibilní se zařízením Bluetooth. Další informace naleznete v dokumentaci dodané se zařízením Bluetooth.
- Je-li zapnutý režim mobilního hotspotu, zkontrolujte, zda zařízení, ke kterému se chcete připojit, používá profil handsfree, profil sériového portu nebo profil sítě PAN.

#### Dochází ke ztrátě spojení se soupravou do vozidla Bluetooth

- Zkontrolujte, zda souprava do vozidla používá nejnovější dostupnou verzi softwaru. Další informace o verzi softwaru soupravy do vozidla naleznete v dokumentaci dodané se soupravou.
- Přesuňte zařízení ve vozidle na jiné místo nebo ho natočte tak, aby směřovalo jinam. Na připojení Bluetooth může mít vliv i vzájemná poloha antény vašeho zařízení a antény Bluetooth soupravy do vozidla.

#### Zvuk funkce Google Voice Search<sup>™</sup> není slyšet v zařízení Bluetooth

Vyzkoušejte některou z následujících akcí:

**Google** > **Vyhledávání a Chytré karty** > **Hlasové vyhledávání**. Nastavte přepínač **Náhlavní souprava Bluetooth** do polohy Zapnuto.

• Zvyšte v zařízení Bluetooth hlasitost.

## NFC

NFC je technologie pro bezdrátové připojení na krátkou vzdálenost, díky níž lze snadno sdílet obsah a informace s jiným zařízením NFC nebo štítkem NFC. Některé aplikace NFC simulují fyzické karty, například kreditní kartu, průkaz na veřejnou dopravu nebo přístupovou kartu. Při použití technologie NFC není potřeba před navázáním připojení zadávat žádné údaje. Jedná se tedy o užitečný způsob rychlého přenosu informací.

Pokud aplikace podporuje technologii NFC, můžete provádět například následující akce:

- sdílení obrázku s přítelem,
- odemčení zařízení jeho přiblížením ke štítku NFC s použitím funkce inteligentního zámku,
- načtení slevového kupónu z plakátu,
- odeslání webové stránky příteli,
- výměna vizitek s novým obchodním kontaktem.

#### Sdílení obsahu pomocí funkce NFC

Chcete-li sdílet obsah, obě zařízení musí být odemčena a podporovat technologii NFC.

V některých případech je potřeba přiložit určitou část zařízení k jinému zařízení nebo štítku NFC. Pokud chcete zjistit, ve které části zařízení je signál NFC nejsilnější, nahlédněte do části Rychlé seznámení se zařízením.

Některé aplikace funkci NFC nepodporují.

- 1. V zařízení otevřete obrazovku s obsahem, který chcete sdílet. Může se jednat například o webovou stránku, video ve službě YouTube nebo kontakt.
- 2. Přiložte zadní stranu zařízení k zadní straně jiného zařízení NFC nebo štítku NFC.
- Je-li třeba, odešlete soubor klepnutím na obrazovku zařízení.
   Připojení zařízení může být signalizováno zvukem nebo vibracemi.

Rada: Pokud sdílení obsahu nefunguje, zkuste použít funkci Android<sup>™</sup> Beam. Otevřete obrazovku s obsahem, který chcete sdílet. Klepněte na možnost **‡** > Sdílet > Android Beam. Postupujte podle pokynů na obrazovce.

#### Změna nastavení funkce NFC

- 1. Přejeďte jednou dvěma prsty nebo dvakrát jedním prstem od horního okraje obrazovky směrem dolů.
- 2. Klepněte na možnost 🏚 > Více > NFC.
- 3. V případě potřeby nastavte přepínač **NFC** do polohy Zapnuto.
- 4. Proveďte libovolný z následujících kroků:

- Chcete-li automaticky přijímat přenosy souborů, nastavte přepínač Dotázat se před přijetím do polohy Vypnuto.
- Chcete-li povolit transakce, když je vypnuté podsvícení, nastavte přepínač **Povolit i v případě, že je vypnutá** obrazovka do polohy Zapnuto.
- Chcete-li povolit transakce, když je zařízení vypnuté, musí být přepínač Povolit i v případě, že je vypnutá obrazovka nastaven do polohy Zapnuto. Nastavte přepínač Povolit i v případě, že je zařízení vypnuté do polohy Zapnuto.
- Chcete-li vypnout funkci Android<sup>™</sup> Beam, nastavte přepínač **Android Beam** do polohy Vypnuto.

Chcete-li vypnout funkci NFC, nastavte přepínač NFC do polohy Vypnuto.

#### Informace o platbách mobilem

Pokud je zapnutá funkce NFC, můžete zaplatit za nákup přiložením zadní strany zařízení k platebnímu terminálu NFC.

Je-li v zařízení nainstalováno více platebních aplikací, použije se při platbě mobilem aplikace, která je nastavená jako výchozí. Výchozí aplikaci můžete změnit. Pokud chcete pro určité transakce používat jinou platební aplikaci, můžete funkci plateb mobilem nastavit tak, aby se použila aplikace, která je aktuálně otevřená na popředí.

#### Změna nastavení plateb mobilem

Zkontrolujte, zda je zapnutá funkce NFC.

- 1. Přejeďte jednou dvěma prsty nebo dvakrát jedním prstem od horního okraje obrazovky směrem dolů.
- 2. Klepněte na možnost 🏚 > Platby mobilem.
- 3. Chcete-li změnit výchozí aplikaci, klepněte na možnost **Výchozí platební aplikace**. Klepněte na aplikaci a poté na možnost **OK**.
- Chcete-li pro určité transakce používat jiné platební aplikace, klepněte na možnost Použít výchozí > Kromě případů, kdy je spuštěna jiná platební aplikace.

## Tethering a režim mobilního hotspotu

#### Tethering internetu

Tethering internetu umožňuje sdílet připojení zařízení k mobilní síti s dalším zařízením, například s notebookem nebo tabletem. Dané zařízení můžete připojit k zařízení BlackBerry pomocí kabelu USB. Pokud obě zařízení podporují připojení Bluetooth, můžete namísto kabelu použít technologii Bluetooth.

Za použití tetheringu internetu mohou být účtovány další poplatky.

#### Mobilní hotspot

Při použití funkce mobilního hotspotu se ze zařízení stane bezdrátový přístupový bod, ke kterému se mohou připojit další zařízení podporující technologii Wi-Fi a přistupovat přes něj k internetu. Při používání mobilního hotspotu se doporučuje připojit zařízení k nabíječce, kterou zapojíte do zásuvky.

Funkce mobilního hotspotu využívá mobilní síť, takže mohou být účtovány další poplatky za přenos dat.

#### Sdílení připojení k mobilní síti pomocí tetheringu internetu

Pokud je v zařízení k dispozici datový tarif, můžete sdílet připojení k internetu s dalším zařízením, například notebookem nebo tabletem. Zařízení lze propojit pomocí kabelu nebo připojení Bluetooth.

- 1. Přejeďte jednou dvěma prsty nebo dvakrát jedním prstem od horního okraje obrazovky směrem dolů.
- 2. Klepněte na možnost 🏚 > Více > Tethering a mobilní hotspot.
- 3. Proveďte některý z následujících kroků:
  - Propojte zařízení pomocí vhodného kabelu a poté nastavte přepínač **Sdílené připojení přes USB** do polohy Zapnuto.
  - Nastavte přepínač Sdílené připojení přes Bluetooth do polohy Zapnuto a poté propojte zařízení pomocí technologie Bluetooth.

Chcete-li ukončit sdílení připojení k internetu, nastavte přepínač Sdílené připojení přes USB nebo Sdílené připojení přes Bluetooth do polohy Vypnuto.

#### Sdílení připojení k internetu prostřednictvím mobilního hotspotu

Před zapnutím mobilního hotspotu ověřte, zda je zařízení připojeno k mobilní síti.

Při nastavení mobilního hotspotu si poznamenejte jeho název a heslo. Pokud se chcete vy nebo jiný uživatel připojit k mobilnímu hotspotu, je třeba znát jeho název a heslo.

- 1. Přejeďte jednou dvěma prsty nebo dvakrát jedním prstem od horního okraje obrazovky směrem dolů.
- 2. Klepněte na možnost 🏚 > Více > Tethering a mobilní hotspot.
- 3. Nastavte přepínač **Mobilní hotspot** do polohy Zapnuto.
- Pokud chcete změnit nastavení, klepněte na možnost Nastavit mobilní hotspot. Proveďte požadované změny a poté klepněte na možnost Uložit.

Chcete-li ukončit sdílení připojení k internetu, nastavte přepínač **Mobilní hotspot** do polohy Vypnuto.

#### Zobrazení seznamu zařízení připojených k mobilnímu hotspotu

Zkontrolujte, zda je mobilní hotspot zapnutý.

- 1. Přejeďte jednou dvěma prsty nebo dvakrát jedním prstem od horního okraje obrazovky směrem dolů.
- 2. Klepněte na možnost 🏚 > Více > Tethering a mobilní hotspot > Připojená zařízení.

#### Odstraňování problémů: Tethering a mobilní hotspot

#### Nelze používat tethering internetu

- Ověřte, zda je zařízení připojeno k mobilní síti.
- Zkontrolujte, zda jsou zapnuté datové služby. Přejeďte jednou dvěma prsty nebo dvakrát jedním prstem od horního okraje obrazovky směrem dolů. Klepněte na možnost Využití dat. Zkontrolujte, zda je přepínač Mobilní data nastaven do polohy Zapnuto.
- Zkontrolujte, zda je váš tarif bezdrátových služeb nastaven pro používání tetheringu internetu.
- Pokud váš tarif bezdrátových služeb podporuje tethering při roamingu, ověřte, zda je zapnutý datový roaming. Přejeďte jednou dvěma prsty nebo dvakrát jedním prstem od horního okraje obrazovky směrem dolů. Klepněte na možnost 
   Více > Mobilní sítě. Zkontrolujte, zda je v nastavení Datové služby při roamingu zvolena možnost Dotázat se nebo Zapnuto.
- Pokud zařízení používáte k pracovním účelům, může vaše společnost tethering internetu zakázat. Další informace vám sdělí správce.

#### Zařízení nelze používat jako mobilní hotspot

- Zkontrolujte, zda jste připojeni k mobilní síti.
- Zkontrolujte, zda je váš tarif bezdrátových služeb nastaven pro používání funkce mobilního hotspotu. V opačném případě je třeba tarif bezdrátových služeb změnit, aby bylo možné v zařízení používat mobilní hotspot.
- Operátor může zakázat používání funkce mobilního hotspotu při roamingu. Podrobnosti naleznete v informacích k tarifu bezdrátových služeb nebo vám je sdělí operátor.
- Pokud zařízení používáte k pracovním účelům, může vaše společnost používání funkce mobilního hotspotu zakázat. Další informace vám sdělí správce.

#### Nemohu najít heslo mobilního hotspotu

Když nastavíte mobilní hotspot, je nutné v zařízení, které chcete k mobilnímu hotspotu připojit, zadat heslo mobilního hotspotu.

Chcete-li zjistit heslo, v zařízení BlackBerry přejeďte jednou dvěma prsty nebo dvakrát jedním prstem od horního okraje obrazovky směrem dolů. Klepněte na možnost 🏠 > Více > Tethering a mobilní hotspot a poté na možnost Nastavit mobilní hotspot. Klepněte na zaškrtávací políčko Zobrazit heslo.

## VPN

Díky připojení k síti VPN (Virtual Private Network, virtuální privátní síť) můžete prostřednictvím připojení k bezdrátové síti odesílat a přijímat data v rámci privátní sítě. Pomocí připojení VPN se lze například bezpečně připojit k firemní síti, když pracujete mimo kancelář. Při připojení k síti VPN jsou data chráněna zásadami zabezpečení a správy dat, které platí pro privátní síť.

Před připojením k síti VPN je nutné přidat profil VPN. Profily VPN v zařízení smí přidávat a spravovat pouze vlastník zařízení. V zařízení může být rovněž potřeba nainstalovat aplikaci VPN. Další informace získáte u správce systému, případně stáhněte aplikaci VPN z obchodu Google Play<sup>™</sup>.

#### Přidání profilu VPN

Před přidáním profilu VPN je nutné nastavit zámek obrazovky.

- 1. Přejeďte jednou dvěma prsty nebo dvakrát jedním prstem od horního okraje obrazovky směrem dolů.
- 3. Vyplňte zobrazená pole. Jestliže nemáte k dispozici potřebné údaje o síti, obraťte se na správce.
- 4. Klepněte na možnost **Uložit**.

#### Připojení k síti VPN

Před připojením k síti VPN je nutné do zařízení přidat profil VPN.

- 1. Přejeďte jednou dvěma prsty nebo dvakrát jedním prstem od horního okraje obrazovky směrem dolů.
- 2. Klepněte na možnost 📩 > Více > VPN.
- 3. Klepněte na profil VPN.
- 4. Zadejte přihlašovací údaje a poté klepněte na políčko Uložit údaje o účtu, které umožňuje automatické připojování.
- 5. Klepněte na možnost **Připojit**.

Pokud se chcete od sítě VPN odpojit, klepněte na obrazovce **VPN** na profil VPN, ke kterému jste připojeni. Klepněte na možnost **Odpojit**.

#### Automatické připojení k síti VPN

K síti VPN se lze automaticky připojovat, pouze pokud podporuje režim trvalé sítě VPN.

- 1. Přejeďte jednou dvěma prsty nebo dvakrát jedním prstem od horního okraje obrazovky směrem dolů.
- 2. Klepněte na možnost 🏚 > Více > VPN.
- 3. Klepněte na možnost : > Trvalá síť VPN.

4. Postupujte podle pokynů na obrazovce.

Chcete-li režim trvalé sítě VPN vypnout, klepněte na obrazovce VPN na možnost : > Trvalá síť VPN > Žádná > OK.

#### Změna nebo odstranění profilu VPN

- 1. Přejeďte jednou dvěma prsty nebo dvakrát jedním prstem od horního okraje obrazovky směrem dolů.
- 2. Klepněte na možnost 🏚 > Více > VPN.
- 3. Klepněte na možnost 🏚 u profilu VPN, jehož nastavení chcete změnit.
- 4. Proveďte některý z následujících kroků:
  - Změňte požadované údaje a klepněte na možnost Uložit.
  - Klepněte na možnost Odstranit.

## Hromadné výstražné zprávy o výjimečné situaci

V závislosti na oblasti, operátorovi a bezdrátové síti vám mohou být zasílány textové zprávy (SMS nebo MMS), které informují o potencionálních bezpečnostních hrozbách ve vaší oblasti. Může se jednat například o výstrahy před extrémním počasím, upozornění na pohřešované děti nebo informace o mimořádných vnitrostátních událostech. Další informace získáte u operátora nebo správce.

#### Změna nastavení hromadných výstražných zpráv o výjimečné situaci

V závislosti na oblasti nemusí být některá nastavení k dispozici.

- 1. Přejeďte jednou dvěma prsty nebo dvakrát jedním prstem od horního okraje obrazovky směrem dolů.
- 2. Klepněte na možnost 🏚 > Více > Výstražné zprávy o výjimečné situaci.
- 3. Proveďte libovolný z následujících kroků:
  - Chcete-li zobrazit připomenutí hromadných výstražných zpráv, klepněte na možnost **Připomínat upozornění** a poté klepněte na požadovaný interval připomenutí.
  - Chcete-li vypnout automatické vibrace zařízení při obdržení hromadné výstražné zprávy, zrušte výběr zaškrtávacího políčka Vibrace.
  - Chcete-li vypnout funkci pro převod textu na řeč, zrušte zaškrtnutí políčka Mluvené výstražné zprávy.
  - Pokud nechcete dostávat hromadné výstražné zprávy o výjimečné situaci, zrušte zaškrtnutí políček Zobrazovat extrémní hrozby, Zobrazovat závažné hrozby a Zobrazovat upozornění AMBER.

## Využití dat

Využití dat odpovídá množství dat, které zařízení odešle a přijme prostřednictvím připojení k bezdrátové síti. Pokud zařízení používá i někdo jiný, můžete sledovat, kolik dat bylo přeneseno v rámci profilu vlastníka zařízení, hosta a dalších uživatelských profilů nastavených v zařízení. Nastavení využití dat může změnit pouze vlastník zařízení.

Pokud překročíte limit datových přenosů v rámci svého tarifu, může operátor účtovat další poplatky. Podrobnosti o datovém limitu naleznete v informacích o tarifu bezdrátových služeb.

#### Sledování využití bezdrátového připojení

Můžete zkontrolovat množství přenesených dat podle typu bezdrátové sítě, časového období či aplikace a také celkové množství přenesených dat.

- 1. Přejeďte jednou dvěma prsty nebo dvakrát jedním prstem od horního okraje obrazovky směrem dolů.
- 2. Klepněte na možnost 🏚 > Využití dat.
- Chcete-li zobrazit využití sítě Wi-Fi, klepněte na možnost : > Zobrazit Wi-Fi. V horní části obrazovky klepněte na kartu Wi-Fi.
- 4. Proveďte libovolný z následujících kroků:
  - Chcete-li zjistit, jaké množství dat bylo přeneseno během aktuálního cyklu sledování přenesených dat, podívejte se na hodnotu u časového období.
  - Chcete-li zjistit, jaké množství dat přenesla určitá aplikace, podívejte se na hodnotu uvedenou u dané aplikace.
  - Chcete-li zjistit, jaké množství dat bylo přeneseno v rámci jednotlivých uživatelských profilů v zařízení, klepněte na požadovaný uživatelský profil.
  - Chcete-li zjistit, jaké množství dat bylo přeneseno v jiném časovém období, vedle aktuálního časového období klepněte na možnost > Změnit cyklus. Klepněte na datum a poté na možnost Nastavit.

Rada: Ukončením některých aplikací můžete snížit využití dat.

#### Změna limitu pro zobrazení upozornění o využití dat

Součástí tarifu bezdrátových služeb musí být datové služby.

- 1. Přejeďte jednou dvěma prsty nebo dvakrát jedním prstem od horního okraje obrazovky směrem dolů.
- 2. Klepněte na možnost 🏚 > Využití dat.
- 3. V případě potřeby klepněte na kartu **Mobilní** a nastavte přepínač **Mobilní data** do polohy Zapnuto.
- 4. Přetáhněte čáru v horní části grafu, kterou se řídí zobrazení upozornění, nahoru nebo dolů.

#### Nastavení datového limitu

Můžete nastavit limit a určit, kolik dat může zařízení přenést prostřednictvím připojení k mobilní síti. Při dosažení stanoveného limitu se v zařízení automaticky vypnou datové služby a obdržíte oznámení. Když jsou vypnuté datové služby, nemusí služby a aplikace v zařízení fungovat správně.

- 1. Přejeďte jednou dvěma prsty nebo dvakrát jedním prstem od horního okraje obrazovky směrem dolů.
- Klepněte na možnost 🏚 > Využití dat.
- 3. V případě potřeby klepněte na kartu **Mobilní** a nastavte přepínač **Mobilní data** do polohy Zapnuto.
- 4. Nastavte přepínač Zadat limit mobilních dat a poté klepněte na možnost OK.
- 5. Přetáhněte červenou čáru v horní části grafu nahoru nebo dolů.

#### Zakázání přenosu dat na pozadí přes mobilní síť

Chcete-li snížit množství přenášených dat, když je zařízení připojeno k mobilní síti, můžete aplikacím a službám zakázat odesílání dat na pozadí v době, kdy danou službu či aplikaci nepoužíváte. Pokud omezíte přenos dat na pozadí, nemusejí některé aplikace a služby fungovat správně, dokud se zařízení nepřipojí k síti Wi-Fi.

- 1. Přejeďte jednou dvěma prsty nebo dvakrát jedním prstem od horního okraje obrazovky směrem dolů.
- 2. Klepněte na možnost 🏚 > Využití dat.
- 3. V případě potřeby klepněte na kartu **Mobilní** a nastavte přepínač **Mobilní data** do polohy Zapnuto.
- 4. Proveďte některý z následujících kroků:
  - Chcete-li zakázat datové přenosy na pozadí u všech aplikací a služeb v zařízení, klepněte na možnost > Omezení dat na pozadí a poté na možnost OK.
  - Chcete-li určité aplikaci nebo službě zakázat datové přenosy na pozadí, klepněte na danou aplikaci nebo službu. Nastavte přepínač **Omezit data aplikací na pozadí** do polohy Zapnuto a poté klepněte na možnost **OK**.

#### Zablokování odesílání dat v určitých sítích Wi-Fi

Můžete aplikacím a službám zakázat odesílání dat na pozadí a zabránit zařízení ve stahování velkých souborů, pokud jste připojeni k určitým sítím Wi-Fi.

- 1. Přejeďte jednou dvěma prsty nebo dvakrát jedním prstem od horního okraje obrazovky směrem dolů.
- Klepněte na možnost 🏚 > Využití dat > : > Omezení sítě.
- 3. Klepněte na název sítě.

## Nastavení

## Změna nastavení zařízení

- 1. Přejeďte jednou dvěma prsty nebo dvakrát jedním prstem od horního okraje obrazovky směrem dolů.
- 2. Klepněte na nastavení, nebo pokud chcete zobrazit další nastavení, klepněte na možnost 🏚 .

Rada: Chcete-li rychle vyhledat nastavení, klepněte na možnost Q a poté zadejte nastavení, které hledáte.

## Zobrazení

## Změna tapety

Na domovskou obrazovku zařízení můžete přidat oblíbenou fotku.

- 1. V aplikaci Fotky klepněte na obrázek.
- 2. Klepněte na možnost : > Použít jako. V případě potřeby klepněte na možnost Více.
- 3. Klepněte na možnost **Tapeta**.
- 4. Roztažením prstů od sebe nebo jejich přitažením k sobě přiblížíte nebo oddálíte zobrazení.
- 5. Klepněte na možnost **Nastavit tapetu**.

**Rada:** Chcete-li změnit tapetu, stiskněte a přidržte prázdnou oblast na domovské obrazovce. Klepněte na možnost **Tapety**. Klepněte na tapetu nebo živou tapetu. Chcete-li jako tapetu použít obrázek, klepněte na možnost **Výběr obrázku** a poté na obrázek.

### Pořízení snímku obrazovky

Stiskněte a přidržte současně tlačítko snížení hlasitosti a tlačítko napájení.

Pokud chcete pořízený snímek obrazovky vyhledat, v aplikaci Fotky klepněte na možnost = > Složky v zařízení. Snímky obrazovky se ukládají do složky Screenshots.

## Změna jasu obrazovky

1. Přejeďte jednou dvěma prsty nebo dvakrát jedním prstem od horního okraje obrazovky směrem dolů.

2. Přetáhněte ikonu 🙆 doleva nebo doprava.

### Změna velikosti písma

- 1. Přejeďte jednou dvěma prsty nebo dvakrát jedním prstem od horního okraje obrazovky směrem dolů.
- 2. Klepněte na možnost 🏚 > Zobrazení > Velikost písma.
- 3. Klepněte na požadovanou velikost písma.

## Změna jazyka zobrazení

Jazyk zobrazení je jazyk, který jste vybrali při počátečním nastavení zařízení. V tomto jazyce se obsahuje obsah na domovské stránce, v aplikaci BlackBerry Hub a v podporovaných aplikacích.

- 1. Přejeďte jednou dvěma prsty nebo dvakrát jedním prstem od horního okraje obrazovky směrem dolů.
- 2. Klepněte na možnost 🏚 > Jazyk a zadávání > Jazyk.
- 3. Klepněte na jazyk.

### Změna zobrazení posledních aplikací a obrazovek

Po klepnutí na možnost 🔲 se zobrazí poslední aplikace a obrazovky v zobrazení dlaždic, zobrazení zdiva nebo zobrazení rolodex. Typ zobrazení můžete podle potřeby změnit.

- 1. Přejeďte jednou dvěma prsty nebo dvakrát jedním prstem od horního okraje obrazovky směrem dolů.
- 2. Klepněte na možnost 🏚 > Zobrazení > Poslední.
- 3. Vyberte zobrazení.
- 4. Klepněte na možnost Hotovo.

#### Zapnutí a vypnutí otáčení obrazovky

Zvolte, zda chcete při otočení zařízení automaticky otáčet orientaci obrazovky.

- 1. Přejeďte jednou dvěma prsty nebo dvakrát jedním prstem od horního okraje obrazovky směrem dolů.
- 2. Klepněte na možnost 🚫 nebo 🔲 .

**Poznámka:** Pokud se nezobrazí ikony otáčení, klepněte na možnost 🏚 > **Usnadnění** a nastavte přepínač Automatické otočení obrazovky do polohy Zapnuto.

## Nastavení funkce Daydream<sup>™</sup>

Prostřednictvím funkce Daydream<sup>™</sup> lze zobrazit fotky, aplikace a další položky jako spořič obrazovky, když je zařízení neaktivní nebo se nabíjí. Můžete nastavit, jaké položky chcete zobrazit a kdy je chcete zobrazit.

- 1. Přejeďte jednou dvěma prsty nebo dvakrát jedním prstem od horního okraje obrazovky směrem dolů.
- Klepněte na možnost 📩 > Zobrazení > Spořič obrazovky.
- 3. Nastavte přepínač do polohy Zapnuto.

#### Výběr obsahu zobrazeného funkcí Daydream<sup>™</sup>

Po zapnutí funkce Daydream<sup>™</sup> můžete vybrat, jaké spořiče obrazovky chcete zobrazit, když je zařízení v režimu spánku. Může se jednat například o hodiny nebo obrázky.

- 1. Na obrazovce Daydream<sup>™</sup> klepněte na spořič obrazovky.
- 2. V případě potřeby klepněte u spořiče obrazovky na možnost 🏚 , čímž zobrazíte další možnosti nastavení.

Spořič obrazovky se zobrazí při příštím přepnutí zařízení do režimu spánku. Chcete-li spořič zobrazit ihned, klepněte na možnost **‡** > **Spustit**.

Chcete-li stáhnout nebo zakoupit další spořiče obrazovky z obchodu s aplikacemi, klepněte na možnost 🚦 > Instalovat více aplikací Daydream.

#### Nastavení spuštění funkce Daydream<sup>™</sup> v určitých situacích

Když je zapnutá funkce Daydream<sup>™</sup>, můžete nastavit, kdy se má v zařízení zobrazit spořič obrazovky.

- 1. Na obrazovce Daydream<sup>™</sup> klepněte na možnost **:** > Kdy spořič spustit.
- 2. Klepněte na možnost Při vložení do doku, Při nabíjení nebo V obou případech.

#### Nastavení intervalu pro aktivaci režimu spánku

Můžete nastavit, po jaké době neaktivity se zařízení přepne do režimu spánku a spustí se spořič obrazovky.

- 1. Přejeďte jednou dvěma prsty nebo dvakrát jedním prstem od horního okraje obrazovky směrem dolů.
- 2. Klepněte na možnost 🏚 > Zobrazení > Režim spánku.
- 3. Klepněte na požadovaný čas.

## Odesílání obrazovky

Prostřednictvím zařízení Chromecast<sup>™</sup> nebo Wi-Fi CERTIFIED Miracast můžete zobrazit obrazovku zařízení na televizoru. Zařízení Chromecast<sup>™</sup> rovněž umožňuje zobrazení obsahu z podporovaných aplikací, například televizních pořadů, filmů, fotek, her a webových stránek.

Přečtěte si další informace o zařízení Chromecast.

Přečtěte si další informace o zařízení Wi-Fi CERTIFIED Miracast.

- 1. Přejeďte jednou dvěma prsty nebo dvakrát jedním prstem od horního okraje obrazovky směrem dolů.
- 2. Klepněte na možnost 🏚 > Zobrazení > Odeslat.
- 3. V případě potřeby klepněte na možnost : a zaškrtněte políčko Povolit bezdrátový displej.
- 4. Klepněte na zařízení, na němž chcete obrazovku zobrazit.

**Rada:** Když nastavíte zařízení, na kterých chcete obrazovku zobrazit, můžete k nim snadno přistupovat klepnutím na možnost 💭.

Pokud chcete odesílání obrazovky ukončit, přejeďte jednou dvěma prsty nebo dvakrát jedním prstem od horního okraje obrazovky směrem dolů. Klepněte na možnost **5** . Následně klepněte na zařízení, do kterého obrazovku odesíláte, a poté na možnost **Odpojit**.

## Použití zařízení jako svítilny

- 1. Přejeďte jednou dvěma prsty nebo dvakrát jedním prstem od horního okraje obrazovky směrem dolů.
- 2. Klepněte na možnost 🔨 .

Svítilnu vypnete klepnutím na možnost  $\ensuremath{\overline{\mathbf{T}}}$  .

## Klávesa pro usnadnění

## Přizpůsobení klávesy pro usnadnění

Po stisknutí klávesy pro usnadnění (kulatá klávesa na pravé straně zařízení) může zařízení provést určitou akci. Například můžete rychle vytočit oblíbený kontakt, otevřít aplikaci nebo zapnout svítilnu.

- 1. Proveďte některý z následujících kroků:
  - Chcete-li poprvé přiřadit akci ke klávese, stiskněte klávesu pro usnadnění.

- Chcete-li změnit akci, přejedte jednou dvěma prsty nebo dvakrát jedním prstem od horního okraje obrazovky směrem dolů. Klepněte na možnost 🏟 > Klávesa pro usnadnění. Klepněte na možnost Vymazat.
- 2. Postupujte podle pokynů na obrazovce.

## Oznámení

## Správa oznámení

Oznámení informují například o nových zprávách, událostech kalendáře a aktualizacích aplikací. Při přijetí oznámení se v levém horním rohu obrazovky zobrazí indikátor.

#### Kontrola a otevření posledních oznámení

- 1. Přejeďte prstem od horního okraje obrazovky směrem dolů.
- 2. V případě potřeby zobrazte další oznámení potažením prstu dolů.
- 3. Chcete-li oznámení otevřít, klepněte na něj.

#### Blokování oznámení a nastavení priority

- 1. Přejeďte prstem od horního okraje obrazovky směrem dolů.
- 2. Stiskněte oznámení a přidržte jej.
- 3. Klepněte na možnost (i).
- 4. Nastavte přepínač Blokovat vše nebo Považovat za prioritní do polohy Zapnuto.

#### Zrušení oznámení

- 1. Přejeďte prstem od horního okraje obrazovky směrem dolů.
- 2. Přejeďte prstem přes oznámení doleva nebo doprava.

Poznámka: Chcete-li zrušit všechna oznámení, klepněte na možnost 😑 nebo Vymazat vše.

#### Zobrazení oznámení jedné aplikace

- 1. Přejeďte prstem od horního okraje obrazovky směrem dolů.
- 2. Klepněte na ikonu aplikace, například aplikace BBM, Nápověda BlackBerry nebo Telefon.

Pokud chcete filtr zrušit a zobrazit úplný seznam oznámení, znovu klepněte na ikonu aplikace.

## Změna hlasitosti oznámení

Po stisknutí tlačítka zvýšení/snížení hlasitosti a následném klepnutí na možnost 🗸 můžete rychle upravit posuvníky hlasitosti oznámení, médií a budíků. Hlasitost můžete změnit také na obrazovce nastavení zařízení.

- 1. Přejeďte jednou dvěma prsty nebo dvakrát jedním prstem od horního okraje obrazovky směrem dolů.
- 2. Klepněte na možnost 🏚 > Zvuk a oznámení.
- 3. Přetáhněte libovolný posuvník doleva nebo doprava.

**Poznámka:** Posuvník A **Hlasitost vyzvánění** určuje hlasitost vyzváněcího tónu i zvuků oznámení. Pokud chcete tato nastavení hlasitosti ovládat samostatně, v obchodě Google Play<sup>™</sup> naleznete aplikace, které to umožňují.

## Změna zvuku oznámení

**Poznámka:** Chcete-li změnit zvuky oznámení a nastavení vibrací pro určitou aplikaci, zobrazte obrazovku Nastavení v dané aplikaci. Pokud například chcete vypnout zvuky oznámení pro nové e-maily, otevřete aplikaci BlackBerry Hub, otevřete obrazovku Nastavení a změňte nastavení oznámení pro e-mailový účet.

#### Změna výchozího zvuku oznámení

Výchozí zvuk se používá pouze u aplikací, ve kterých je nastaveno použití výchozího zvuku.

- 1. Přejeďte jednou dvěma prsty nebo dvakrát jedním prstem od horního okraje obrazovky směrem dolů.
- 2. Klepněte na možnost 🏚 > Zvuk a oznámení > Výchozí tón oznámení.
- 3. Klepněte na zvuk oznámení.
- 4. Klepněte na možnost **OK**.

Pokud chcete zapnout nebo vypnout zvuk funkcí, například uzamčení obrazovky nebo číselníku, klepněte na možnost **Ostatní zvuky**. Nastavte příslušný přepínač do polohy Zapnuto nebo Vypnuto.

#### Přidání vlastního zvuku oznámení

**Poznámka:** Pokud zařízení používá systém Android for Work, nelze v pracovním prostoru vybrat vlastní zvuky oznámení pro aplikace.

- 1. Uložte požadovaný soubor .mp3 do složky Notifications v interním úložišti zařízení.
- 2. Když nastavíte zvuk oznámení v nastavení aplikace nebo změníte výchozí zvuk oznámení, klepněte na název souboru .mp3.
- 3. Klepněte na možnost **OK**.

## Vypnutí všech zvuků a oznámení

Zapnutím režimu Nerušit lze rychle ztišit zařízení, pokud nechcete být rušeni, například když jste v kině nebo máte důležitou schůzku. Můžete rovněž povolit pouze některá oznámení, například hovory nebo budíky.

#### Zapnutí režimu Nerušit

- 1. Přejeďte jednou dvěma prsty nebo dvakrát jedním prstem od horního okraje obrazovky směrem dolů.
- 2. Klepněte na možnost 📎 .
- 3. Klepněte na možnost Úplné ticho, Pouze budíky nebo Pouze prioritní.
- 4. Chcete-li změnit dobu, po kterou má být režim Nerušit zapnutý, klepněte na možnost + či nebo na možnost **Dokud** tuto funkci nevypnete.
- 5. Klepněte na možnost **Hotovo**.

**Rada:** Pokud chcete rychle zapnout režim, ve kterém jsou povoleny pouze budíky, opakovaně stiskněte tlačítko **snížení hlasitosti**, dokud se hlasitost neztlumí na minimum, a poté tlačítko stiskněte ještě jednou.

#### Ponechání některých zvuků a oznámení zapnutých

V režimu Pouze prioritní můžete ztlumit vše kromě oznámení, která jsou pro vás důležitá.

- 1. Přejeďte jednou dvěma prsty nebo dvakrát jedním prstem od horního okraje obrazovky směrem dolů.
- 2. Klepněte na možnost 🔊 > Pouze prioritní > Další nastavení > Pouze prioritní.
- 3. Vyberte typy oznámení, které chcete ponechat zapnuté.

#### Vypnutí všech zvuků a oznámení s výjimkou hovorů

- 1. Přejeďte jednou dvěma prsty nebo dvakrát jedním prstem od horního okraje obrazovky směrem dolů.
- 2. Klepněte na možnost 🔌 > Pouze prioritní > Další nastavení > Pouze prioritní.
- 3. Nastavte přepínač **Připomenutí** a **Události** do polohy Vypnuto.
- 4. Klepněte na možnost **Zprávy** > **Žádné**.
- 5. Klepněte na možnost **Hovory** > **Od kohokoli**.

#### Automatické zapnutí režimu Nerušit v určitou dobu

Režim Nerušit lze automaticky zapnout v určitou dobu nebo během všech událostí kalendáře určitého typu.

1. Přejeďte jednou dvěma prsty nebo dvakrát jedním prstem od horního okraje obrazovky směrem dolů.

- 2. Klepněte na možnost 🏚 > Zvuk a oznámení > Nerušit > Automatická pravidla.
- 3. Klepněte na stávající pravidlo nebo přidejte nové.
- 4. V případě potřeby změňte nastavení pravidla.
- 5. V případě potřeby klepněte na přepínač v horní části obrazovky, abyste pravidlo zapnuli.

## Přizpůsobení oznámení aplikace

Chcete-li změnit zvuky oznámení a nastavení vibrací pro určitou aplikaci, zobrazte obrazovku Nastavení v dané aplikaci. Pokud například chcete vypnout zvuky oznámení pro nové e-maily, otevřete aplikaci BlackBerry Hub, otevřete obrazovku Nastavení a změňte nastavení oznámení pro e-mailový účet.

Chcete-li změnit nastavení oznámení na úrovni systému pro jednotlivé aplikace, postupujte podle níže uvedených kroků.

- 1. Přejeďte jednou dvěma prsty nebo dvakrát jedním prstem od horního okraje obrazovky směrem dolů.
- 2. Klepněte na možnost 🏚 > Zvuk a oznámení > Oznámení aplikace.
- 3. Klepněte na aplikaci.
- 4. Proveďte některý z následujících kroků:
  - Pokud nechcete zobrazovat oznámení aplikace, nastavte přepínač Blokovat vše do polohy Zapnuto.
  - Pokud chcete oznámení aplikace zobrazit na začátku seznamu oznámení a povolit prioritní vyrušení, nastavte přepínač **Považovat za prioritní** do polohy Zapnuto.
  - Pokud je tato možnost k dispozici, můžete pro aplikaci nastavit vlastní barvu diody LED nastavením přepínače Přizpůsobit barvu diody LED do polohy Zapnuto. Klepněte na možnost Barva diody LED a poté na požadovanou barvu.
  - Chcete-li vypnout zobrazování vysunovacího panelu oznámení v horní části obrazovky, nastavte přepínač **Povolit** rychlý náhled do polohy Vypnuto.
  - Chcete-li skrýt obsah oznámení na zamčené obrazovce, nastavte přepínač **Skrýt citlivý obsah** do polohy Zapnuto. Tento přepínač se zobrazí, pouze pokud je nastaven zámek obrazovky, například heslo, a možnost **Když je zařízení zamčeno** na obrazovce **Zvuk a oznámení** je nastavena na hodnotu **Zobrazit veškerý obsah oznámení**.

Některým aplikacím můžete povolit přístup k oznámením. Obvykle se bude jednat o aplikace, které zobrazují oznámení v jiném rozhraní, například Android<sup>™</sup> Auto nebo BlackBerry Hub. Chcete-li dané aplikace zobrazit nebo jim povolit či zakázat přístup, klepněte na možnost 🏠 > **Zvuk a oznámení > Přístup k oznámením**. Klepnutím na aplikaci povolte či zakažte přístup.

# Změna způsobu zobrazení oznámení na obrazovce uzamčení

Můžete nastavit, jaká oznámení chcete zobrazit na obrazovce uzamčení zařízení.

Poznámka: Možnosti vybrané pro obrazovku uzamčení mají přednost před nastavením oznámení jednotlivých aplikací.

Další informace o zámku obrazovky naleznete v části Nastavení nebo změna zámku obrazovky.

- 1. Přejeďte jednou dvěma prsty nebo dvakrát jedním prstem od horního okraje obrazovky směrem dolů.
- 2. Klepněte na možnost 📩 > Zvuk a oznámení > Když je zařízení zamčeno.
- 3. Proveďte některý z následujících kroků:
  - Pokud chcete na zamykací obrazovce zobrazit všechna oznámení, včetně obsahu příchozích e-mailových zpráv a chatů, klepněte na možnost **Zobrazit veškerý obsah oznámení**.
  - Pokud chcete zobrazit oznámení, ale ponechat jejich obsah (například informace o odesílateli e-mailu nebo názvu stažené skladby) skrytý, klepněte na možnost **Skrýt citlivý obsah oznámení**. (Tato možnost se zobrazí, pouze pokud je nastaven zámek obrazovky, například heslo.)
  - Pokud nechcete na zamykací obrazovce zobrazit žádná oznámení, klepněte na možnost **Oznámení vůbec** nezobrazovat.

## Přidání informací o vlastníkovi na zamykací obrazovku

Na zamykací obrazovce můžete zobrazit své jméno, osobní zprávu nebo jakoukoli jinou informaci.

- 1. Přejeďte jednou dvěma prsty nebo dvakrát jedním prstem od horního okraje obrazovky směrem dolů.
- 2. Klepněte na možnost 🔅 > Zabezpečení > Zpráva na zamčené obrazovce.
- 3. Zadejte své jméno nebo zprávu, kterou chcete zobrazit na zamykací obrazovce, a klepněte na možnost Uložit.

### BlackBerry Productivity Tab

Karta Produktivita v zařízení BlackBerry umožňuje rychlý přístup k nadcházejícím událostem, novým zprávám, úkolům a kontaktům. Je k dispozici na všech obrazovkách zařízení.

Ve výchozím nastavení je karta zapnuta a zobrazuje se na středu pravého okraje obrazovky zařízení. Pokud ji chcete vypnout, přejeďte jednou dvěma prsty nebo dvakrát jedním prstem od horního okraje obrazovky směrem dolů. Klepněte na možnost 🏠 > **Zobrazení** a poté nastavte přepínač **Karta Produktivita** do polohy Vypnuto.

| L |     |     |
|---|-----|-----|
|   |     |     |
|   | 0 0 | - L |
|   |     |     |

#### Zobrazení informací o produktivitě a otevření aplikací

- 1. Přejeďte prstem po kartě směrem ke středu obrazovky.
- 2. Klepněte na ikonu aplikace, například aplikace Kalendář nebo Kontakty.
- 3. Proveďte libovolný z následujících kroků:
  - Chcete-li zobrazit více informací o položce, klepněte na oznámení.
  - Chcete-li zobrazit aplikaci, které se oznámení týká, klepněte na možnost Více nebo Otevřít. Pokud se chcete vrátit zpět z aplikace na obrazovku BlackBerry Productivity Tab, znovu přejeďte prstem po kartě.
- 4. Chcete-li kartu zavřít, přejeďte prstem směrem k okraji obrazovky.

#### Vytvoření položky pomocí karty BlackBerry Productivity Tab

Přímo z karty BlackBerry Productivity Tab můžete přidávat nové položky, například události kalendáře nebo e-mailové zprávy, aniž byste museli otevírat aplikaci kalendáře nebo e-mailu.

- 1. Přejeďte prstem po kartě směrem ke středu obrazovky.
- 2. Klepněte na ikonu aplikace.
- 3. Proveďte některý z následujících kroků:
  - Pokud chcete přidat událost, úkol nebo kontakt, klepněte na možnost 🕂 .
  - Pokud chcete vytvořit e-mail, klepněte na možnost 🧨 .

#### Přizpůsobení nastavení karty BlackBerry Productivity Tab

Nastavení karty BlackBerry Productivity Tab si můžete přizpůsobit podle svých potřeb tak, aby vám vyhovovalo.

- 1. Přejeďte prstem po kartě směrem ke středu obrazovky.
- 2. Klepněte na možnost 🏚 a proveďte libovolný z následujících kroků:
  - Chcete-li kartu odebrat z obrazovky, klepněte na možnost **Odebrat**. Pokud chcete kartu zapnout, v nastavení zobrazení nastavte přepínač **Karta Produktivita** do polohy Zapnuto.
  - Chcete-li kartu přesunout na druhou stranu obrazovky zařízení, klepněte na možnost Levý okraj nebo Pravý okraj.
  - Chcete-li změnit výšku karty, přejeďte prstem doleva nebo doprava po posuvníku Výška.
  - Chcete-li upravit průhlednost karty, přejeďte prstem doleva nebo doprava po posuvníku Průhlednost.

**Rada:** Ve výchozím nastavení je karta zobrazena na středu okraje obrazovky, ale můžete ji posunout nahoru nebo dolů. Pokud chcete kartu posunout, stiskněte ji, přidržte a přetáhněte na požadované místo. Zvedněte prst, čímž kartu přemístíte.

## Úložiště a USB

## Správa souborů a složek

#### Vyhledání souboru nebo složky

- 1. Přejeďte jednou dvěma prsty nebo dvakrát jedním prstem od horního okraje obrazovky směrem dolů.
- 2. Klepněte na možnost 🏚 > Úložiště a USB.
- 3. V případě potřeby klepněte na možnost Interní úložiště.
- 4. Klepněte na možnost **Prozkoumat**.
- 5. Klepněte na možnost **Q**.
- 6. Zadejte hledaný výraz a poté na klávesnici klepněte na možnost  $\mathbf{Q}$  .

#### Sdílení, kopírování nebo odstranění souboru či složky

- 1. Přejeďte jednou dvěma prsty nebo dvakrát jedním prstem od horního okraje obrazovky směrem dolů.
- 2. Klepněte na možnost 🏚 > Úložiště a USB.
- 3. V případě potřeby klepněte na možnost Interní úložiště.
- 4. Klepněte na možnost **Prozkoumat**.
- 5. Stiskněte soubor nebo složku a přidržte je.
- 6. Proveďte libovolný z následujících kroků:
  - Chcete-li sdílet soubor, klepněte na možnost < a vyberte způsob, jakým chcete soubor sdílet.
  - Chcete-li kopírovat soubor nebo složku, klepněte na možnost : > Kopírovat do a poté vyberte, kam chcete soubor kopírovat. Klepněte na možnost Kopírovat.
  - Chcete-li odstranit soubor nebo složku, klepněte na možnost 📋 .

**Rada:** Chcete-li vybrat více souborů nebo složek, stiskněte a přidržte požadovaný soubor nebo složku a poté klepněte na jednotlivé další soubory nebo složky. Chcete-li vybrat všechny soubory ve složce nebo všechny složky na obrazovce, stiskněte a přidržte požadovaný soubor nebo složku a poté klepněte na možnost **i** > **Vybrat vše**.

#### Seřazení souborů a složek

1. Přejeďte jednou dvěma prsty nebo dvakrát jedním prstem od horního okraje obrazovky směrem dolů.

- 2. Klepněte na možnost 🏚 > Úložiště a USB.
- 3. V případě potřeby klepněte na možnost Interní úložiště.
- 4. Klepněte na možnost **Prozkoumat**.
- 5. Klepněte na možnost 📻 a poté klepněte na možnost Podle názvu, Podle data úpravy nebo Podle velikosti.

**Rada:** Chcete-li změnit způsob zobrazení souborů a složek, klepněte na možnost : a poté klepněte na možnost **Zobrazení** mřížky nebo **Zobrazení seznamu**.

## Používání paměťové karty

Vložením karty microSD do zařízení získáte více prostoru k ukládání vyzváněcích tónů, videí, obrázků, skladeb a dalších položek. Pomocí paměťové karty lze zvětšit úložný prostor zařízení až o 2 TB. Díky paměťové kartě můžete zvýšit výkon a zároveň snížit spotřebu zařízení a také přenést data z původního zařízení do nového, pokud podporuje přenos dat pomocí paměťové karty.

Chcete-li používat paměťovou kartu o kapacitě více než 32 GB, je potřeba stáhnout ovladač Microsoft exFAT Technology pro zařízení BlackBerry. Po vložení paměťové karty do zařízení se zobrazí oznámení. Ověřte, zda jste připojeni k internetu, a poté klepnutím na oznámení stáhněte ovladač.

K záznamu videí v rozlišení Ultra HD (4K) je nutná karta rychlostní třídy 10 nebo vyšší.

Podívejte se na postup vložení paměťové karty.

#### Odstranění dat z paměťové karty

Chcete-li chránit své soukromí, můžete paměťovou kartu naformátovat a trvale z ní odstranit všechna data. Doba trvání operace závisí na množství dat.

UPOZORNĚNÍ: Po naformátování paměťové karty nelze odstraněná data obnovit.

- 1. Ujistěte se, že zařízení není připojeno k počítači.
- 2. Přejeďte jednou dvěma prsty nebo dvakrát jedním prstem od horního okraje obrazovky směrem dolů.
- 3. Klepněte na možnost 🏚 > Úložiště a USB.
- 4. Klepněte na paměťovou kartu.
- 5. Klepněte na možnost : > Nastavení > Formátovat.

#### Vyjmutí paměťové karty

- 1. Proveďte některý z následujících kroků:
  - Vypněte zařízení.
  - Přejeďte jednou dvěma prsty nebo dvakrát jedním prstem od horního okraje obrazovky směrem dolů. Klepněte na možnost SV > Úložiště a USB. Klepněte na paměťovou kartu. Klepněte na možnost SV > Nastavení > Vysunout.

2. Zasuňte špičku nástroje, který je součástí balení, do příslušného otvoru na levé straně zařízení a uvolněte držák. Pokud nástroj dodávaný se zařízením nemáte, můžete použít i kancelářskou sponku.

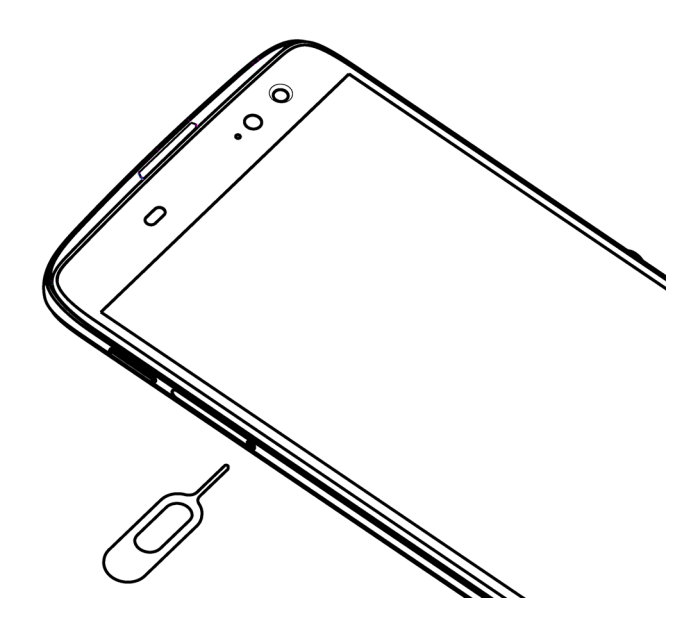

- 3. Vysuňte držák a vyjměte paměťovou kartu.
- 4. Zasuňte držák zpět do slotu.

## Zjištění velikosti volného úložného prostoru

- 1. Přejeďte jednou dvěma prsty nebo dvakrát jedním prstem od horního okraje obrazovky směrem dolů.
- 2. Klepněte na možnost 🏚 > Úložiště a USB.
- 3. V případě potřeby klepněte na možnost Interní úložiště.
- 4. Chcete-li zobrazit více informací o položce v seznamu, klepněte na ni. Pokud chcete například zobrazit, které aplikace využívají největší kapacitu úložiště, klepněte na možnost **Aplikace**.

#### Uvolnění kapacity úložiště

Pokud je interní úložiště zařízení zcela nebo téměř plné, může být zařízení pomalejší. Pokud chcete uvolnit místo a zvýšit výkon zařízení, můžete zkusit odebrat nepotřebné soubory a vymazat data z mezipaměti.

- 1. Přejeďte jednou dvěma prsty nebo dvakrát jedním prstem od horního okraje obrazovky směrem dolů.
- 2. Klepněte na možnost 🏚 > Úložiště a USB.
- 3. V případě potřeby klepněte na možnost Interní úložiště.

- 4. Proveďte libovolný z následujících kroků:
  - Chcete-li zakázat nebo odinstalovat nepoužívanou aplikaci, klepněte na možnost Aplikace a poté na aplikaci.
     Klepněte na možnost (i). Klepněte na možnost Zakázat nebo Odinstalovat.
  - Chcete-li odstranit nepotřebné soubory, klepněte na kategorii nebo možnost Prozkoumat. Přejděte k souboru. Stiskněte soubor a přidržte jej. Klepněte na případné další soubory, které chcete odstranit. Klepněte na možnost
     .
  - Pokud chcete vymazat mezipaměť a odstranit ze zařízení dočasné soubory, klepněte na možnost Data uložená v mezipaměti > OK.

# Přenos souborů mezi počítačem a zařízením pomocí připojení USB

- 1. Pomocí kabelu USB připojte zařízení k počítači.
- 2. V zařízení přejeďte prstem od horního okraje obrazovky směrem dolů a klepněte na oznámení **Připojeno v režimu** nabíjení.
- 3. Klepněte na možnost **Přenos souborů** nebo **Přenos fotek (PTP)**.
- 4. V případě potřeby zadejte na počítači heslo zařízení. Zařízení a paměťová karta se v počítači zobrazí jako jednotky.
- 5. Přejděte k souborům nebo složkám, které chcete kopírovat.
- 6. Přetáhněte soubory či složky do požadovaných složek.
- 7. V případě potřeby před odpojením zařízení klikněte v počítači pravým tlačítkem na jednotku zařízení. Klikněte na možnost **Vysunout**.

#### Změna způsobu připojení zařízení k počítači

Při připojení k počítači se zařízení ve výchozím nastavení vždy připojí v režimu nabíjení a na panelu oznámení se zobrazí oznámení s informací o používaném režimu. Chcete-li změnit režim připojení, musí být zařízení připojeno k počítači.

- 1. Přejeďte prstem od horního okraje obrazovky směrem dolů.
- 2. Klepněte na oznámení o připojení USB.
- 3. Vyberte požadovanou možnost.

## Baterie a napájení

## Kontrola úrovně nabití baterie a informací o používání

Můžete zobrazit, které aplikace spotřebovávají nejvíce energie a jaká je zbývající výdrž baterie.

- 1. Přejeďte jednou dvěma prsty nebo dvakrát jedním prstem od horního okraje obrazovky směrem dolů.
- 2. Klepněte na možnost 🏠 > Baterie.

## Nabíjení zařízení

**UPOZORNĚNÍ:** Zařízení je vybaveno portem USB Type-C, ke kterému je potřeba připojit kabel s konektorem USB Type-C. Nepřipojujte kabel micro USB určený pro jiné zařízení.

- 1. Uchopte napájecí kabel tak, aby logo BlackBerry směřovalo k přední straně zařízení, a připojte kabel k portu zařízení.
- 2. Zapojte nabíječku do zásuvky.

#### Prodloužení výdrže baterie

Zařízení používá lithium-iontovou baterii. Chcete-li tento typ baterie využít na maximum, postupujte následovně, pokud je to možné:

- Nepoužívejte zařízení, když se nabíjí. Urychlíte tím jeho nabití.
- Jakmile je zařízení plně nabito, odpojte jej od nabíječky.
- Nenabíjejte, nepoužívejte ani neponechávejte zařízení na místech s příliš vysokými nebo nízkými teplotami, jako je palubní deska vozidla.
- Neponechávejte zařízení po delší dobu vypnuté s téměř vybitou baterií. Pokud nebudete zařízení delší dobu používat, ponechejte baterii částečně nabitou a uložte zařízení na chladném a suchém místě.

## Ikony baterie a napájení

V horní části obrazovky se zobrazují ikony úrovně nabití baterie.

| Ikona | Popis                                                                                                    |
|-------|----------------------------------------------------------------------------------------------------|
| Ċ.    | Baterie se nabíjí.                                                                                                    |
| 3     | Baterie je plně nabitá a zařízení je připojeno ke zdroji napájení.                                                                                           |
| 1     | Baterie je z části vybitá.                                                                                                    |
| Û     | Je zapnutý režim spořiče baterie nebo jej můžete zapnout ze seznamu<br>oznámení.                                                                             |
| 8     | Úroveň nabití baterie je 5 % nebo méně. Pokud je baterie příliš vybitá, může se<br>zařízení automaticky vypnout. Uložte si všechnu práci a nabijte zařízení. |
| 2     | Došlo k problému s baterií a může být potřeba ji vyměnit.                                                                                                    |

## Indikátor stavu baterie na okraji obrazovky

Pokud je indikátor stavu baterie zapnutý, zobrazí se jako barevný pruh na pravém okraji obrazovky. Pruh se během nabíjení zařízení prodlužuje a barva přechází z červené na žlutou a následně na zelenou.

Když se zařízení nabíjí, zobrazuje indikátor aktuální stav baterie v procentech a odhad času zbývajícího do úplného nabití zařízení.

Pokud je v místnosti tma nebo je baterie nabita na 100 %, indikátor automaticky zmizí, aby vás nerušil. Je-li obrazovka zapnutá, indikátor automaticky zmizí po osmi sekundách.

#### Vypnutí indikátoru stavu baterie na okraji obrazovky

- 1. Přejeďte jednou dvěma prsty nebo dvakrát jedním prstem od horního okraje obrazovky směrem dolů.
- 2. Klepněte na možnost 🏠 > Zobrazení.
- 3. Klepněte na možnost **Baterie na hraně** a poté vyberte možnost **Vypnuto**.

## Jak lze prodloužit výdrž baterie?

Zařízení se automaticky přepíná do režimu spánku, když jej nepoužíváte, a nepoužívané aplikace se přepínají do pohotovostního režimu, aby se ušetřila energie baterie.

Pokud se baterie přesto vybíjí rychleji, než jste očekávali, můžete její výdrž prodloužit změnou určitých nastavení. Přejeďte jednou dvěma prsty nebo dvakrát jedním prstem od horního okraje obrazovky směrem dolů. Klepněte na možnost 🏚 a poté změňte libovolné z následujících nastavení.

#### Vypnutí nepoužívaných připojení k síti

Pokud se zařízení nachází mimo dosah bezdrátové sítě, můžete vypnout připojení k mobilní síti nebo síti Wi-Fi, aby se zařízení neustále nepokoušelo vyhledat signál sítě.

V nastavení zařízení proveďte libovolný z následujících kroků:

- Chcete-li vypnout všechna připojení, klepněte na možnost Více. Nastavte přepínač Režim Letadlo do polohy Zapnuto.
- Chcete-li vypnout pouze připojení k síti Wi-Fi, klepněte na možnost Wi-Fi. Nastavte přepínač do polohy Vypnuto.

#### Odstranění uložených sítí Wi-Fi

- 1. V nastavení zařízení klepněte na možnost Wi-Fi.
- 2. Klepněte na síť Wi-Fi a poté na možnost **Odstranit**.

#### Zkrácení doby pro přechod do režimu spánku

- 1. V nastavení zařízení klepněte na možnost Zobrazení.
- 2. Klepněte na možnost **Režim spánku** a poté na možnost **15 sekund** nebo **30 sekund**.

#### Ztlumení obrazovky

- 1. V nastavení zařízení klepněte na možnost **Zobrazení** > Úroveň jasu.
- 2. Přesuňte posuvník doleva.

#### Snížení hlasitosti

- 1. V nastavení zařízení klepněte na možnost Zvuk a oznámení.
- 2. Přesuňte posuvník Hlasitost médií, Hlasitost budíku nebo Hlasitost vyzvánění doleva.

#### Vypnutí zpětné vazby stisknutí klávesy

- 1. V nastavení zařízení klepněte na možnost Jazyk a zadávání > Nastavení klávesnice BlackBerry > Zpětná vazba stisknutí klávesy.
- 2. Nastavte přepínač Vibrace a Zvuk do polohy Vypnuto.

#### Zapnutí režimu spořiče baterie

Pokud je úroveň nabití baterie nízká, můžete zapnout režim spořiče baterie a omezit tak funkce s největší spotřebou energie, jako jsou vibrace, služby určování polohy a datové služby. Lze nastavit automatické zapnutí režimu spořiče baterie při poklesu nabití baterie pod určitou úroveň.

**Poznámka:** Pokud je zapnutý režim spořiče baterie, některé aplikace a služby zasílání zpráv, které používají synchronizaci, se nemusí aktualizovat, dokud je neotevřete.

- 1. V nastavení zařízení klepněte na možnost **Baterie** > : > **Spořič baterie**.
- 2. Nastavte přepínač do polohy Zapnuto.
- Pokud chcete, aby se režim spořiče baterie automaticky zapínal vždy, když je slabá baterie, klepněte na možnost Zapnout automaticky. Klepněte na požadovanou hodnotu v procentech.

#### Zapnutí optimalizace výdrže baterie

Ve výchozím nastavení je optimalizace výdrže baterie povolena pro většinu aplikací a funkcí. Pokud jste u určité aplikace zakázali optimalizaci výdrže baterie, může být vhodné ji opět zapnout alespoň do doby, než bude možné zařízení nabít.

- 1. V nastavení zařízení klepněte na možnost **Baterie** >  **> Optimalizace výdrže baterie**.
- 2. Klepněte na aplikaci.
- 3. Vyberte možnost **Optimalizovat** a poté klepněte na možnost **Hotovo**.

### Bezpečnost zařízení a baterie

Měli byste používat pouze baterii, kterou společnost BlackBerry výslovně určila k použití s tímto konkrétním modelem zařízení BlackBerry. Použitím jakékoli jiné baterie můžete zrušit platnost záruky poskytnuté na zařízení.

**UPOZORNĚNÍ:** Vyměníte-li baterii za nesprávný typ, hrozí riziko výbuchu. Nepokoušejte se vyměnit nevyjímatelnou baterii. Opravy zařízení a výměnu baterie by měl provádět pouze kvalifikovaný servisní technik.

#### Likvidace zařízení a baterie

Zařízení a baterii recyklujte v souladu s místními předpisy. Zařízení ani baterii nevhazujte do ohně. Zařízení ani baterii nevyhazujte do popelnic s domovním odpadem. Informace o vrácení zařízení zpět společnosti BlackBerry k recyklaci a bezpečné likvidaci najdete na webové stránce http://www.blackberry.com/recycling. Program recyklace zařízení je k dispozici pouze v některých oblastech.

## Zobrazení údajů o bezpečnosti, záruce a ochraně osobních údajů v zařízení

Přečtěte si licenční smlouvu, omezenou záruku, bezpečnostní informace a zásady ochrany osobních údajů, které se vztahují k zařízení. Tyto dokumenty jsou dostupné z obrazovky nastavení zařízení. Obsahují důležité informace o podmínkách používání, baterii, dalších důležitých bezpečnostních opatřeních a rozsahu záruky.

Chcete-li zobrazit společnosti, musí být zařízení připojeno k internetu.

- 1. Přejeďte jednou dvěma prsty nebo dvakrát jedním prstem od horního okraje obrazovky směrem dolů.
- 2. Klepněte na možnost 🏚 > Informace o telefonu > Právní informace > BlackBerry.

## Uživatelé

### Informace o uživatelích

Díky funkci uživatelů můžete zařízení půjčovat dalším osobám a uchovávat osobní a pracovní informace pro každého uživatele odděleně. Uživatelé, které do zařízení přidáte, například nemají přístup k vašim datům, jako jsou e-maily, kontakty, obrázky, aplikace a podobně. Ve výchozím nastavení je v zařízení nastaven vlastník a host. Můžete rovněž přidat další uživatelské profily. V zájmu zvýšení ochrany osobních dat jednotlivých uživatelů by si měl každý uživatel nastavit zámek obrazovky. Zámek obrazovky brání uživatelům v přístupu k datům uloženým v jiném uživatelském profilu.

Pro všechny uživatelské profily platí nastavení bezdrátového připojení zadané v zařízení. Veškeré změny nastavení, například připojení k síti Wi-Fi, provedené uživatelem v zařízení jsou k dispozici všem uživatelům zařízení nebo se použijí pro všechny uživatele zařízení.

Všichni uživatelé mohou instalovat aktualizace aplikací pro jakéhokoli uživatele zařízení.

#### Vy (vlastník zařízení)

Vlastníkem zařízení je osoba, která provede prvotní nastavení zařízení, tedy vy. Kromě vlastníka a hosta lze přidat až tři další uživatele a nastavit, zda může host či uživatel ze zařízení volat nebo odesílat textové zprávy. Můžete určit, zda je možné na obrazovce uzamčení přidat uživatele a zda z ní mohou ostatní uživatelé přistupovat ke svým profilům. Můžete rovněž instalovat aktualizace aplikací pro všechny uživatele zařízení, odinstalovat aplikace z uživatelského profilu a odstranit uživatele ze zařízení.

#### Host

Chcete-li zařízení někomu půjčit, můžete použít profil hosta. Když uživatel používá profil hosta, zařízení vytvoří samostatný prostor, ve kterém může uživatel stahovat aplikace, pořizovat fotky a používat další funkce zařízení. Aplikace a data uložené do zařízení hostem jsou k dispozici pouze v profilu hosta. Když vy nebo host odstraníte profil hosta, data a aplikace uložené v profilu hosta se trvale odstraní ze zařízení.

Můžete určit, zda chcete hostovi povolit volání.

#### Uživatel

Zatímco profil hosta umožňuje občasné zapůjčení zařízení jiné osobě, pro uživatele, kterému půjčujete zařízení často, můžete vytvořit uživatelský profil. Zařízení vytvoří pro uživatelský profil samostatný prostor, ve kterém může další osoba používat funkce zařízení a přizpůsobit si zařízení podle svých potřeb. Můžete například vytvořit uživatelský profil "děti" s aplikacemi vhodnými pro děti. Když si bude dítě chtít půjčit vaše zařízení, můžete v zařízení aktivovat profil "děti" a nemusíte mít strach, že by mohlo dojít k nechtěnému odstranění nebo úpravě vašich aplikací a dat. Aplikace a data, které do zařízení přidá uživatel, jsou k dispozici pouze v daném uživatelském profilu.

Můžete určit, zda chcete uživateli povolit volání a také odesílání a přijímání textových zpráv (SMS).

## Přidání uživatele

Zařízení vytvoří pro uživatelský profil samostatný prostor, který může daný uživatel používat a přizpůsobit si jej. Může například přidat účet Google<sup>™</sup> nebo stahovat aplikace, tapety a hudbu, aniž by se mu zobrazily informace, aplikace a data z účtu vlastníka nebo jiných uživatelů.

1. Přejeďte jednou dvěma prsty nebo dvakrát jedním prstem od horního okraje obrazovky směrem dolů.

- 2. Klepněte na možnost 🏚 > Uživatelé > Přidat uživatele.
- 3. Klepněte na možnost **OK**.
- 4. Klepněte na možnost **Nastavit**.
- 5. Je-li třeba zařízení probudit, přejeďte prstem po obrazovce směrem nahoru.
- 6. Postupujte podle pokynů na obrazovce.

### Přepnutí uživatele

- 1. Přejeďte jednou dvěma prsty nebo dvakrát jedním prstem od horního okraje obrazovky směrem dolů.
- 2. Klepněte na možnost 📩 > Uživatelé.
- 3. Proveďte některý z následujících kroků:
  - Klepněte na uživatele.
  - Klepněte na uživatele Host.

# Povolení přístupu k profilům hosta a uživatelů v uzamčeném zařízení

Pokud v zařízení tuto funkci povolíte, mohou hosté a uživatelé přistupovat ke svým profilům ze zamykací obrazovky. Díky této funkci také můžete na zamykací obrazovce přidat uživatele, aniž byste ji museli nejprve odemknout.

- 1. Přejeďte jednou dvěma prsty nebo dvakrát jedním prstem od horního okraje obrazovky směrem dolů.
- 2. Klepněte na možnost 🏚 > Uživatelé > 🚦 .
- 3. Zaškrtněte políčko **Přidat uživatele, když je zařízení uzamčeno**.

### Povolení volání a odesílání textových zpráv uživatelem

Můžete určit, zda chcete hostovi nebo uživateli povolit volání, když v zařízení používá profil hosta nebo uživatele. Lze také nastavit, zda chcete uživateli povolit odesílání a přijímání textových zpráv (SMS).

- 1. Přejeďte jednou dvěma prsty nebo dvakrát jedním prstem od horního okraje obrazovky směrem dolů.
- 2. Klepněte na možnost 🏚 > Uživatelé.
- 3. Proveďte libovolný z následujících kroků:
  - U profilu hosta klepněte na možnost 🏚 . Klepněte na přepínač Zapnout telefonní hovory.
  - U uživatelského profilu klepněte na možnost 🏚 . Klepněte na přepínač Zapnout telefonní hovory a SMS.

## Odstranění uživatele nebo hosta

Když ze zařízení odstraníte uživatele, trvale odstraníte jeho prostor včetně veškerých uložených aplikací a dat. Uživatel již nebude uveden v seznamu uživatelů. Když odstraníte profil hosta, trvale se odstraní data a aplikace uložené v prostoru hosta, ale profil hosta v zařízení zůstane.

- 1. Přejeďte jednou dvěma prsty nebo dvakrát jedním prstem od horního okraje obrazovky směrem dolů.
- 2. Klepněte na možnost 🏚 > Uživatelé.
- 3. Proveďte některý z následujících kroků:
  - U uživatele, kterého chcete odstranit, klepněte na možnost 🏚 > Odstranit uživatele > Odstranit.
  - Klepněte na uživatele Host. V případě potřeby klepněte na možnost Ano, pokračovat. Přejeďte jednou dvěma prsty nebo dvakrát jedním prstem od horního okraje obrazovky směrem dolů. Klepněte na možnost > Uživatelé > Odstranit hosta > Odstranit.

Host či uživatel může odstranit aplikace a data z prostoru hosta nebo uživatele v zařízení. Host může klepnout na možnost **Smazat hosta ze zařízení**. Uživatel může klepnout na možnost **Smazat** <*uživatelskéjméno*> ze zařízení.

## Pokročilé interakce

#### Překlopením ztlumit

Pokud je tato funkce zapnutá a obdržíte příchozí hovor, ale nechcete jej v danou chvíli přijmout, můžete otočením zařízení lícem dolů na rovný povrch ztišit vyzváněcí tón nebo ztlumit vibrace. O zmeškaném hovoru budete informováni.

Pokud chcete tuto funkci zapnout nebo vypnout, přejeďte jednou dvěma prsty nebo dvakrát jedním prstem od horní části obrazovky směrem dolů. Klepněte na možnost 🎄 > Zvuk a oznámení a poté na přepínač Překlopením ztlumit.

#### Probudit klepnutím

Pokud je tato funkce zapnutá, můžete dvojitým klepnutím na obrazovku aktivovat zařízení nebo dvojím klepnutím na prázdnou oblast na domovské obrazovce vypnout obrazovku.

Pokud chcete tuto funkci zapnout nebo vypnout, přejeďte jednou dvěma prsty nebo dvakrát jedním prstem od horní části obrazovky směrem dolů. Klepněte na možnost 🏠 > Zobrazení a poté na přepínač Klepnutím probudit.

## Poloha

## Informace o službách určování polohy

Pokud zapnete služby určování polohy, mohou další aplikace a služby využívající informace o poloze (například aplikace Mapy Google<sup>™</sup>) vyhledávat vaši polohu. Aplikace využívající informace o poloze mohou díky technologii GPS a dalším informacím o poloze poskytovat uživateli praktické informace, jako je navigace při řízení.

Z obrazovky nastavení určování polohy můžete rovněž zobrazit aplikace, které používají služby určování polohy. Pokud nechcete, aby měla určitá aplikace přístup k informacím o vaší poloze, můžete jí zakázat oprávnění pro přístup k informacím o poloze. Další informace o povolení a zakázání oprávnění aplikací naleznete v nápovědě k zabezpečení.

## Zapnutí nebo vypnutí služeb určení polohy

- 1. Přejeďte jednou dvěma prsty nebo dvakrát jedním prstem od horního okraje obrazovky směrem dolů.
- 2. Klepněte na možnost 🏚 > Určování polohy.
- 3. V horní části obrazovky nastavte přepínač do polohy Zapnuto nebo Vypnuto.

#### Zapnutí rychlejšího určování polohy

Rychlejší určování polohy umožňuje rychlé zjišťování polohy s vysokou přesností, a to i když se nacházíte v budově.

- 1. Přejeďte jednou dvěma prsty nebo dvakrát jedním prstem od horního okraje obrazovky směrem dolů.
- 2. Klepněte na možnost 🏚 > Určování polohy > Rychlejší určování polohy.
- 3. Zaškrtněte políčko Souhlas se sběrem dat o poloze.

## Změna režimu určování polohy

Můžete nastavit, jakým způsobem zařízení určuje vaši polohu. Pokud je například baterie téměř vybitá, můžete aktivovat úsporný režim.

- 1. Přejeďte jednou dvěma prsty nebo dvakrát jedním prstem od horního okraje obrazovky směrem dolů.
- 2. Klepněte na možnost 🏚 > Určování polohy > Režim.
- 3. Klepněte na požadovanou možnost.

## Zapnutí nebo vypnutí historie polohy

Historie polohy je služba společnosti Google<sup>™</sup>, která na soukromé mapě zaznamenává místa, na kterých se zařízení nachází. Na základě této mapy poskytuje užitečné informace, například informace o dopravě nebo relevantnější výsledky hledání.

- 1. Přejeďte jednou dvěma prsty nebo dvakrát jedním prstem od horního okraje obrazovky směrem dolů.
- 2. Klepněte na možnost 🏚 > Určování polohy > Historie polohy Google.
- 3. Je-li třeba, přidejte účet Google<sup>™</sup>.
- 4. V horní části obrazovky nastavte přepínač do polohy Zapnuto nebo Vypnuto.

## Účty

## Správa účtů

#### Přidání účtu

Do zařízení můžete podle potřeby přidat účty, například e-mailový účet Microsoft Exchange neboYahoo!.

- 1. Přejeďte jednou dvěma prsty nebo dvakrát jedním prstem od horního okraje obrazovky směrem dolů.
- 2. Klepněte na možnost 🏚 > Účty > Přidat účet.
- 3. Klepněte na typ účtu, který chcete přidat.
- 4. Postupujte podle pokynů na obrazovce.

Pokud do zařízení přidáte e-mailový účet, můžete v aplikaci BlackBerry Hub odesílat zprávy a odpovídat. Chcete-li do aplikace BlackBerry Hub přidat e-mailový účet, klepněte v aplikaci BlackBerry Hub na možnost = > **Přidat účet**. Postupujte podle pokynů na obrazovce.

#### Změna nastavení účtu

- 1. Přejeďte jednou dvěma prsty nebo dvakrát jedním prstem od horního okraje obrazovky směrem dolů.
- 2. Klepněte na možnost 🏚 > Účty.
- 3. Klepněte na typ účtu a na požadovaný účet, je-li třeba.
- 4. Proveďte změny.

**Poznámka:** Chcete-li pozastavit synchronizaci všech účtů (například kvůli prodloužení výdrže baterie), klepněte na obrazovce Účty na možnost **:** a zrušte zaškrtnutí políčka **Automaticky synchronizovat**.

#### Odstranění účtu

- 1. Přejeďte jednou dvěma prsty nebo dvakrát jedním prstem od horního okraje obrazovky směrem dolů.
- 2. Klepněte na možnost 🏚 > Účty.
- 3. Klepněte na typ účtu, kterých chcete odstranit, a na požadovaný účet, je-li třeba.
- 4. Klepněte na možnost : > **Odebrat účet**.

## Záloha a obnova dat

## Informace o zálohování dat zařízení

Pomocí jednotlivých způsobů zálohování dat v zařízení lze zálohovat různé typy dat. Zvažte zálohování dat pomocí kombinace těchto způsobů.

| Způsob zálohování                      | Popis                                                                                                    |
|----------------------------------------|----------------------------------------------------------------------------------------------------|
| Služba zálohování Android <sup>™</sup> | Pomocí služby Služba zálohování Android <sup>™</sup> můžete zálohovat data na účet Google <sup>™</sup> .<br>Pokud jste nuceni zařízení neočekávaně vyměnit za jiné (například v případě<br>poškození, ztráty nebo odcizení), můžete svá data obnovit v jiném zařízení se<br>systémem Android <sup>™</sup> .                                                                                                    |
|                                        | Na účet Google <sup>™</sup> lze zálohovat následující typy dat:                                                                                                    |
|                                        | <ul> <li>nastavení aplikace Kalendář Google<sup>™</sup>,</li> <li>sítě Wi-Fi a příslušná hesla,</li> <li>tapety domovské obrazovky,</li> <li>nastavení aplikace Gmail<sup>™</sup>,</li> <li>aplikace nainstalované z obchodu Google Play<sup>™</sup>,</li> <li>nastavení zobrazení,</li> <li>nastavení jazyka a zadávání,</li> <li>nastavení data a času,</li> <li>nastavení a data aplikací jiných dodavatelů (v závislosti na aplikaci).</li> </ul> |
| Disk Google <sup>™</sup>               | Některé aplikace zálohují data ve službě Disk Google <sup>™</sup> .                                                                                                    |
|                                        | v aplikaciDisk Google <sup>™</sup> na možnost ≡ > <b>Nastavení</b> > <b>Správa zálohování</b> .                                                                                                    |
| Přenos souborů do počítače             | Zařízení můžete připojit k aplikaci pomocí kabelu USB. Následně můžete zobrazit<br>soubory uložené v zařízení prostřednictvím správce souborů v počítači a zkopírovat                                                                                                    |

| Způsob zálohování                              | Popis                                                                                                    |
|------------------------------------------------|----------------------------------------------------------------------------------------------------|
|                                                | je (například obrázky a dokumenty) do počítače. Jedná se o ruční postup.<br>Společnost BlackBerry neposkytuje počítačový software pro zařízení se systémem<br>Android <sup>™</sup> . Další informace naleznete v části Přenos souborů mezi počítačem<br>a zařízením pomocí připojení USB. |
| Použití služby zálohování jiných<br>dodavatelů | Obchod Google Play <sup>™</sup> obsahuje řadu aplikací, které poskytují služby zálohování.<br>Společnost BlackBerry nemůže zaručit bezpečnost a důvěryhodnost těchto aplikací,<br>takže při výběru služby zálohování jiných dodavatelů buďte obezřetní.                                   |

### Zálohování a obnovení dat pomocí služby Služba zálohování Android<sup>™</sup>

#### Zapnutí nebo vypnutí služby Služba zálohování Android<sup>™</sup>

Pokud je služba Služba zálohování Android<sup>™</sup> zapnutá, jsou data automaticky zálohována každých 24 hodin, když je zařízení neaktivní, nabíjí se a je připojeno k síti Wi-Fi. Pokud obnovíte výchozí nastavení zařízení nebo přejdete na jiné zařízení se systémem Android<sup>™</sup>, při přidání účtu Google<sup>™</sup>, který jste použili k zálohování dat v zařízení, se data obnoví.

- 1. Přejeďte jednou dvěma prsty nebo dvakrát jedním prstem od horního okraje obrazovky směrem dolů.
- Klepněte na možnost 🏚 > Záloha a obnova dat.
- 3. Klepněte na možnost **Zálohovat data**.
- 4. Nastavte přepínač do polohy Zapnuto nebo Vypnuto.

#### Změna účtu Google<sup>™</sup> používaného k zálohování dat zařízení

- 1. Přejeďte jednou dvěma prsty nebo dvakrát jedním prstem od horního okraje obrazovky směrem dolů.
- Klepněte na možnost 🏚 > Záloha a obnova dat > Záložní účet.
- 3. Proveďte některý z následujících kroků:
  - Klepněte na účet.
  - Klepněte na možnost Přidat účet. Postupujte podle pokynů na obrazovce.

# Odstranění dat ze zařízení pomocí obnovení továrního nastavení

Pokud měníte stávající zařízení za nové nebo jej chcete někomu předat, měli byste z něj nejprve odstranit svá data. Při obnovení továrního nastavení jsou ze zařízení trvale odstraněna veškerá data, takže je nelze obnovit. Dojde k trvalému

odstranění dat včetně e-mailových účtů, stažených aplikací, mediálních souborů, dokumentů, záložek prohlížeče a nastavení.

Důležité: Pokud ze zařízení odstraníte data jiným způsobem, například tak, že se desetkrát neúspěšně pokusíte odemknout zámek obrazovky, nebude zařízení po opětovném spuštění fungovat, dokud nezadáte přihlašovací údaje ke svému účtu Google<sup>™</sup>. Po obnovení továrního nastavení není nutné zadávat přihlašovací údaje k účtuGoogle<sup>™</sup>.

- 1. Přejeďte jednou dvěma prsty nebo dvakrát jedním prstem od horního okraje obrazovky směrem dolů.
- 2. Klepněte na možnost 🏚 > Záloha a obnova dat.
- 3. Klepněte na možnost **Obnovení továrních dat** > **Resetovat telefon**.
- 4. V případě potřeby odemkněte zámek obrazovky.
- 5. Po zobrazení výzvy klepněte na možnost **Vymazat vše**.

## Nelze ukončit nouzový režim

Chcete-li ukončit nouzový režim, stiskněte a přidržte tlačítko **napájení** na levé straně zařízení. Klepněte na možnost **Restartovat**.

## Usnadnění

## Informace o funkcích usnadnění přístupu v zařízení

V zařízení je k dispozici několik standardních nástrojů, které usnadňují přístup uživatelům s postižením.

Další informace o následujících funkcích najdete na webové stránce Nápověda Android Accessibility.

- Pomocí nastavení zvětšení lze zvětšit nebo zmenšit zobrazení na obrazovce.
- Služba Google<sup>™</sup> TalkBack převádí vizuální informace zobrazené na obrazovce na zvukový výstup.
- Aplikace Switch Access umožňuje přecházet na další obrazovky zařízení pomocí externích spínačů.
- Aplikace BrailleBack zajišťuje podporu Braillova písma
- Jsou k dispozici čtyři možnosti pro přizpůsobení velikosti písma: malé, střední, velké a největší.
- Technologie čtečky obrazovky umožňuje vybrat preferovanou aplikaci pro převod textu na řeč (pokud jste si stáhli alternativní modul převodu textu na řeč z obchodu Google Play<sup>™</sup>).
- Hlasový asistent Chytré karty Google<sup>™</sup> odpovídá na dotazy, navrhuje doporučení a provádí akce.
- Díky hlasovému diktování lze nadiktovat text, aniž byste jej museli psát.
- Je k dispozici multimediální obsah se skrytými nebo vždy zobrazovanými titulky. Nastavení skrytých titulků vám umožňuje upravit velikost, barvu a průhlednost znaků a také písmo.
- Ve všech aplikacích jsou k dispozici funkce jako například převrácení barev a oprava barev.
- Funkce zpoždění stisknutí a přidržení umožňuje prodloužit dobu pro dotykové ovládání na obrazovce zařízení.
- Jsou podporovány klávesnice jiných dodavatelů.
- Lze využít možnost vyslovovat hesla.
- Je k dispozici zkratka usnadnění, pomocí níž lze rychle změnit nastavení usnadnění.
- Podpora textového telefonu (TTY) umožňuje připojení k zařízení TTY a následné volání a přijímání hovorů ze zařízení TTY.

Další informace o následujících funkcích najdete na webové stránce BlackBerry Accessibility.

- Některé modely smartphonů BlackBerry jsou kompatibilní s naslouchátky. Hodnocení kompatibility je k dispozici na webové stránce BlackBerry Accessibility.
- Klávesnice Klávesnice BlackBerry umožňuje efektivnější zadávání textu díky automatickým kontextovým opravám, odhadu dalšího slova a funkci personalizovaného učení, která si postupně osvojuje styl vašeho psaní.
- Pokud je zařízení vybaveno fyzickou klávesnicí, můžete pomocí klávesových zkratek a rychlých voleb přiřadit k určitým klávesám akce a telefonní čísla.
- Pokud používáte smartphone PRIV, máte možnost používat klávesnici na dotykové obrazovce nebo vysunovací dotykovou klávesnici s klávesami rozeznatelnými hmatem.
- Výstrahy a upozornění je možné přizpůsobit pomocí nastavení tónů, vibrací, výstrah na obrazovce nebo indikátoru LED.
- Je k dispozici integrovaný hlasitý telefon handsfree. Zařízení můžete rovněž připojit k náhlavní soupravě handsfree nebo náhlavní soupravě Bluetooth.

### Změna nastavení usnadnění

Můžete zapnout či vypnout různá nastavení usnadnění, například službu Google<sup>™</sup> TalkBack, titulky, zpoždění stisknutí a přidržení nebo převrácení barev.

- 1. Přejeďte jednou dvěma prsty nebo dvakrát jedním prstem od horního okraje obrazovky směrem dolů.
- 2. Klepněte na možnost 🏚 > Usnadnění.
- 3. Podle potřeby upravte přepínače nastavení usnadnění.

### Zapnutí režimu Naslouchátko

Režim Naslouchátko zajišťuje lepší kompatibilitu zařízení s naslouchátkem s telefonní cívkou. Tato funkce nemusí být v závislosti na modelu zařízení BlackBerry podporována. Hodnocení kompatibility naslouchátek je k dispozici na webové stránce BlackBerry Accessibility.

- 1. V aplikaci Telefon klepněte v pravém horním rohu obrazovky na možnost 🚺 .
- 2. Klepněte na možnost Nastavení > Usnadnění.
- 3. Zaškrtněte políčko Naslouchátka nebo nastavte přepínač Naslouchátka do polohy Zapnuto.

## Zapnutí podpory funkce TTY

Podpora funkce TTY je navržena tak, aby zařízení umožnila připojit se k externímu zařízení TTY, které převádí přijaté hovory na text.

Zařízení TTY, které chcete připojit k zařízení BlackBerry, musí fungovat v režimu 45,45 b/s. Pokud zařízení TTY používá 2,5mm konektor pro náhlavní soupravu, je nutné použít k připojení adaptér. Část adaptéru připojovaná k zařízení TTY musí být osazena monofonním konektorem pro náhlavní soupravu o velikosti 2,5mm se třemi kontakty. Část připojovaná k zařízení BlackBerry musí být osazena stereofonním konektorem pro náhlavní soupravu o velikosti 3,5mm se čtyřmi kontakty.

- 1. Připojte své zařízení k zařízení TTY podle pokynů dodaných spolu se zařízením TTY.
- 2. V aplikaci Telefon klepněte v pravém horním rohu obrazovky na možnost 🚦 .
- 3. Klepněte na možnost **Nastavení > Usnadnění > Režim TTY**.
- 4. Vyberte jeden z následujících režimů TTY:
  - Chcete-li vypnout všechna nastavení funkce TTY, klepněte na možnost TTY vypnuto.
  - Chcete-li zapnout všechna nastavení funkce TTY, klepněte na možnost Úplný režim TTY.
  - Chcete-li zapnout funkci TTY v režimu pro slyšící, kteří nemohou mluvit, klepněte na možnost TTY HCO.
  - Chcete-li zapnout funkci TTY v režimu pro neslyšící, kteří mohou mluvit, klepněte na možnost **TTY VCO**.

## Aktualizace softwaru zařízení

Aktualizací softwaru zařízení na nejnovější verzi zajistíte správné fungování zařízení a jeho zabezpečení.

Proveďte některý z následujících kroků:

- Chcete-li aktualizovat software zařízení po zobrazení oznámení, přejeďte prstem od horního okraje obrazovky směrem dolů. V oznámení o aktualizaci systému klepněte na možnost **Instalovat**.
- Chcete-li aktualizovat software zařízení ručně, přejed te jednou dvěma prsty nebo dvakrát jedním prstem od horního okraje obrazovky směrem dolů. Klepněte na možnost 
  Informace o telefonu > Aktualizace systému > Zjistit aktualizace. Pokud je k dispozici aktualizace, klepněte na možnost Restartovat a instalovat.

**Poznámka:** V případě důležitých aktualizací může stažení a instalace trvat delší dobu a může být nutné restartovat zařízení. Během aktualizace by zařízení mělo být připojeno ke zdroji napájení a ke spolehlivé síti Wi-Fi. Předejdete tak případným problémům.

## Tisk

## Tisk ze zařízení

Obsah ze zařízení, jako například webové stránky, fotky nebo dokumenty, můžete vytisknout na kompatibilní tiskárně Wi-Fi či Bluetooth nebo tiskárně připojené k počítači. Některé aplikace nemusí tisk podporovat.

- 1. V aplikaci klepněte na možnost : > Tisk. V závislosti na aplikaci se tato možnost může nacházet v jiné nabídce nebo může mít jiné označení, například Sdílet a exportovat.
- 2. Klepněte na horní část obrazovky a poté na tiskárnu, kterou chcete použít.
- 3. Klepněte na možnost 📑 .

Poznámka: Před tiskem může být potřeba nainstalovat tiskovou službu a přidat tiskárnu.

#### Instalace tiskové služby

- 1. Přejeďte jednou dvěma prsty nebo dvakrát jedním prstem od horního okraje obrazovky směrem dolů.
- 2. Klepněte na možnost 📩 > Tisk.
- 3. Klepněte na možnost **Přidat službu**.
- 4. Klepněte na službu, která je kompatibilní s tiskárnou, a poté na možnost **Instalovat**. Chcete-li najít kompatibilní službu, vyhledejte značku bezdrátové tiskárny nebo se podívejte do příručky k tiskárně.
- 5. Dvakrát klepněte na možnost 🗲 .
- 6. Klepněte na tiskovou službu, kterou jste nainstalovali. Pokud není služba zobrazena, přejeďte prstem od horního okraje obrazovky směrem dolů a poté klepněte na oznámení týkající se nově nainstalované tiskové služby.
- 7. Nastavte přepínač u dané služby do polohy Zapnuto a poté klepněte na možnost **OK**. Vyčkejte, dokud zařízení automaticky nevyhledá tiskárny.

#### Přidání tiskárny

Ve většině případů se tiskárna vyhledá automaticky po instalaci tiskové služby. Pokud zařízení tiskárnu nevyhledá, můžete ji přidat ručně.

- 1. Přejeďte jednou dvěma prsty nebo dvakrát jedním prstem od horního okraje obrazovky směrem dolů.
- 2. Klepněte na možnost 🏚 > Tisk.
- 3. Klepněte na tiskovou službu tiskárny, kterou chcete použít. Pokud je tisková služba vypnutá, zapněte ji.
- 4. Klepněte na možnost **Přidat tiskárnu**.
- 5. Postupujte podle pokynů na obrazovce.

## Tisk pomocí služby Google Cloud Print<sup>™</sup>

Služba Google Cloud Print<sup>™</sup> umožňuje tisknout ze zařízení na tiskárně podporující tisk z cloudu nebo na jakékoli tiskárně připojené k počítači.

Pokud chcete tisknout na tiskárně, která nepodporuje tisk z cloudu, je nutné provést navíc následující kroky:

- Zkontrolujte, zda je v počítači nainstalovaný prohlížeč Google Chrome<sup>™</sup>. Poté se přihlaste ke stejnému účtu Google<sup>™</sup> jako v zařízení.
- Zkontrolujte, zda je počítač při tisku zapnutý.

Další informace o nastavení a používání služby Google Cloud Print<sup>™</sup> najdete na webové stránce https://support.google.com/ cloudprint/.

# Zabezpečení

## Zámky, hesla a ochrana dat

K ochraně dat v zařízení můžete využít několik typů zámků, kódů PIN a funkcí zabezpečení.

Pokud zařízení používáte k pracovním účelům, může vaše společnost uplatňovat pravidla zabezpečení. Může například vyžadovat zadání hesla k odemčení zařízení nebo zamezit používání funkce inteligentního zámku.

#### Zámek obrazovky

Zámek obrazovky brání cizím osobám, aby odemkly zařízení a získaly přístup k vašim datům. Při nastavování zámku obrazovky určíte, zda je při zapnutí zařízení nutné odemknout zámek obrazovky.

Před nastavením některých funkcí zabezpečení, například inteligentního zámku, je nejprve třeba nastavit zámek obrazovky.

Na výběr máte z několika typů zámků obrazovky. Každý poskytuje jinou úroveň zabezpečení.

- Heslo: Bezpečné heslo může obsahovat písmena, číslice a symboly. Heslo je bezpečný zámek obrazovky a pro ostatní uživatele je obtížné jej zjistit.
- **PIN**: Kód PIN musí být tvořen minimálně čtyřmi číslicemi. Čím více číslic obsahuje, tím je tento zámek obrazovky bezpečnější.
- Gesto: Gesto je nepřerušená čára, která spojuje čtyři nebo více bodů v mřížce. Zařízení odemknete nakreslením gesta.
- **Otisk prstu**: Zařízení můžete rychle odemknout přiložením prstu na čtečku otisků prstů. Pokud používáte tento typ zámku obrazovky, je nutné nastavit také záložní zámek obrazovky (heslo, kód PIN nebo gesto).
- Přejetí prstem: Zařízení můžete odemknout pomocí gesta přejetí prstem.

#### Obrázkové heslo

Obrázkové heslo umožňuje odemčení obrazovky pomocí jedinečné kombinace čísla a obrázku, kterou si zvolíte. K odemčení obrazovky je třeba přesunout mřížku s čísly tak, aby se vámi zvolené číslo nacházelo na vámi určeném místě obrázku, který vyberete. Obrázkové heslo představuje pohodlný způsob odemčení zařízení a pro ostatní uživatele je obtížné jej zjistit.

Před nastavením obrázkového hesla je nutné nastavit zámek obrazovky s heslem nebo kódem PIN. Pokud pětkrát nesprávně zadáte obrázkové heslo, zařízení vás vyzve k odemčení obrazovky pomocí hesla nebo kódu PIN.

#### Inteligentní zámek

Funkce inteligentního zámku umožňuje nastavit zařízení tak, aby zůstalo odemknuté, když je připojeno k důvěryhodnému zařízení Bluetooth nebo NFC, když pozná váš obličej či hlas nebo když ho nesete v ruce, kapse nebo tašce. Tato funkce také umožňuje, aby zařízení zůstalo odemknuté, když se nachází na známém místě, například doma nebo na pracovišti.

Inteligentní zámek představuje pohodlný způsob, jak přistupovat k datům v zařízení, ale nezaručuje, že zařízení skutečně používá jeho vlastník.

Před nastavením funkce inteligentního zámku je nutné nastavit zámek obrazovky.

#### Šifrování dat

Ve výchozím nastavení jsou data v zařízení, včetně informací o účtech, aplikací, hudby, obrázků a dalších stažených souborů, zašifrována ve formátu, který lze přečíst, jen když zařízení data dešifruje. Pokud nastavíte zámek obrazovky, který je nutné zadat pro zapnutí zařízení, bude vaše heslo, kód PIN nebo gesto použito pro vygenerování nového šifrovacího klíče k dešifrování dat.

#### Kód PIN karty SIM

Můžete nastavit kód PIN karty SIM, díky němuž lze zabránit neoprávněnému používání karty SIM v jiném zařízení. Pokud například kartu SIM ztratíte a někdo se ji pokusí použít v jiném zařízení, nebude možné kartu SIM používat bez zadání správného kódu PIN.

#### Kód pro uzamknutí a odblokování sítě

Chcete-li použít kartu SIM od jiného operátora, například pokud cestujete a chcete použít síť místního operátora, můžete si vyžádat kódy pro odblokování (kódy MEP) od aktuálního operátora. Kód pro odblokování zadejte po vložení nové karty SIM.

Pokud překročíte povolený počet pokusů o zadání přístupového kódu, spojí karta SIM pouze tísňová volání. Pokud potřebujete pomoc, obraťte se na operátora.

#### Účet Google<sup>™</sup> a ochrana proti obnovení továrního nastavení

Funkce ochrany proti obnovení továrního nastavení využívá údaje účtu Google<sup>™</sup> k ochraně dat ve vašem zařízení. V případě ztráty nebo odcizení zařízení zabrání funkce ochrany proti obnovení továrního nastavení jiné osobě v tom, aby zařízení nastavila pro používání, a to i když se pokusí obnovit tovární nastavení zařízení. Zařízení je nutné nastavit pomocí stejných údajů účtu Google<sup>™</sup>, pomocí kterých bylo zařízení nastaveno před obnovením.

Chcete-li funkci ochrany proti obnovení továrního nastavení použít, je nutné nastavit zámek obrazovky a přidat do zařízení svůj účet Google<sup>™</sup>.

### Nastavení nebo změna zámku obrazovky

Uzamčením zařízení lze zabránit nechtěnému odeslání zpráv nebo vytočení čísla. Chcete-li zařízení odemknout a mít přístup k uloženým datům, je nejprve nutné zadat heslo, kód PIN či gesto nebo přejet prstem po obrazovce.

Pokud zařízení používáte k pracovním účelům, v závislosti na pravidlech stanovených správcem nemusí být možné odemykat obrazovku gestem nebo přejetím prstem po obrazovce.

**Poznámka:** Odemykání obrazovky gestem přejetí prstem nepředstavuje bezpečný způsob, jak ostatním zabránit v přístupu k datům a funkcím v zařízení.

- 1. Přejeďte jednou dvěma prsty nebo dvakrát jedním prstem od horního okraje obrazovky směrem dolů.
- 2. Klepněte na možnost 📩 > Zabezpečení > Zámek obrazovky.
- 3. V případě potřeby zadejte aktuální heslo, kód PIN nebo gesto.
- 4. Klepněte na typ zámku obrazovky, který chcete používat.
- 5. Postupujte podle pokynů na obrazovce.

#### Nastavení možností zámku obrazovky

Po nastavení zámku obrazovky lze určit jeho nastavení. Můžete například stanovit, po jaké době nečinnosti zařízení se obrazovka automaticky zamkne, nebo zvolit, zda chcete automaticky odstranit data zařízení, pokud je desetkrát zadáno nesprávné heslo.

- 1. Přejeďte jednou dvěma prsty nebo dvakrát jedním prstem od horního okraje obrazovky směrem dolů.
- 2. Klepněte na možnost 🏚 > Zabezpečení.
- 3. Proveďte libovolný z následujících kroků:
  - Chcete-li zařízení automaticky zamknout po určité době nečinnosti, klepněte na možnost Automaticky zamknout a poté na požadovaný interval.
  - Chcete-li zařízení zamknout při stisknutí tlačítka **napájení**, nastavte přepínač **Tlačítko napájení zamkne zařízení** do polohy Zapnuto.
  - Chcete-li po deseti neúspěšných pokusech o odemknutí automaticky vymazat data zařízení, nastavte přepínač Automaticky vymazat do polohy Zapnuto.
  - Chcete-li na obrazovce zamčeného zařízení zobrazit zprávu nebo informace o vlastníkovi, klepněte na možnost **Zpráva na zamčené obrazovce**. Zadejte informace, které chcete zobrazit, a poté klepněte na možnost **Uložit**.
  - Chcete-li při odemykání obrazovky skrýt heslo, kód PIN nebo gesto, nastavte přepínač Zobrazovat hesla do polohy Vypnuto.

## Vytvoření silného hesla

Pomocí silného hesla můžete zabránit jiným osobám v přístupu k vašim údajům. Slabá hesla, jako například 1234, se sice dobře pamatují, ale zároveň je lze snadno uhodnout.

Chcete-li vytvořit silné heslo, vyhněte se následujícím možnostem (seřazeno podle důležitosti):

| Špatně                     | Příklad      |
|----------------------------|--------------|
| Běžná hesla                | heslo        |
| Slova ze slovníku          | jablko       |
| Kombinace slov ze slovníku | ModrýAutobus |
| Jméno nebo adresa          | Petra        |
| Přidávání číslic za slovo  | heslo145     |

Je potřeba vytvořit silné heslo, které se vám bude dobře pamatovat. Pomohou vám následující tipy:

| Správně                                                  | Příklad                                          |
|----------------------------------------------------------|--------------------------------------------------|
| Zvolte co nejdelší heslo, které si dokážete zapamatovat. | -                                                |
| Kombinujte slova z různých jazyků.                       | happy kráva                                      |
|                                                          | Namísto: veselá kráva                            |
| Používejte různé sady znaků.                             | größere3 sí4la                                   |
| Zadejte první písmeno z každého slova ve větě.           | Pžkúďó                                           |
|                                                          | Namísto: Příliš žluťoučký kůň úpěl ďábelské ódy. |
| Kombinujte nesprávně napsaná slova.                      | ModríAtobus                                      |
|                                                          | Namísto: ModrýAutobus                            |

### Nastavení čtečky otisků prstů

Díky čtečce otisků prstů můžete rychle a pohodlně odemykat zařízení, nakupovat a přihlašovat se k aplikacím. Při prvotním nastavení čtečky otisků prstů je rovněž potřeba nastavit kód PIN, gesto nebo heslo pro případy, kdy nelze použít otisk prstu.

**UPOZORNĚNÍ:** Po restartu nelze zařízení odemknout pomocí otisku prstu. Kód PIN, gesto nebo heslo si dobře zapamatujte.

Chcete-li zjistit, ve které části zařízení se nachází čtečka otisků prstů, nahlédněte do části Rychlé seznámení se zařízením.

- 1. Přejeďte jednou dvěma prsty nebo dvakrát jedním prstem od horního okraje obrazovky směrem dolů.
- 2. Klepněte na možnost 🏚 > Zabezpečení > Otisk prstu.

3. Postupujte podle pokynů na obrazovce.

#### Použití čtečky otisků prstů

#### Přidání nebo odebrání otisku prstu

- 1. Přejeďte jednou dvěma prsty nebo dvakrát jedním prstem od horního okraje obrazovky směrem dolů.
- Klepněte na možnost 🏚 > Zabezpečení > Otisk prstu.
- 3. Zadejte kód PIN, gesto nebo heslo.
- 4. Proveďte některý z následujících kroků:
  - Chcete-li přidat otisk prstu, klepněte na možnost **Přidat otisk prstu** a poté postupujte podle pokynů na obrazovce.
  - Chcete-li odebrat otisk prstu, klepněte na příslušný otisk prstu a poté na možnost Odstranit.

Chcete-li vypnout snímání otisků prstů, odeberte všechny otisky prstů.

### Nastavení odemykání obrazovky pomocí obrázkového hesla

Obrázkové heslo umožňuje odemčení zařízení pomocí jedinečné kombinace čísla a obrázku. K odemčení obrazovky je třeba přesunout mřížku s čísly tak, aby se číslo nacházelo na určeném místě obrázku. Číslo, požadované místo i obrázek si sami zvolíte. Pro ostatní je obtížné vaše obrázkové heslo uhodnout, a to i když vás sledují při odemykání obrazovky.

Před nastavením obrázkového hesla je nutné nastavit zámek obrazovky s heslem nebo kódem PIN. Pokud pětkrát nesprávně zadáte obrázkové heslo, zařízení vás vyzve k odemčení obrazovky pomocí hesla nebo kódu PIN.

**UPOZORNĚNÍ:** Pokud jste nastavili, že má být při spuštění zařízení vyžadováno zadání hesla nebo kódu PIN, nebude po restartu možné zařízení odemknout pomocí obrázkového hesla. Když zařízení restartujete, bude nutné jej odemknout pomocí hesla nebo kódu PIN. Ve všech ostatních případech můžete zařízení odemknout pomocí obrázkového hesla.

#### Zapnutí obrázkového hesla

Zkontrolujte, zda je v zařízení nastaven zámek obrazovky s heslem nebo kódem PIN.

- 1. Přejeďte jednou dvěma prsty nebo dvakrát jedním prstem od horního okraje obrazovky směrem dolů.
- 2. Klepněte na možnost 🏚 > Zabezpečení > Obrázkové heslo.
- 3. Zadejte heslo nebo kód PIN.
- 4. Postupujte podle pokynů na obrazovce.

### Informace o inteligentním zámku

Díky funkci inteligentního zámku lze jednoduše odemykat zařízení. Můžete nastavit, aby zařízení zůstalo odemčené v následujících případech:

- když je připojeno k důvěryhodnému zařízení Bluetooth nebo zařízení s technologií NFC;
- když se nachází na známém místě, například doma nebo v práci;
- když rozpozná váš obličej nebo hlas;
- když jej nesete v ruce, kapse nebo tašce.

Funkce inteligentního zámku nedokáže rozpoznat uživatele, který zařízení drží, když je odemčeno a připojeno k důvěryhodnému zařízení, když se nachází na důvěryhodném místě nebo když si jej předávají různé osoby v režimu detekce nošení na těle. Pokud je zapnutá detekce důvěryhodného obličeje, může zařízení odemknout i osoba, která vypadá podobně jako vy.

Pokud zařízení používáte k pracovním účelům, v závislosti na pravidlech stanovených správcem nemusí být funkce inteligentního zámku k dispozici.

#### Nastavení odemykání zařízení pomocí inteligentního zámku

Zkontrolujte, zda je v zařízení nastaven zámek obrazovky. V závislosti na typu nastaveného inteligentního zámku může být v zařízení potřeba zapnout nebo nastavit určité funkce, například technologiiBluetooth, funkci NFC, aplikaci Mapy Google<sup>™</sup>, detekci hlasu "Ok Google<sup>™</sup>", agenta důvěry nebo připojení k bezdrátové síti.

- 1. Přejeďte jednou dvěma prsty nebo dvakrát jedním prstem od horního okraje obrazovky směrem dolů.
- 2. Klepněte na možnost 🏚 > Zabezpečení > Inteligentní zámek.
- 3. Zadejte heslo, kód PIN nebo gesto a poté klepněte na možnost Další.
- 4. Proveďte libovolný z následujících kroků:
  - Chcete-li zařízení ponechat odemčené, když je připojeno k zařízení Bluetooth nebo když jej přiložíte ke štítku NFC či zařízení s technologií NFC, klepněte na možnost Důvěryhodná zařízení.
  - Chcete-li zařízení ponechat odemčené, když se nachází doma nebo na jiném důvěryhodném místě, klepněte na možnost Důvěryhodná místa.
  - Chcete-li zařízení odemknout, když rozpozná váš obličej, klepněte na možnost Důvěryhodný obličej.
  - Chcete-li zařízení odemknout vyslovením fráze "Ok Google<sup>™</sup>", klepněte na možnost Důvěryhodný hlas. V případě potřeby nastavte přepínač Z aplikace Google do polohy Zapnuto. Nastavte přepínač Z libovolné obrazovky do polohy Zapnuto. V případě potřeby nastavte funkci detekci hlasu "Ok Google<sup>™</sup>" a poté nastavte přepínač Důvěryhodný hlas do polohy Zapnuto.
  - Chcete-li zařízení ponechat odemčené, když jej máte u sebe nebo jej přenášíte v tašce, klepněte na možnost **Detekce nošení na těle** a poté nastavte přepínač do polohy Zapnuto.
- 5. Postupujte podle pokynů na obrazovce.

#### Vypnutí inteligentního zámku

- 1. Přejeďte jednou dvěma prsty nebo dvakrát jedním prstem od horního okraje obrazovky směrem dolů.
- 2. Klepněte na možnost 🏚 > Zabezpečení > Inteligentní zámek.
- 3. Zadejte heslo, gesto nebo kód PIN a poté klepněte na možnost Další.
- 4. Proveďte libovolný z následujících kroků:
  - Klepněte na možnost Důvěryhodná zařízení. Klepněte na zařízení a poté na možnost Odebrat důvěryhodné zařízení.
  - Klepněte na možnost Důvěryhodná místa. Klepněte na místo a poté na možnost Vypnout toto umístění.
  - Klepněte na možnost **Důvěryhodný obličej**. Klepněte na možnost **Odebrat důvěryhodný obličej** a poté na možnost **Odebrat**.
  - Klepněte na možnost Důvěryhodný hlas. Nastavte přepínač Důvěryhodný hlas do polohy Vypnuto.
  - Klepněte na možnost Detekce nošení na těle. Nastavte přepínač do polohy Vypnuto.
- 5. Pokud vypnete všechna nastavení funkce inteligentního zámku, měli byste vypnout i daného agenta důvěry:
  - a. Vraťte se na obrazovku Zabezpečení a klepněte na možnost Agenti důvěry.
  - b. Nastavte přepínač Inteligentní zámek (Google) do polohy Vypnuto.

## Ochrana karty SIM pomocí kódu PIN

Díky kódu PIN karty SIM lze zamezit neoprávněnému používání karty SIM v jiném zařízení. Pokud například kartu SIM ztratíte a někdo se ji pokusí použít v jiném zařízení, nebude možné kartu SIM používat bez zadání správného kódu PIN. Když nastavíte kód PIN karty SIM, je před použitím zařízení třeba zadat kód PIN na zámku obrazovky.

- 1. Přejeďte jednou dvěma prsty nebo dvakrát jedním prstem od horního okraje obrazovky směrem dolů.
- 2. Klepněte na možnost 🏚 > Zabezpečení > Nastavit zámek SIM karty.
- 3. Nastavte přepínač **Zamykat SIM kartu** do polohy Zapnuto.
- 4. Zadejte kód PIN a poté klepněte na možnost **OK**.

Chcete-li zrušit ochranu karty SIM pomocí kódu PIN, nastavte přepínač **Zamykat SIM kartu** do polohy Vypnuto. Zadejte kód PIN karty SIM a poté klepněte na možnost **OK**.

#### Změna kódu PIN karty SIM

- 1. Přejeďte jednou dvěma prsty nebo dvakrát jedním prstem od horního okraje obrazovky směrem dolů.
- 2. Klepněte na možnost 🏚 > Zabezpečení > Nastavit zámek SIM karty.
- 3. Klepněte na možnost **Změnit PIN SIM karty**.
- 4. Postupujte podle pokynů na obrazovce.

## Informace o čipových kartách

Na čipových kartách jsou uloženy certifikáty a soukromé klíče. Certifikáty z čipové karty můžete do zařízení importovat prostřednictvím externí čtečky čipových karet nebo čipové karty microSD. Čipová karta se používá při operacích se soukromými klíči, jako je podepisování a dešifrování. Operace s veřejnými klíči, například ověřování a šifrování, používají veřejné certifikáty v zařízení.

Certifikáty na čipové kartě můžete používat v aplikacích jiných dodavatelů, které podporují technologii čipových karet. Lze je rovněž využít k odesílání zpráv chráněných technologií S/MIME.

#### Uložení hesla čipové karty v zařízení

Zařízení můžete nastavit tak, aby dočasně uchovalo informaci o hesle čipové karty a vy je tak nemuseli neustále zadávat. Chcete-li heslo odstranit z mezipaměti, zamkněte zařízení.

- 1. Přejeďte jednou dvěma prsty nebo dvakrát jedním prstem od horního okraje obrazovky směrem dolů.
- 2. Klepněte na možnost 📩 > Zabezpečení > Čipová karta.
- 3. Nastavte přepínač Mezipaměť kódu PIN do polohy Zapnuto.

#### Nastavení nebo změna kódu PIN čtečky čipových karet

- 1. Přejeďte jednou dvěma prsty nebo dvakrát jedním prstem od horního okraje obrazovky směrem dolů.
- 2. Klepněte na možnost 🏚 > Zabezpečení > Čipová karta.
- 3. Klepněte na čtečku čipových karet.
- 4. Proveďte některý z následujících kroků:
  - Klepněte na možnost Nastavit kód PIN.
  - Klepněte na možnost **Změnit kód PIN**.
- 5. Postupujte podle pokynů na obrazovce.

## Odstraňování problémů: Zámky, hesla a ochrana dat

#### Zapomněl/a jsem heslo, kód PIN nebo gesto

Pokud neznáte heslo, kód PIN nebo gesto, z bezpečnostních důvodů lze zámek obrazovky obnovit pouze odstraněním všech dat zařízení a opětovným nastavením zařízení.

K této situaci obvykle dojde, pokud desetkrát zadáte nesprávné heslo, kód PIN nebo gesto. Pokud je v zařízení nainstalována aplikace pro vzdálenou správu zařízení, jako například aplikace Správce zařízení Android<sup>™</sup>, můžete se také přihlásit k příslušné webové stránce a odstranit data zařízení.

Pokud do zařízení přidáte účet Google<sup>™</sup>, zapne se ochrana proti obnovení továrního nastavení. Při opětovném nastavení zařízení je třeba přidat stejný účet Google<sup>™</sup>. Pokud nepoužíváte stejný účet Google<sup>™</sup>, nelze proces nastavení dokončit.

#### Odemčení zařízení pomocí inteligentního zámku nefunguje podle očekávání

Vyzkoušejte libovolný z následujících kroků:

- Pokud se zařízení neodemkne po nasnímání obličeje, zkuste ve funkci inteligentního zámku nastavit lepší obrázek pro rozpoznání obličeje. Klepněte na možnost Zabezpečení > Inteligentní zámek > Důvěryhodný obličej > Zlepšit rozpoznávání obličeje.
- Změňte vzdálenost mezi zařízením BlackBerry a důvěryhodným zařízením Bluetooth. Požadovaná vzdálenost zařízení připojených pomocí technologie Bluetooth se může lišit v závislosti na modelu zařízení BlackBerry a zařízení Bluetooth.
- Pokud zařízení zůstává odemčeno, i když se nenachází na důvěryhodném místě, ale pouze v jeho blízkosti, zkuste zvýšit přesnost určování důvěryhodného místa. Odstraňte důvěryhodné místo. Klepněte na možnost 🏠 > Určování polohy > Režim. Klepněte na možnost Vysoká přesnost nebo Úsporný režim a poté přidejte důvěryhodné místo znovu. Zařízení může detekovat důvěryhodné místo i mimo zdi budovy, například domu. Inteligentní zámek může zařízení ponechat odemknuté, když se nachází v okruhu 80 metrů od důvěryhodného místa.
- Při prvním připojení k důvěryhodnému zařízení a při prvním příchodu na důvěryhodné místo může být potřeba odemknout zařízení pomocí zámku obrazovky.

## Vyhledání a ochrana ztraceného zařízení

## Postup v případě ztráty nebo odcizení zařízení

Pokud je v zařízení nainstalována aplikace pro vzdálenou správu zařízení, například aplikace Správce zařízení Android<sup>™</sup>, přejděte na web aplikace pro vzdálenou správu a přihlaste se. V závislosti na nainstalované aplikaci pro vzdálenou správu zařízení může být možné například:

- zamknout zařízení,
- aktivovat vyzvánění zařízení,
- přidat na domovskou obrazovku zařízení telefonní číslo nebo zprávu,
- zobrazit přibližnou polohu zařízení na mapě,
- odstranit všechna data uložená v zařízení.

Doporučuje se zkusit zařízení zamknout a vymazat z něj data, i když není připojeno k bezdrátové síti nebo jsou vypnuté datové služby. Jakmile se zařízení připojí k bezdrátové síti nebo dojde k zapnutí datových služeb, zařízení se zamkne a odstraní se veškerá data.

Pokud v zařízení není nainstalována aplikace pro vzdálenou správu zařízení, informujte operátora nebo správce, že zařízení bylo ztraceno nebo odcizeno. Operátor může zařízení vzdáleně zamknout a odstranit z něj data. Pokud zařízení používáte k pracovním účelům, může zařízení vzdáleně zamknout a odstranit z něj data také správce.

Pokud se domníváte, že zařízení bylo odcizeno, a na webu aplikace pro vzdálenou správu zařízení se vám podaří zjistit jeho polohu, obraťte se na policii a požádejte o vrácení zařízení. Nepokoušejte se získat zařízení zpět sami.

### Nastavení správce zařízení

Ve výchozím nastavení je jako správce zařízení nastavena aplikace Správce zařízení Android<sup>™</sup>. Pokud stáhnete aplikaci pro vzdálenou správu zařízení od jiného dodavatele a chcete pomocí ní vyhledat zařízení nebo chránit data uložená v zařízení, je nutné danou aplikaci nastavit jako správce zařízení.

- 1. Přejeďte jednou dvěma prsty nebo dvakrát jedním prstem od horního okraje obrazovky směrem dolů.
- 2. Klepněte na možnost 🏚 > Zabezpečení > Správci zařízení.
- 3. Klepněte na aplikaci.
- 4. Klepněte na možnost **Aktivovat**.

## Informace o aplikaci Správce zařízení Android™

Aplikace Správce zařízení Android<sup>™</sup> nabízí funkce, které v případě ztráty nebo odcizení zařízení usnadňují nalezení zařízení a chrání uložená data.

Na webové stránce aplikace Správce zařízení Androidmůžete zobrazit přibližnou polohu zařízení na mapě, aktivovat vyzvánění zařízení, nastavit heslo zámku obrazovky, zobrazit na zamčené obrazovce zprávu nebo ze zařízení odstranit veškerá data. Pokud je zařízení vypnuté, není v něm vložena platná karta SIM nebo není připojeno k bezdrátové síti, provede aplikace Správce zařízení Android<sup>™</sup> požadavek při příštím zapnutí zařízení a jeho připojení k bezdrátové síti.

Aplikace Správce zařízení Android<sup>™</sup> je v zařízení předinstalována. V případě ztráty zařízení se systémem Android<sup>™</sup> se mohou uživatelé přihlásit k aplikaci Správce zařízení Android<sup>™</sup> a pokusit se ztracené zařízení vyhledat.

Další informace o nastavení a používání aplikace Správce zařízení Android naleznete na webové stránce support.google.com po vyhledání výrazu Správce zařízení Android.

#### Změna nastavení aplikace Správce zařízení Android™

- 1. Přejeďte jednou dvěma prsty nebo dvakrát jedním prstem od horního okraje obrazovky směrem dolů.
- 2. Klepněte na možnost 🏚 > Google > Zabezpečení.
- 3. Proveďte libovolný z následujících kroků:
  - Chcete-li mít možnost vyhledat zařízení, pokud by došlo k jeho ztrátě nebo odcizení, nastavte přepínač Vzdáleně určit polohu tohoto zařízení do polohy Zapnuto.
  - Chcete-li mít možnost zamknout zařízení a vymazat z něj veškerá data, pokud by došlo k jeho ztrátě nebo odcizení, nastavte přepínač **Povolit vzdálené uzamčení a vymazání** do polohy Zapnuto.

## Nastavení zabezpečení

### Informace o oprávněních aplikací

Když stáhnete aplikaci pro systém Android<sup>™</sup> 6.0 nebo novější, můžete ji nainstalovat do zařízení, aniž byste jí udělili požadovaná oprávnění. Při používání vás poté aplikace před provedením akce vyzve k udělení oprávnění pro přístup k určitým datům nebo funkcím v zařízení. Pokud například aplikace BlackBerry Hub požaduje přístup ke kontaktům, můžete požadavek na udělení oprávnění povolit nebo zamítnout.

Oprávnění můžete kdykoli povolit nebo zakázat, ale některé funkce aplikace pak nemusí být k dispozici. V některých případech může aplikace kvůli zakázání oprávnění přestat fungovat správně nebo nemusí fungovat vůbec. Jestliže například aplikaci Klávesnice BlackBerry zakážete oprávnění pro přístup k mikrofonu, nebude fungovat hlasové diktování. Pokud aplikaci Fotoaparát BlackBerry zakážete oprávnění pro přístup k fotoaparátu, nebude aplikace vůbec fungovat.

Když stáhnete aplikaci pro starší verzi systémuAndroid<sup>™</sup>, je nutné aplikaci před instalací udělit všechna potřebná oprávnění. Pokud aplikaci nainstalujete a později jí zakážete určitá oprávnění, přestane aplikace fungovat správně. Jestliže nechcete aplikaci povolit přístup k určitému oprávnění, měli byste ji ze zařízení odinstalovat.

#### Povolení nebo zakázání oprávnění aplikace

Povolením nebo zakázáním oprávnění můžete určit, k jakým funkcím a osobním údajům má aplikace nebo služba systému Android<sup>™</sup> přístup. Když zakážete oprávnění aplikace, může aplikace nadále fungovat, ale některé její funkce nemusí být k dispozici. Aplikace může rovněž přestat fungovat správně nebo nemusí fungovat vůbec.

Pokud zařízení používáte k pracovním účelům, může správce určit, která oprávnění můžete změnit.

- 1. Přejeďte jednou dvěma prsty nebo dvakrát jedním prstem od horního okraje obrazovky směrem dolů.
- 2. Klepněte na možnost 🏚 > Aplikace.
- 3. Proveďte některý z následujících kroků:
  - Chcete-li zobrazit oprávnění aplikace, klepněte na aplikaci.
  - Chcete-li zobrazit oprávnění aplikace nebo služby systému Android<sup>™</sup>, klepněte na možnost : > **Zobrazit systém** a poté klepněte na aplikaci nebo službu.
- 4. Klepněte na možnost **Oprávnění**.
- 5. Nastavte přepínač oprávnění do polohy Zapnuto nebo Vypnuto.
- 6. V případě potřeby klepněte na možnost Zamítnout.

Pokud chcete zobrazit seznam aplikací a systémových služeb, které mají uděleno určité oprávnění, na obrazovce **Aplikace** klepněte na možnost 🏚 > **Oprávnění aplikací** a poté klepněte na oprávnění.

## Stahování aplikací z jiných zdrojů než z obchodu Google Play<sup>™</sup>

Obchod Google Play<sup>™</sup> je výchozí důvěryhodný zdroj pro stahování aplikací systému Android<sup>™</sup> do zařízení.

V zařízení můžete povolit stahování aplikací z jiných webů a zdrojů. Chcete-li stahovat aplikace z jiných zdrojů, měli byste v zařízení rovněž nastavit prověřování nebezpečné aktivity aplikací.

- 1. Přejeďte jednou dvěma prsty nebo dvakrát jedním prstem od horního okraje obrazovky směrem dolů.
- 2. Klepněte na možnost 🏚 > Zabezpečení.
- 3. Nastavte přepínač **Neznámé zdroje** do polohy Zapnuto.
- 4. Klepněte na možnost **OK**.

#### Prověřování nebezpečné aktivity v zařízení

Můžete nastavit pravidelné prověřování nebezpečné aktivity v zařízení. Zařízení vás upozorní na potenciálně nebezpečnou aktivitu aplikací.

- 1. Přejeďte jednou dvěma prsty nebo dvakrát jedním prstem od horního okraje obrazovky směrem dolů.
- 2. Klepněte na možnost 🏚 > Google > Zabezpečení.
- 3. Nastavte přepínač Vyhledávání ohrožení bezpečnosti v zařízení do polohy Zapnuto.

## Informace o připnutí obrazovky

Připnutí obrazovky umožňuje připnout aplikaci a zobrazit ji v zařízení na popředí. Tato funkce deaktivuje tlačítka 🔘 a 🔲 zařízení, takže připnutou aplikaci lze zavřít pouze zrušením připnutí obrazovky. Ve výchozím nastavení je před zrušením připnutí obrazovky nutné odemknout zámek obrazovky.

Díky připnutí obrazovky můžete zařízení někomu půjčit a umožnit mu například hrát hru nebo přehrát video, aniž by daná osoba mohla aplikaci zavřít a získat přístup k vašim datům.

#### Zapnutí připnutí obrazovky

- 1. Přejeďte jednou dvěma prsty nebo dvakrát jedním prstem od horního okraje obrazovky směrem dolů.
- 2. Klepněte na možnost 🏚 > Zabezpečení > Připnutí obrazovky.
- 3. Nastavte přepínač do polohy Zapnuto.
- 4. Chcete-li obrazovku uvolnit, aniž byste museli odemykat zámek obrazovky, nastavte přepínač **Před uvolněním požádat o heslo / kód PIN / gesto** do polohy Vypnuto.

Chcete-li funkci připnutí obrazovky vypnout, nastavte přepínač do polohy Vypnuto.

#### Připnutí obrazovky

Zkontrolujte, zda je zapnutá funkce připnutí obrazovky.

- 1. Otevřete aplikaci nebo obrazovku, kterou chcete v zařízení připnout a zobrazit na popředí.
- 2. Klepněte na tlačítko 🔲 .
- 3. V aplikaci nebo na obrazovce, kterou chcete připnout, klepněte na možnost 📮 .

Chcete-li zrušit připnutí obrazovky, stiskněte a přidržte současně tlačítko d a tlačítko 🔲. V případě potřeby odemkněte zámek obrazovky.

## Instalace certifikátu

Před připojením zařízení k určitým sítím Wi-Fi a VPN musí být v zařízení nainstalován certifikát zabezpečení. Můžete nainstalovat certifikát, který usnadní identifikaci zařízení. Při instalaci certifikátu klienta se do zařízení obvykle zároveň nainstaluje i certifikát certifikační autority (CA).

- 1. Připojte zařízení k počítači pomocí kabelu USB.
- Zkopírujte certifikát nebo úložiště klíčů do kořenového adresáře interního úložiště zařízení či paměťové karty nebo na účet Disk Google<sup>™</sup>.
- 3. Přejeďte jednou dvěma prsty nebo dvakrát jedním prstem od horního okraje obrazovky směrem dolů.
- Klepněte na možnost > Zabezpečení > Instalace z karty SD.
  Zařízení zobrazí pouze certifikáty a úložiště klíčů, které v zařízení ještě nejsou nainstalovány.
- 5. Vyhledejte certifikát nebo úložiště klíčů, které chcete nainstalovat, a klepněte na něj.
- V případě potřeby zadejte heslo certifikátu nebo úložiště klíčů a poté klepněte na možnost OK.
  Po instalaci certifikátu nebo úložiště klíčů odstraní zařízení původní soubor ze zařízení nebo paměťové karty.
- 7. Zadejte název certifikátu nebo úložiště klíčů.
- 8. V rozevíracím seznamu **Použití pověření** klepněte na požadovanou možnost.
- 9. Klepněte na možnost **OK**.

### Odebrání nebo deaktivace certifikátu

Když odeberete nainstalovaný certifikát, odstraní se ze zařízení. Pokud budete certifikát opět potřebovat, bude nutné jej nainstalovat znovu. Když deaktivujete certifikát systému, můžete jej opět aktivovat.

- 1. Přejeďte jednou dvěma prsty nebo dvakrát jedním prstem od horního okraje obrazovky směrem dolů.
- 2. Klepněte na možnost 🏚 > Zabezpečení > Důvěryhodná pověření.
- 3. Proveďte některý z následujících kroků:

- Chcete-li zobrazit seznam nainstalovaných certifikátů, klepněte na kartu Uživatel.
- Chcete-li zobrazit seznam certifikátů systému, klepněte na kartu Systém.
- 4. Klepněte na certifikát.
- 5. Proveďte některý z následujících kroků:
  - Chcete-li odebrat nainstalovaný certifikát, klepněte na možnost Odebrat.
  - Chcete-li deaktivovat certifikát systému, klepněte na možnost Deaktivovat.

Chcete-li aktivovat deaktivovaný certifikát systému, klepněte na daný certifikát na kartě **Systém**. V dolní části obrazovky s údaji o certifikátu klepněte na možnost **Aktivovat**.

## Zakázání přístupu aplikací k informacím o používání

Některé aplikace a služby sledují, jaké aplikace jsou v zařízení aktivní. Pokud aplikacím zakážete přístup k těmto informacím, nemusí fungovat správně.

- 1. Přejeďte jednou dvěma prsty nebo dvakrát jedním prstem od horního okraje obrazovky směrem dolů.
- 2. Klepněte na možnost 🏚 > Zabezpečení > Přístup k datům o používání.
- 3. Klepněte na aplikaci a poté nastavte přepínač **Povolit přístup k údajům o využití** do polohy Vypnuto.

## Zlepšení nastavení zabezpečení pomocí aplikace DTEK

Aplikace BlackBerry DTEK pomáhá sledovat a řídit úroveň zabezpečení zařízení BlackBerry. Aplikace DTEKje v zařízení předinstalována a její aktualizace jsou k dispozici v obchodě Google Play<sup>™</sup>.

#### Vyhodnocení nastavení funkcí zabezpečení v zařízení

Aplikace DTEK vyhodnotí, zda a jak jste nastavili funkce zabezpečení v zařízení, včetně zámku obrazovky, ochrany proti obnovení továrního nastavení, vzdálené správy zařízení a podobně.

Následně aplikace DTEK udělí zařízení celkové bezpečnostní hodnocení a také hodnocení pro každou funkci zabezpečení, kterou sleduje. Pokud funkce zabezpečení obdrží špatné nebo pouze dobré hodnocení, nabídne vám aplikace DTEK doporučení, jak můžete nastavení zabezpečení zlepšit a dosáhnout tak lepšího hodnocení.

#### Monitorování přístupu aplikací k datům

Díky aplikaci DTEK můžete zobrazit a kontrolovat, které aplikace jiných dodavatelů přistupují pomocí funkcí zařízení k vašim údajům. Aplikace DTEK nesleduje předinstalované aplikace ani aplikace, které do zařízení nainstaluje správce, pokud zařízení používáte k pracovním účelům.

Aplikace DTEK sleduje aplikace, které:

- pořídí fotku či video pomocí fotoaparátu,
- přečtou, vytvoří, upraví nebo odstraní kontakt;
- získají přístup k poloze zařízení,
- odešlou ze zařízení textovou zprávu (SMS nebo MMS),
- zapnou nebo vypnou mikrofon zařízení.

Aktuální informace o aplikaci DTEK najdete na webové stránce help.blackberry.com.

# Aplikace Google<sup>™</sup>

## Vyhledání nápovědy k aplikacím Google<sup>™</sup>

Zařízení BlackBerry používá systém Android<sup>™</sup>, díky čemuž máte přístup k předinstalovaným aplikacím Google<sup>™</sup> a milionům dalších aplikací pro systém Android<sup>™</sup> v obchodě Google Play<sup>™</sup>.

Chcete-li zobrazit nápovědu k aplikacím Google<sup>™</sup>, jako například Google Play<sup>™</sup>, YouTube nebo Google Photos<sup>™</sup>, vyzkoušejte libovolný z následujících kroků:

- V aplikaci klepněte na možnost 🗮 nebo 🚦 . Klepněte na možnost Nápověda nebo Nápověda a zpětná vazba.
- Navštivte stránku Nápověda Google a vyhledejte název aplikace.

## Stažení aplikace z obchodu Google Play<sup>™</sup>

- 1. Otevřete aplikaci obchodu Google Play<sup>™</sup>.
- 2. V případě potřeby se přihlaste pomocí účtu Google<sup>™</sup>.
- 3. Vyberte nebo vyhledejte aplikaci, kterou chcete stáhnout.
- 4. Klepněte na aplikaci a poté na možnost Instalovat.

## Informace o aplikaci Google<sup>™</sup> a funkci Now on Tap

Aplikace Google<sup>™</sup> prostřednictvím karet Chytré karty Google<sup>™</sup> nabízí užitečné informace, kdykoli potřebujete. KartyChytré karty Google<sup>™</sup> poskytují informace na míru, například předpověď počasí pro danou oblast nebo pokyny, jak se dostat na místo konání následující naplánované události.

Díky funkci Now on Tap může aplikace Google<sup>™</sup> navíc zobrazit relevantní informace podle toho, jakou aplikaci právě používáte. Pokud si například v aplikaci BBM domlouváte s přítelem schůzku v restauraci, funkce Now on Tap může zobrazit kartu s hodnocením restaurace nebo pokyny, podle kterých restauraci najdete. Po nastavení chytrých karet v aplikaci Google<sup>™</sup> můžete funkci Now on Tap používat stisknutím a přidržením možnosti **O**.

Další informace o aplikaci Google a funkci Now on Tap najdete v nápovědě k aplikaci Google.

## Google Chrome<sup>™</sup>

Pomocí aplikace Google Chrome<sup>™</sup> můžete prohlížet webové stránky, streamovat videa a stahovat soubory z internetu.

Chcete-li zobrazit nápovědu k aplikaci Google Chrome<sup>™</sup>, klepněte v aplikaci Chrome na možnost **vazba** nebo navštivte centrum nápovědy aplikace Chrome pro systém Android.

Rada: Soubory stažené pomocí aplikace Google Chrome<sup>™</sup> můžete zobrazit v aplikaci Stahování.

# Mapy Google<sup>™</sup>

V aplikaci Mapy Google<sup>™</sup> můžete vyhledat firmy, restaurace a jiná místa a také zjistit přesnou trasu k určitému cíli.

Chcete-li zobrazit nápovědu k aplikaci Mapy Google<sup>™</sup>, klepněte v aplikaci Mapy na možnost ≡ > **Nápověda** nebo navštivte centrum nápovědy služby Mapy.

Informace o změně nastavení určování polohy naleznete v nápovědě ke službám určování polohy.

## Google Messenger

Pomocí aplikace Google Messenger můžete odesílat, přijímat a spravovat textové zprávy, včetně zpráv SMS a MMS.

Chcete-li zobrazit nápovědu k aplikaci Google Messenger, klepněte v aplikaci Messenger na možnost : > Nápověda a zpětná vazba nebo navštivte stránku support.google.com a vyhledejte výraz Messenger.

# Právní upozornění

© 2016 BlackBerry. Ochranné známky včetně mimo jiné BLACKBERRY, EMBLEM Design, BBM a BES jsou ochranné známky nebo registrované ochranné známky společnosti BlackBerry Limited. Výhradní práva k těmto ochranným známkám jsou výslovně vyhrazena.

Android<sup>™</sup>, Google<sup>™</sup>, Google Play<sup>™</sup> a další známky jsou ochranné známky společnosti Google Inc. Bluetooth je ochranná známka sdružení Bluetooth SIG. HDMI je ochranná známka společnosti HDMI Licensing, LLC. LTE je ochranná známka Evropského ústavu pro telekomunikační normy (European Telecommunications Standards Institute, ETSI). Microsoft je registrovaná ochranná známka nebo ochranná známka společnosti Microsoft Corporation v USA nebo dalších zemích. Qualcomm a IZat jsou ochranné známky společnosti Qualcomm Incorporated. USB Type-C je ochrannou známkou společnosti USB Implementers Forum, Inc.Wi-Fi, Wi-Fi CERTIFIED Miracast, Wi-Fi Direct a Wi-Fi Protected Setup jsou ochranné známky sdružení Wi-Fi Alliance. Yahoo! je ochranná známka společnosti Yahoo! Inc. Všechny ostatní ochranné známky jsou majetkem příslušných vlastníků.

Tato dokumentace včetně veškeré dokumentace zahrnuté v tomto dokumentu prostřednictvím reference, například dokumentace poskytnutá nebo přístupná na webu společnosti BlackBerry, je poskytnuta nebo zpřístupněna "TAK, JAK JE" a "JAK JE K DISPOZICI", bez podmínek, potvrzení, garancí, ujištění nebo záruk jakéhokoli druhu společnosti BlackBerry Limited a jejích přidružených společností ("BlackBerry") a společnost BlackBerry nepřejímá žádnou odpovědnost za jakékoli typografické, technické nebo jiné nepřesnosti, chyby ani vynechávky v této dokumentaci. Z důvodu ochrany soukromých a důvěrných informací nebo obchodních tajemství společnosti BlackBerry mohou být v této dokumentaci některé aspekty technologií používaných společností BlackBerry popsány pouze obecně. Společnost BlackBerry si vyhrazuje právo pravidelně měnit informace obsažené v této dokumentaci, ale nepřijímá žádné závazky, že vám poskytne jakékoli takové změny, aktualizace, rozšíření nebo jiné dodatky k této dokumentaci, a pokud ano, že tak učiní včas.

Dokumentace může obsahovat odkazy na zdroje informací, hardware nebo software, produkty a služby jiných dodavatelů včetně součástí a obsahu, například obsahu chráněného autorským právem nebo webů jiných dodavatelů (souhrnně nazývané "produkty a služby jiných dodavatelů"). Společnost BlackBerry nekontroluje a není zodpovědná za jakékoli produkty a služby jiných dodavatelů včetně mimo jiné obsahu, přesnosti, dodržení autorských práv, kompatibility, funkčnosti, důvěryhodnosti, zákonnosti, patřičnosti, odkazů nebo jakýchkoli dalších aspektů produktů a služeb jiných dodavatelů. Začlenění reference na produkty a služby jiných dodavatelů do této dokumentace v žádném případě neznamená schvalování produktů a služeb jiných dodavatelů nebo jiného dodavatele společností BlackBerry.

VYJMA ROZSAHU VÝSLOVNĚ ZAKÁZANÉHO PŘÍSLUŠNÝM ZÁKONEM VE VAŠEM PRÁVNÍM ŘÁDU JSOU TÍMTO VYLOUČENY VŠECHNY PODMÍNKY, POTVRZENÍ, GARANCE, UJIŠTĚNÍ NEBO ZÁRUKY JAKÉHOKOLI DRUHU, VÝSLOVNÉ NEBO PŘEDPOKLÁDANÉ, ZAHRNUJÍCÍ BEZ OMEZENÍ JAKÉKOLI PODMÍNKY, POTVRZENÍ, GARANCE, UJIŠTĚNÍ NEBO ZÁRUKY ŽIVOTNOSTI, ZPŮSOBILOSTI PRO KONKRÉTNÍ ÚČELY ČI POUŽITÍ, OBCHODOVATELNOSTI, OBCHODNÍ JAKOSTI, NEPORUŠENÍ, PŘIMĚŘENÉ KVALITY ČI NÁZVU NEBO VYPLÝVAJÍCÍ ZE STAVU ČI ZE ZVYKLOSTÍ NEBO ZE ZPŮSOBU OBCHODOVÁNÍ ČI VYUŽITÍ OBCHODU NEBO SOUVISEJÍCÍ S DOKUMENTACÍ NEBO S JEJÍM POUŽITÍM ČI FUNKČNOSTÍ NEBO NEFUNKČNOSTÍ JAKÉHOKOLI SOFTWARU, HARDWARU NEBO SLUŽBY ČI JAKÝCHKOLI PRODUKTŮ NEBO SLUŽEB JINÝCH DODAVATELŮ ZDE UVEDENÝCH. MŮŽETE MÍT I DALŠÍ PRÁVA, KTERÁ SE LIŠÍ PODLE STÁTU NEBO KRAJE. V NĚKTERÝCH JURISDIKCÍCH NEMUSÍ BÝT POVOLENY VÝJIMKY NEBO OMEZENÍ PŘEDPOKLÁDANÝCH ZÁRUK NEBO PODMÍNEK. V ROZSAHU POVOLENÉM ZÁKONEM JAKÉKOLI PŘEDPOKLÁDANÉ ZÁRUKY ČI PODMÍNKY VZTAHUJÍCÍ SE K DOKUMENTACI NELZE VYLOUČIT VE VÝŠE STANOVENÉM ROZSAHU, ALE MOHOU BÝT OMEZENY A JSOU TÍMTO OMEZENY NA DEVADESÁT (90) DNŮ OD DATA ZÍSKÁNÍ DOKUMENTACE ČI POLOŽKY, KTERÁ JE PŘEDMĚTEM NÁROKU. V MAXIMÁLNÍM ROZSAHU POVOLENÉM PŘÍSLUŠNÝM ZÁKONEM VE VAŠEM PRÁVNÍM ŘÁDU SPOLEČNOST BLACKBERRY NEBUDE V ŽÁDNÉM PŘÍPADĚ ZODPOVĚDNÁ ZA JAKÝKOLI TYP ŠKOD SOUVISEJÍCÍCH S TOUTO DOKUMENTACÍ ČI JEJÍM POUŽITÍM NEBO FUNKČNOSTÍ NEBO NEFUNKČNOSTÍ JAKÉHOKOLI SOFTWARU, HARDWARU, SLUŽBY ČI JAKÝCHKOLI PRODUKTŮ ČI SLUŽEB TŘETÍCH STRAN ZDE ZMIŇOVANÝCH, ZAHRNUJÍCÍCH BEZ OMEZENÍ JAKÉKOLI Z NÁSLEDUJÍCÍCH ŠKOD: PŘÍMÉ, NÁSLEDNÉ, EXEMPLÁRNÍ, NÁHODNÉ, NEPŘÍMÉ, ZVLÁŠTNÍ, REPRESIVNÍ ŠKODY NEBO ŠKODY SE ZVÝŠENOU NÁHRADOU, ŠKODY VYPLÝVAJÍCÍ ZE ZTRÁT ZISKŮ NEBO VÝNOSŮ, NEDOSAŽENÍ JAKÝCHKOLI OČEKÁVANÝCH ÚSPOR, PROVOZNÍ PORUCHY, ZTRÁTA OBCHODNÍCH INFORMACÍ, ZTRÁTA OBCHODNÍCH PŘÍLEŽITOSTÍ NEBO POŠKOZENÍ ČI ZTRÁTA DAT, NESCHOPNOST PŘENÁŠET ČI PŘIJÍMAT JAKÁKOLI DATA, PROBLÉMY SPOJENÉ S JAKÝMIKOLI APLIKACEMI POUŽITÝMI VE SPOJENÍ S PRODUKTY ČI SLUŽBAMI SPOLEČNOSTI BLACKBERRY, NÁKLADY NA DOBU NEČINNOSTI, NEMOŽNOST POUŽÍVÁNÍ PRODUKTŮ A SLUŽEB SPOLEČNOSTI BLACKBERRY ČI JAKÝCHKOLI JEJICH ČÁSTÍ NEBO JAKÝCHKOLI MOBILNÍCH SLUŽEB, NÁKLADY NA NÁHRADU ZBOŽÍ, NÁKLADY NA POKRYTÍ, ZAŘÍZENÍ ČI SLUŽBY, NÁKLADY NA ZÁKLADNÍ JMĚNÍ NEBO DALŠÍ PODOBNÉ FINANČNÍ ZTRÁTY, AŤ UŽ BYLY NEBO NEBYLY TYTO ŠKODY PŘEDVÍDATELNÉ ČI NEPŘEDVÍDATELNÉ, I KDYŽ BYLA SPOLEČNOST BLACKBERRY INFORMOVÁNA O MOŽNOSTI TAKOVÝCHTO ŠKOD.

V MAXIMÁLNÍM ROZSAHU POVOLENÉM PŘÍSLUŠNÝM ZÁKONEM VE VAŠEM PRÁVNÍM ŘÁDU SPOLEČNOST BLACKBERRY NEBUDE MÍT ŽÁDNÉ DALŠÍ ZÁVAZKY, POVINNOSTI NEBO ZODPOVĚDNOST TÝKAJÍCÍ SE SMLOUVY, PORUŠENÍ PRÁV ČI JINÝCH ZPŮSOBŮ VČETNĚ ODPOVĚDNOSTI ZA NEDBALOST NEBO PŘESNÉ VYMEZENÍ ODPOVĚDNOSTI.

OMEZENÍ, VÝJIMKY A PROHLÁŠENÍ ZDE UVEDENÁ: (A) PLATÍ BEZ OHLEDU NA POVAHU PŘEDMĚTU ŽALOBY, POŽADAVKU ČI VÁMI PROVEDENÉ AKCE, ZEJMÉNA PORUŠENÍ SMLOUVY, NEDBALOSTI, ÚMYSLNÉHO PORUŠENÍ, PŘESNÉHO VYMEZENÍ ODPOVĚDNOSTI NEBO JAKÉKOLI JINÉ PRÁVNÍ TEORIE, A TO NAVZDORY ZÁKLADNÍMU PORUŠENÍ ČI SELHÁNÍ HLAVNÍHO ÚČELU TÉTO DOHODY NEBO JAKÉKOLI NÁPRAVY ZDE OBSAŽENÉ, A (B) TÝKAJÍ SE SPOLEČNOSTI BLACKBERRY A JEJÍCH PŘIDRUŽENÝCH SPOLEČNOSTÍ, NÁSTUPCŮ, ZÁSTUPCŮ, JEDNATELŮ, DODAVATELŮ (VČETNĚ POSKYTOVATELŮ MOBILNÍCH SLUŽEB), AUTORIZOVANÝCH DISTRIBUTORŮ SPOLEČNOSTI BLACKBERRY (VČETNĚ POSKYTOVATELŮ MOBILNÍCH SLUŽEB) A JEJICH PŘÍSLUŠNÝCH ŘEDITELŮ, ZAMĚSTNANCŮ A NEZÁVISLÝCH DODAVATELŮ.

KROMĚ VÝŠE STANOVENÝCH OMEZENÍ A VÝJIMEK NENESOU ŘEDITELÉ, ZAMĚSTNANCI, JEDNATELÉ, DISTRIBUTOŘI, DODAVATELÉ ANI NEZÁVISLÍ DODAVATELÉ SPOLEČNOSTI BLACKBERRY ČI JAKÝCHKOLI PŘIDRUŽENÝCH SPOLEČNOSTÍ V ŽÁDNÉM PŘÍPADĚ ZODPOVĚDNOST VYPLÝVAJÍCÍ Z TÉTO DOKUMENTACE NEBO SE JÍ TÝKAJÍCÍ.

Před zahájením odběru, instalací či používáním produktů nebo služeb jiných dodavatelů je vaší zodpovědností ujistit se, zda poskytovatel mobilních služeb souhlasí s podporou všech funkcí. Někteří poskytovatelé mobilních služeb nemusí nabízet funkci procházení sítě internet spolu s předplatným služby BlackBerry<sup>®</sup> Internet Service. Ověřte si u poskytovatele služeb dostupnost, podmínky roamingu, tarify a funkce. Instalace či používání produktů a služeb jiných dodavatelů s produkty a službami společnosti BlackBerry může vyžadovat jeden či více patentů, licencí na ochranné známky, autorská práva či jiné licence, aby nedošlo k porušení nebo narušení práv jiných dodavatelů. Jste výhradně zodpovědní za rozhodnutí, zda budou použity produkty a služby jiných dodavatelů a zda jsou k tomuto účelu vyžadovány jakékoli licence jiných dodavatelů. Pokud jsou licence vyžadovány, nesete zodpovědnost za jejich získání. Produkty nebo služby jiných dodavatelů neinstalujte a nepoužívejte, dokud nezískáte potřebné licence. Jakékoli produkty a služby jiných dodavatelů dodávané s produkty a službami společnosti BlackBerry jsou poskytovány pouze k vašemu využití a "TAK, JAK JSOU", s žádnými výslovnými nebo předpokládanými podmínkami, potvrzeními, garancemi, ujištěními nebo zárukami jakéhokoli druhu od společnosti BlackBerry a společnost BlackBerry za ně nenese žádnou odpovědnost. Používání produktů a služeb jiných dodavatelů se řídí vaším souhlasem s podmínkami jednotlivých licencí a příslušných ostatních smluv poskytnutých jinými dodavateli, vyjma rozsahu výslovně pokrytého licencí či jinou smlouvou se společností BlackBerry.

Podmínky používání jakýchkoli produktů nebo služeb společnosti BlackBerry jsou uvedeny v samostatných licencích nebo v příslušných smlouvách se společností BlackBerry. INFORMACE V TÉTO DOKUMENTACI NENAHRAZUJÍ VÝSLOVNÉ PÍSEMNÉ SMLOUVY ČI ZÁRUKY POSKYTNUTÉ SPOLEČNOSTÍ BLACKBERRY NA ČÁSTI JAKÝCHKOLI PRODUKTŮ ČI SLUŽEB SPOLEČNOSTI BLACKBERRY, JEŽ NEJSOU UVEDENY V TÉTO DOKUMENTACI.

Informace v této příručce jsou platné pro následující modely smartphonů:

- BBA100-1
- BBA100-2

BlackBerry Limited 2200 University Avenue East Waterloo, Ontario Canada N2K 0A7

BlackBerry UK Limited 200 Bath Road Slough, Berkshire SL1 3XE United Kingdom

Vydáno v Kanadě.